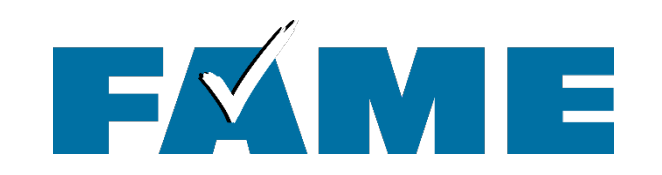

## **FAFSA Demonstration**

## Play along!

March, 2025

PRESENTED BY

Nikki Vachon, College Access Counselor

## https://tinyurl.com/FAFSA-SIM

Access Code: prototype2526

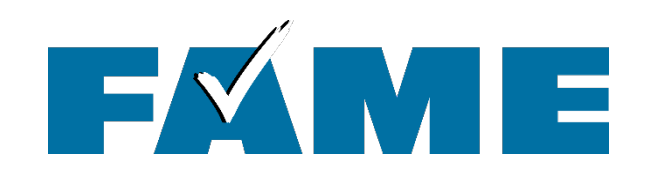

- Filing the FAFSA
  - Dependent Student w/
     Student Starting the FAFSA
  - Dependent Student w/
     Parent Starting the FAFSA
- Other Scenarios
- After FAFSA Submission

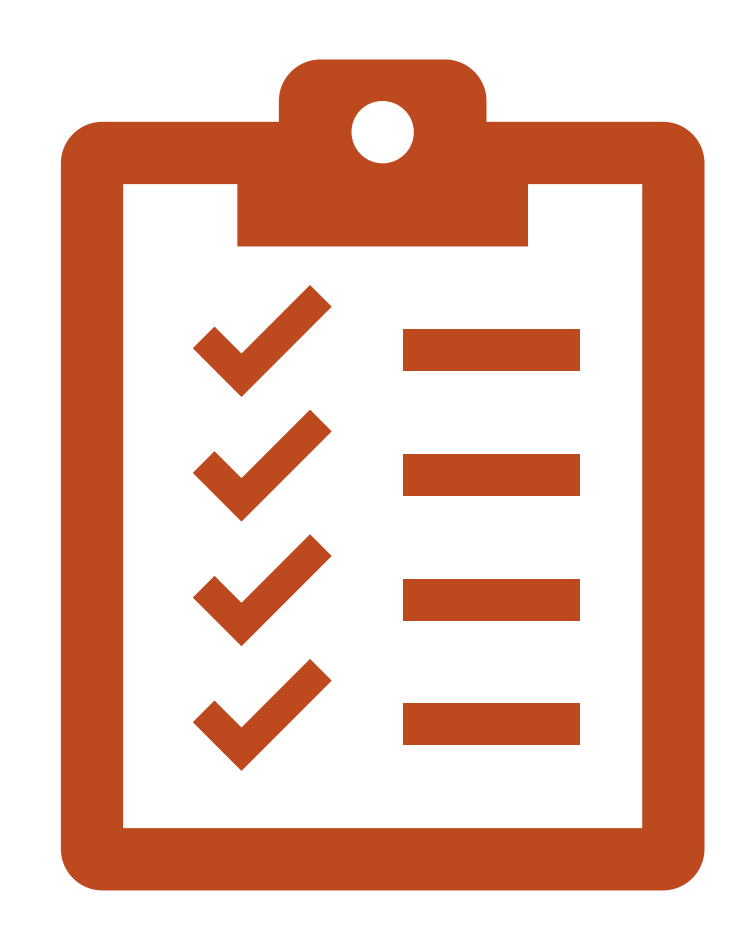

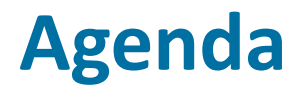

| Federal Student Aid                                                                                                    | PROUD SPONSOR the AMERICAN MIN                                                        | of<br>ND®                                                        | Financial Aid Toolkit                                                                                                    |     |
|----------------------------------------------------------------------------------------------------|---------------------------------------------------------------------------------------|------------------------------------------------------------------|----------------------------------------------------------------------------------------------------|-----|
| Learn About Financial Aid V Conduct Outreach                                                                                                    | ~                                                                                     | Get Training                                                     | Search Financial Aid Tools and<br>Resources                                                                                                    |     |
| Home » 2025–26 FAFSA Prototype Now Available                                                                                                    |                                                                                       |                                                                  |                                                                                                    |     |
|                                                                                                    | SCROLL ALL I                                                                          | HE WAY D                                                         | UWN                                                                                                    |     |
| Limitations of the 2025–26 FAFSA® Prototype                                                                                                    |                                                                                       |                                                                  |                                                                                                    |     |
| This prototype has limited functionality and may not represent<br>or submitted. There are no simulated interfaces with systems in<br>through the form, it does not include certain FAFSA functionali | the final FAFSA experien<br>nternal or external to Fed<br>ty, such as a Student Aid I | ice. For example, s<br>eral Student Aid. I<br>Index calculation, | ince the prototype does not maintain a database, data cannot be stored<br>in addition, while the prototype allows users to enter data and walk<br>field and page edits, or validation of data. |     |
| The prototype also includes the following limitations:                                                                                                    |                                                                                       |                                                                  |                                                                                                    |     |
| Search and other complex interactions are for display only                                                                                                    | y and are not fully function                                                          | onal.                                                            |                                                                                                    |     |
| <ul> <li>Selections with school names or cities use sample content.</li> </ul>                                                                                                    |                                                                                       |                                                                  |                                                                                                    |     |
| <ul> <li>Users may experience slow load times for some pages.</li> </ul>                                                                                                    |                                                                                       |                                                                  | I                                                                                                    |     |
| <ul> <li>Accessibility features may not perform as expected.</li> </ul>                                                                                                    |                                                                                       |                                                                  |                                                                                                    |     |
| <ul> <li>Tooltips and other help resources may not be present.</li> </ul>                                                                                                    |                                                                                       |                                                                  |                                                                                                    |     |
| <ul> <li>Dropdown and search suggestions may experience performance</li> </ul>                                                                                                    | mance issues.                                                                         |                                                                  | https://tinyurl.com/FAFSA-9                                                                                                    | SIM |
| <ul> <li>The prototype does not adjust to the size of the browser w</li> </ul>                                                                                                    | indow or device.                                                                      |                                                                  |                                                                                                    |     |
| The FAFSA prototype is <b>not</b> a release of the FAFSA demonstration                                                                                                    | on site. Instead, the proto                                                           | type can be used a                                               |                                                                                                    |     |
| and updates to the actual FAFSA form                                                                                                    | ent, so it may vary slightly                                                          | y from the prototy                                               |                                                                                                    |     |
|                                                                                                    |                                                                                       |                                                                  | Access Code: prototype25                                                                                                    | 26_ |
| Accessing the 2025–26 FAFSA® Prototype                                                                                                    |                                                                                       |                                                                  |                                                                                                    |     |
| To access the 2025–26 FAFSA prototype, follow the steps below:                                                                                                    |                                                                                       |                                                                  |                                                                                                    |     |
| 1. Visit <u>fsapartners.ed.gov/fafsa-prototype/2526</u>                                                                                                    |                                                                                       |                                                                  |                                                                                                    |     |
| 2. Enter the access code: prototype2526                                                                                                    |                                                                                       |                                                                  |                                                                                                    |     |

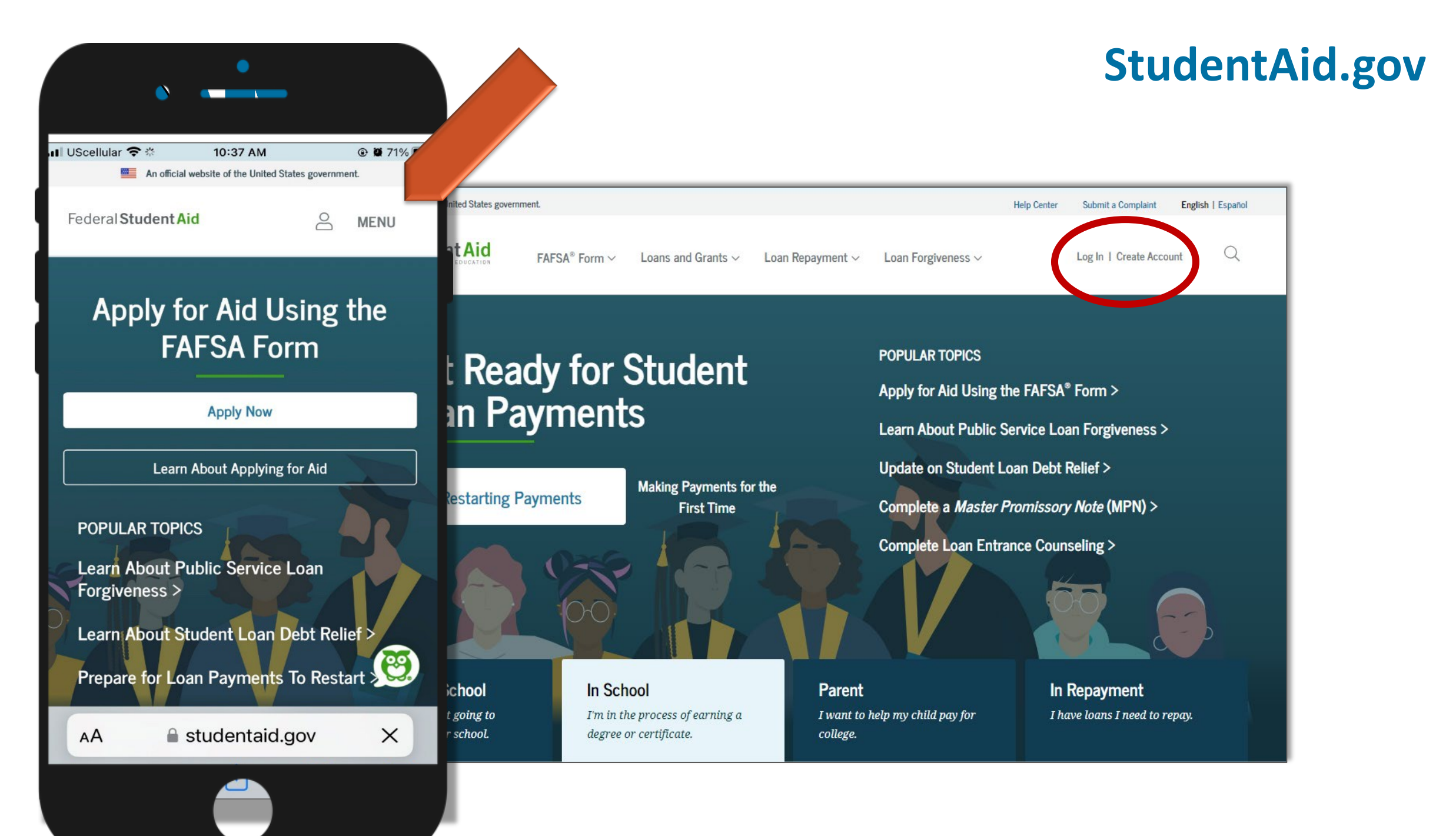

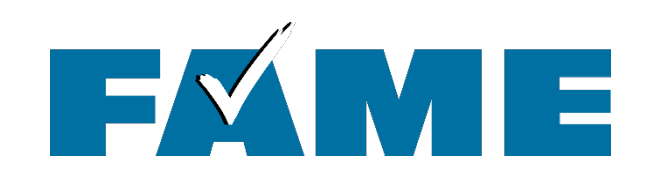

## ★Username can be:

- username created
- Email address
- Cell phone number
- ★ If trouble logging in:
  - Forgot My Username
  - Forgot My Password

| Log    | In ⇔                                  |
|--------|---------------------------------------|
| Email, | Phone, or FSA ID Username             |
| Passw  | ord<br>Show Password                  |
|        | Log In                                |
| [      | Forgot My Username Forgot My Password |
|        | Create an Account                     |
|        | Help Me Log In to My Account          |

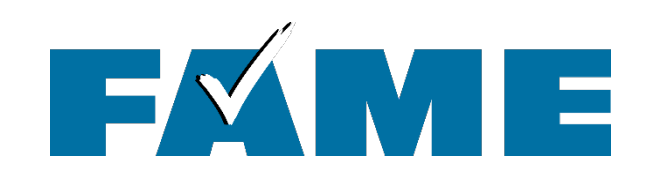

## Contributors Must Create Federal Student Aid

Contributors **without** a StudentAid.gov account (FSA ID) should create an account **at least several days prior to** filing the FAFSA

If account hasn't matched with Social Security Admin., user will need to **manually enter of all tax related questions** (gross)

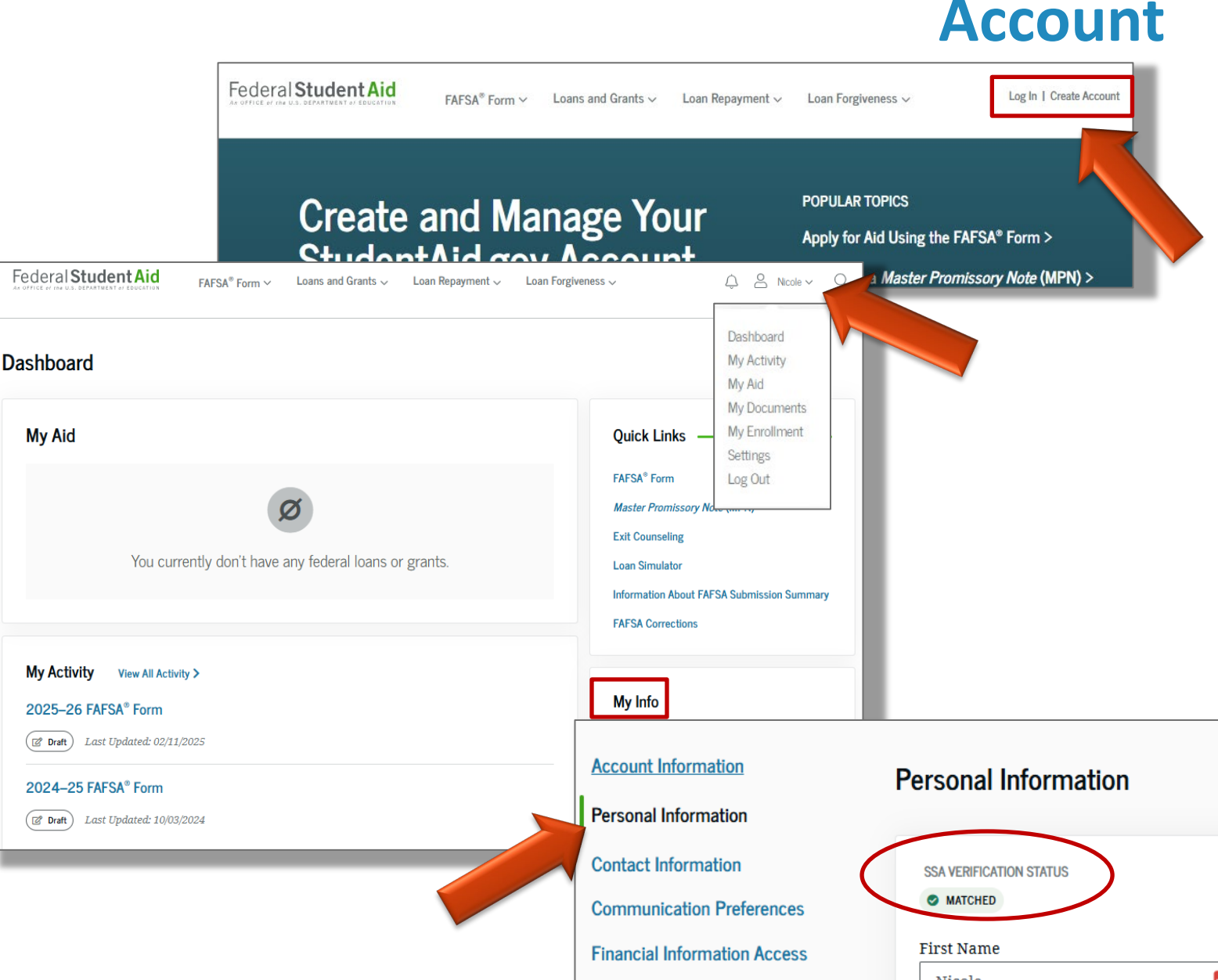

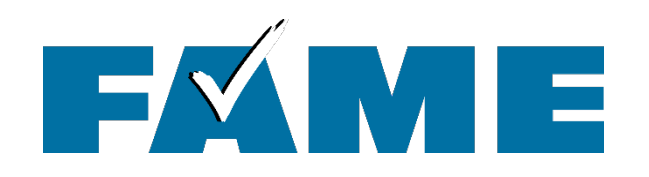

## **Logging In: Two-Step Verification**

### **Two-Step Verification** is

required to complete the StudentAid.gov account creation process through one of the following:

- One time password generated from authenticator app
- SMS (text) sent to a verified mobile phone
- Email sent to a verified email address

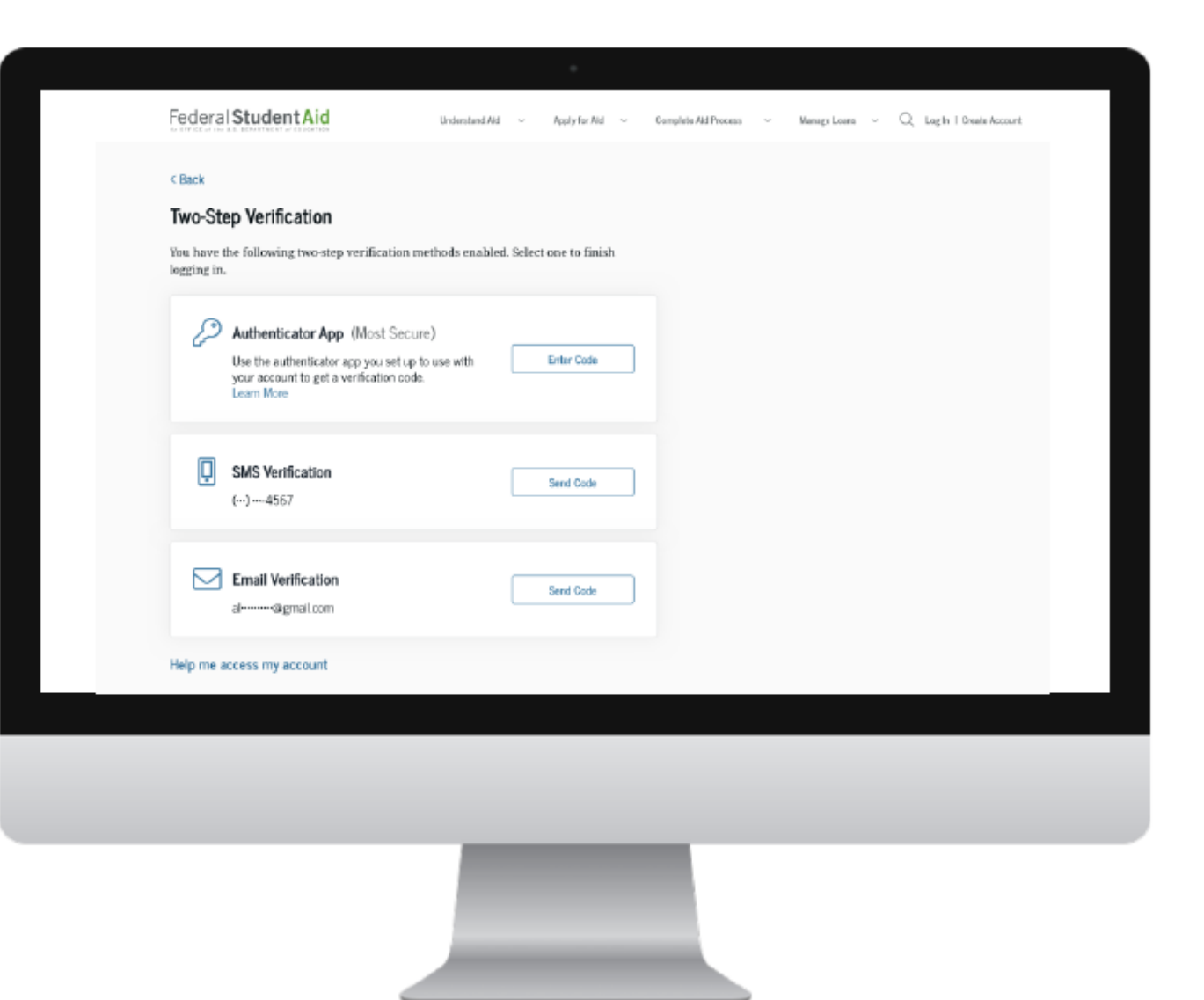

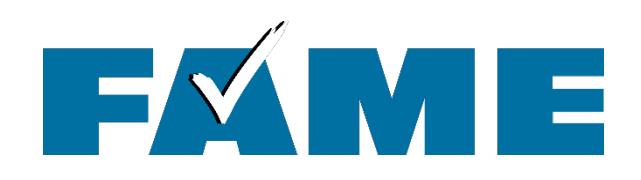

### Email received after logging in

- This is supposed to say "Someone has logged into your account"
- Not fixed yet..... May not be for a while

Federal Student Aid

## Important – Your FSA ID Information Was Changed

#### Nicole,

This email is to alert you that your FSA ID information was recently changed.

If you made the changes, or if you requested the changes via customer service, you can ignore this email. If you did not make any changes, you may want to change your password.

If you were using the StudentAid.gov site, log in to your account to update your password.

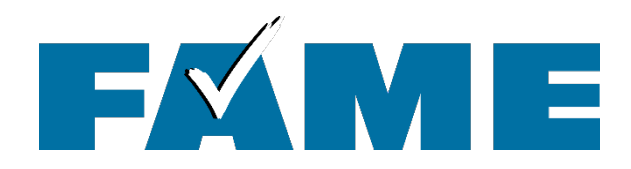

## Sections of the 2025-2026 FAFSA

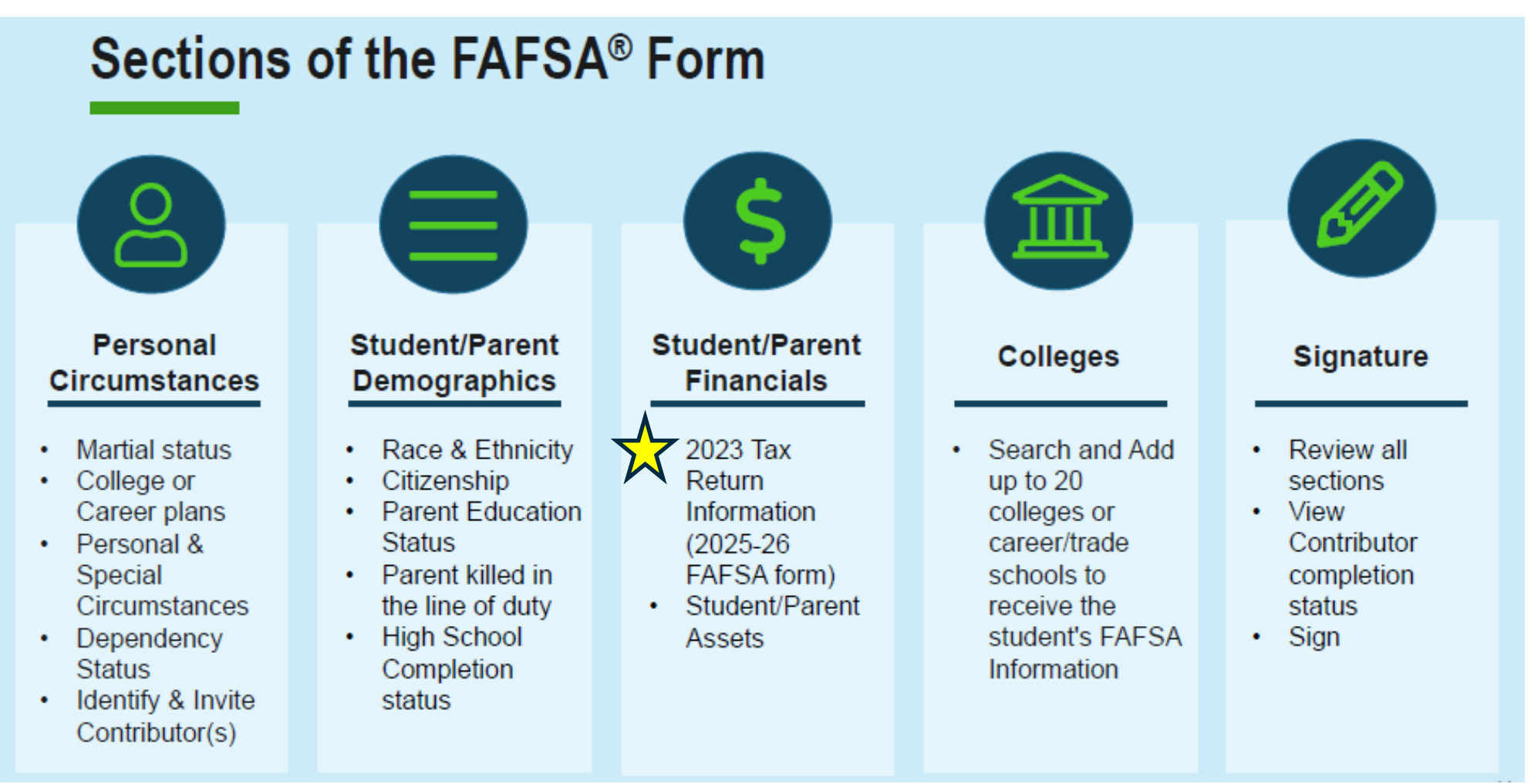

 $\swarrow$  2026-2027 FAFSA opens 10/1/25 will use 2024 Federal Income Tax info

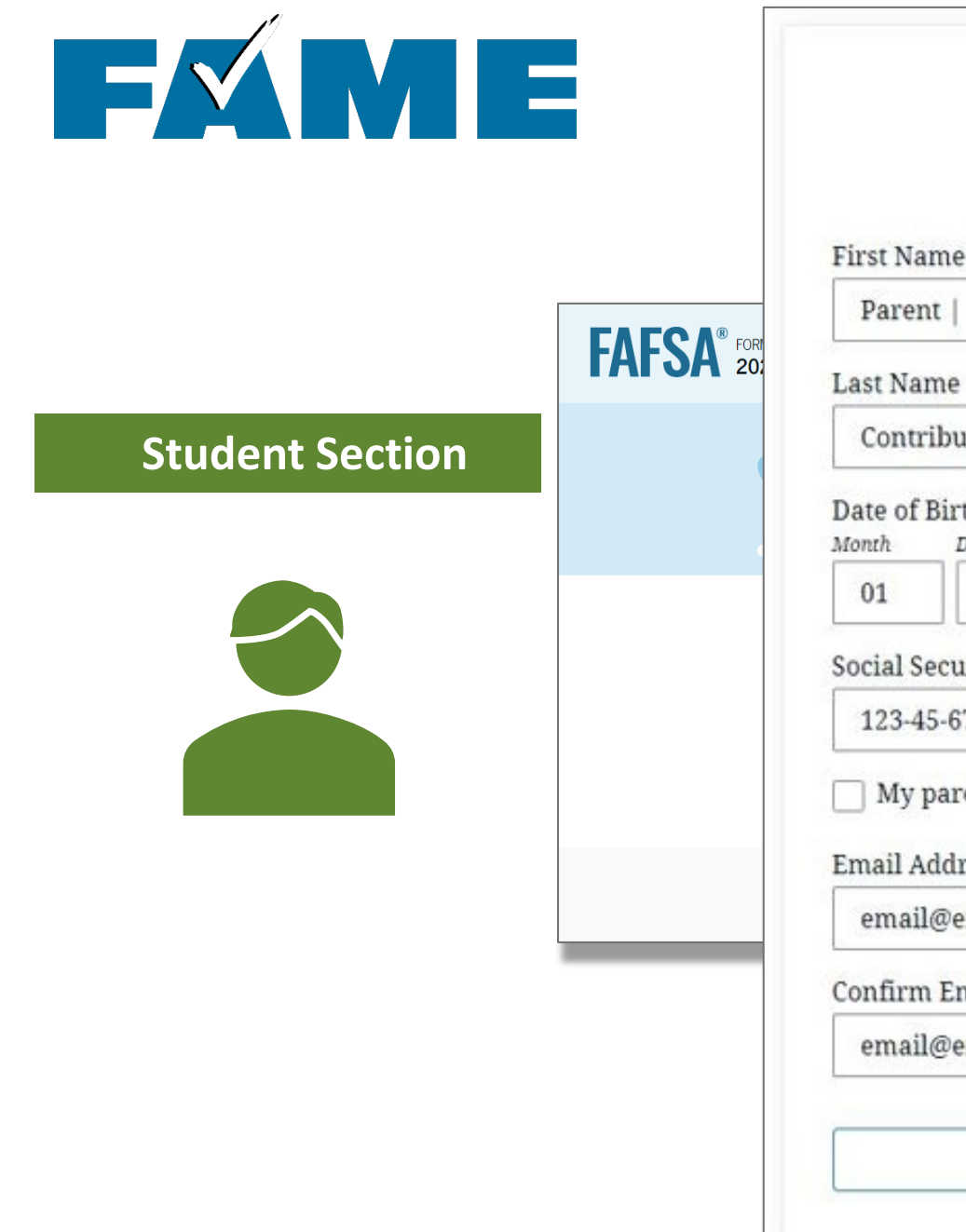

|                      | P                  | arent        |       |
|----------------------|--------------------|--------------|-------|
| First Nam            | e                  |              |       |
| Parent               | 1                  |              | ]     |
| Last Nam             | e                  |              |       |
| Contrib              | outor              |              |       |
| Date of Bi<br>Month  | rth<br>Day         | Year         |       |
| 01                   | 01                 | 1971         |       |
| Social Sec           | urity Nu           | mber (SSN)   | -035- |
| 123-45-              | 6789               |              | Hide  |
| 🗌 My pa<br>Email Ado | rent does<br>iress | sn't have an | SSN.  |
| email@               | email.co           | m            |       |
| Confirm I            | Email Add          | lress        |       |
| email@               | email.co           | m            | -     |
|                      |                    |              |       |

Continue

# The FAFSA is a Roles-Based Form

#### **Parent Section**

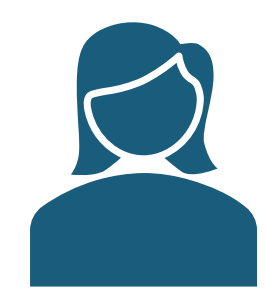

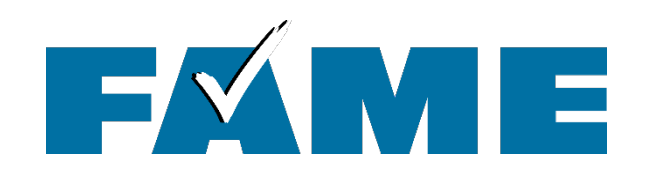

## Who starts the FAFSA first?

## Depends

- If parent's Adjusted Gross Income is below \$60,000 & received a benefit, less questions for both student & parent if the parent starts the FAFSA
- If the student might be considered independent for FAFSA purposes (example: was in foster care at age 15) it's better for the student to start first

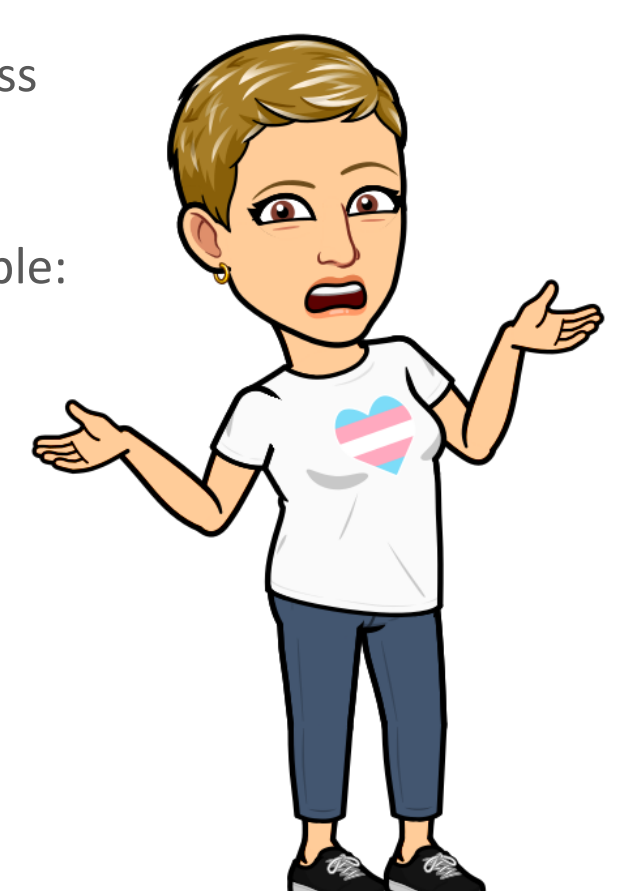

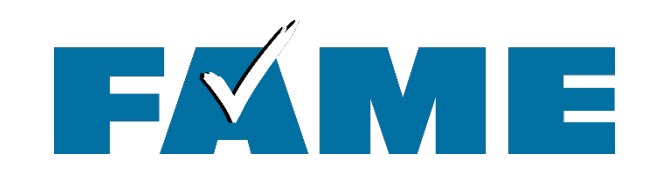

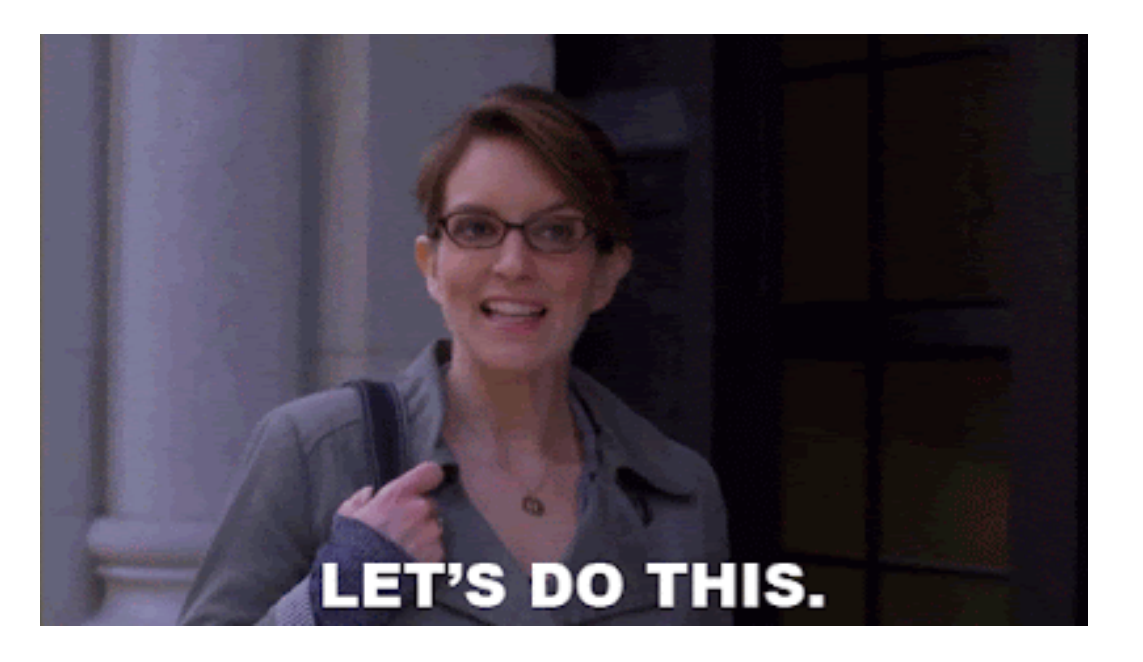

## Dependent Student Student Starts the FAFSA

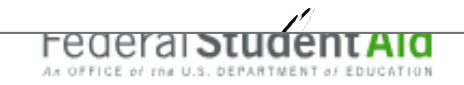

Loans and Grants 🗸

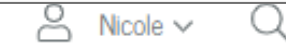

Δ

#### 2025–26 FAFSA<sup>®</sup> Form Now Available!

The 2025–26 FAFSA<sup>®</sup> form is now available for all students and contributors. Complete the form to apply for financial aid for college, career school, or graduate school.

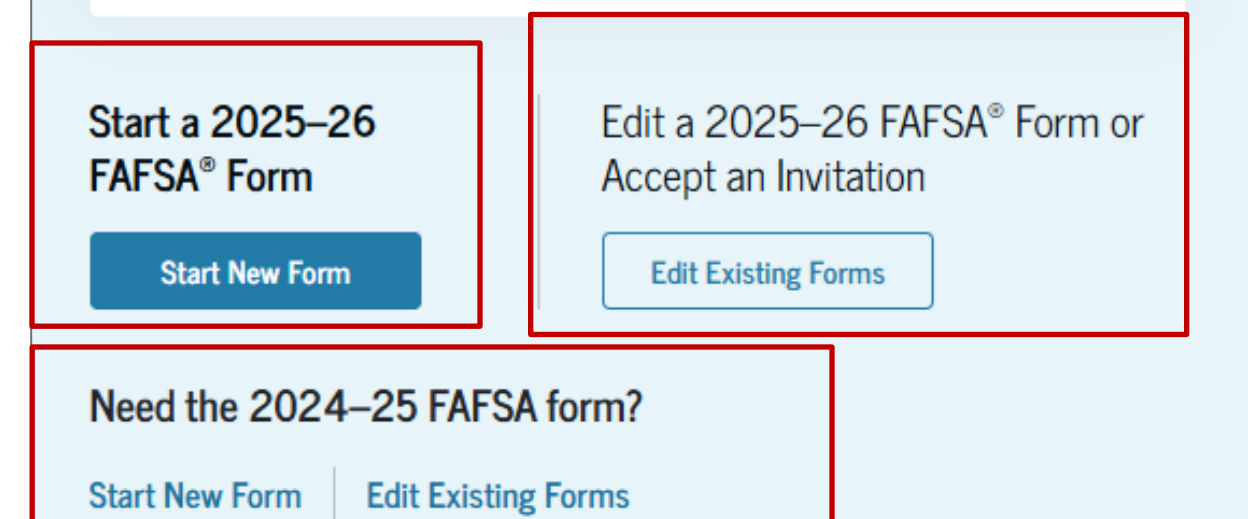

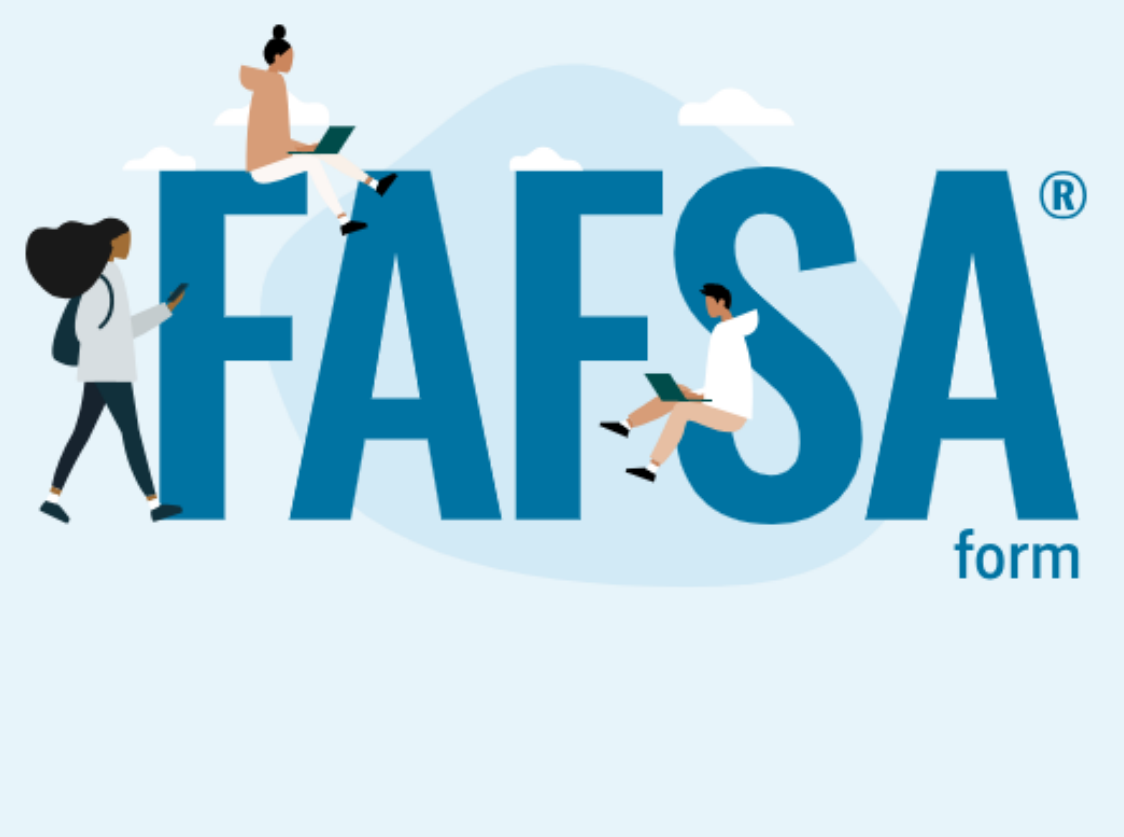

★ There are usually 2 FAFSAs available to file on the FAFSA completion page

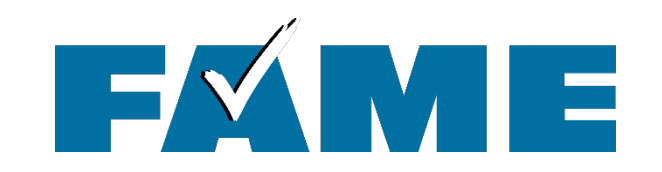

| Iwo-Ste    | ep verification                                                                  |  |  |
|------------|----------------------------------------------------------------------------------|--|--|
| Q          | Enter Secure Code                                                                |  |  |
| _          | Enter the secure code we sent in a text message to your mobile phone: ******8224 |  |  |
|            | Enter the secure code below                                                      |  |  |
|            | Resend code                                                                      |  |  |
| laving Tro | uble? Try a different method                                                     |  |  |

Two-step verification is required every time anyone logs in with an StudentAid.gov account.

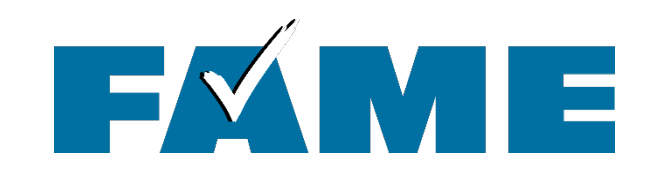

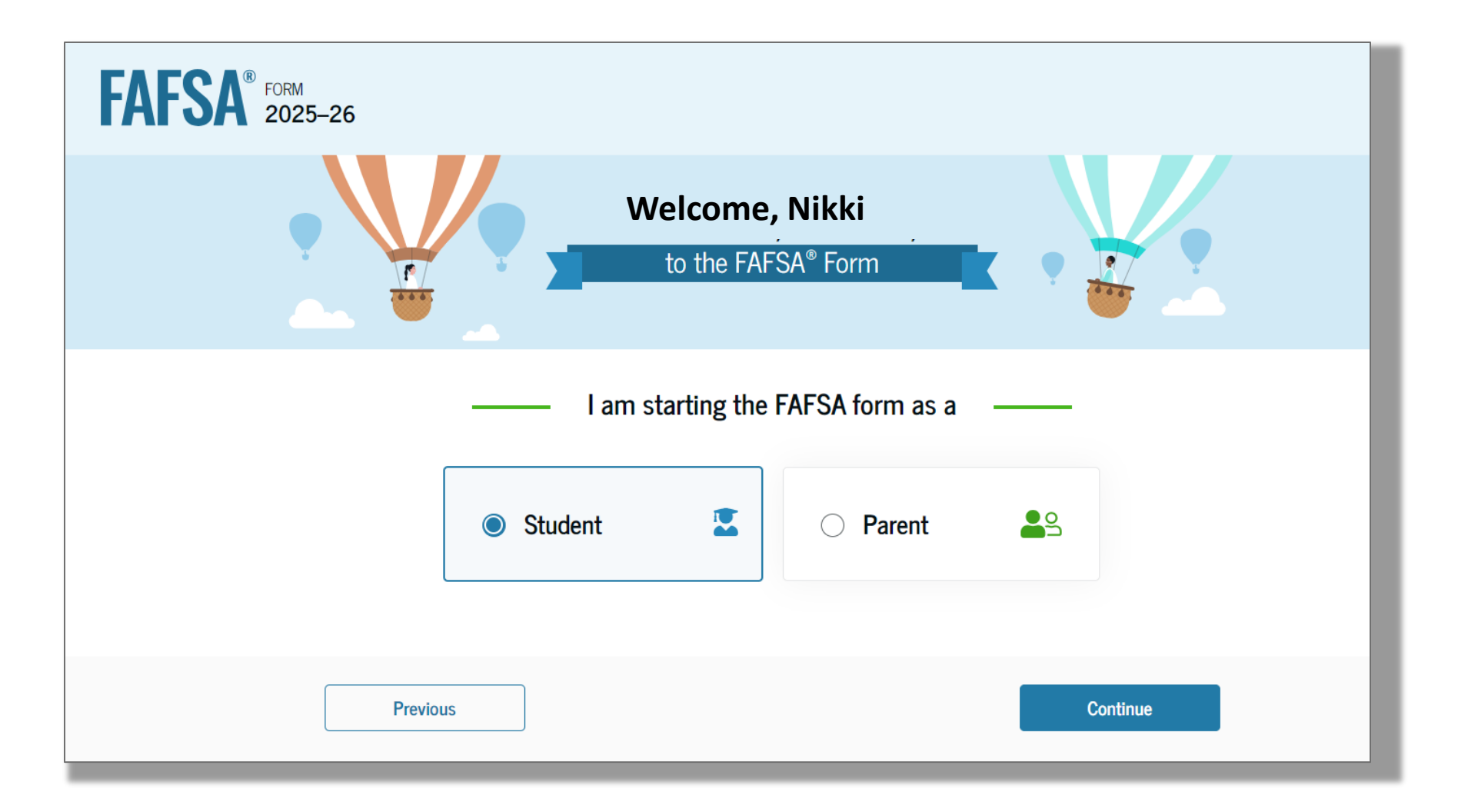

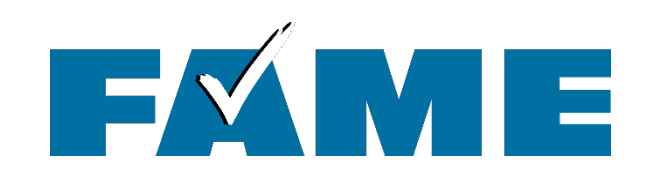

When the student starts the FAFSA first time, they'll see four onboarding pages with an accompanying videos:

- What is the FAFSA?
- Contributors
- What to expect
- What happens after submitting the FAFSA.

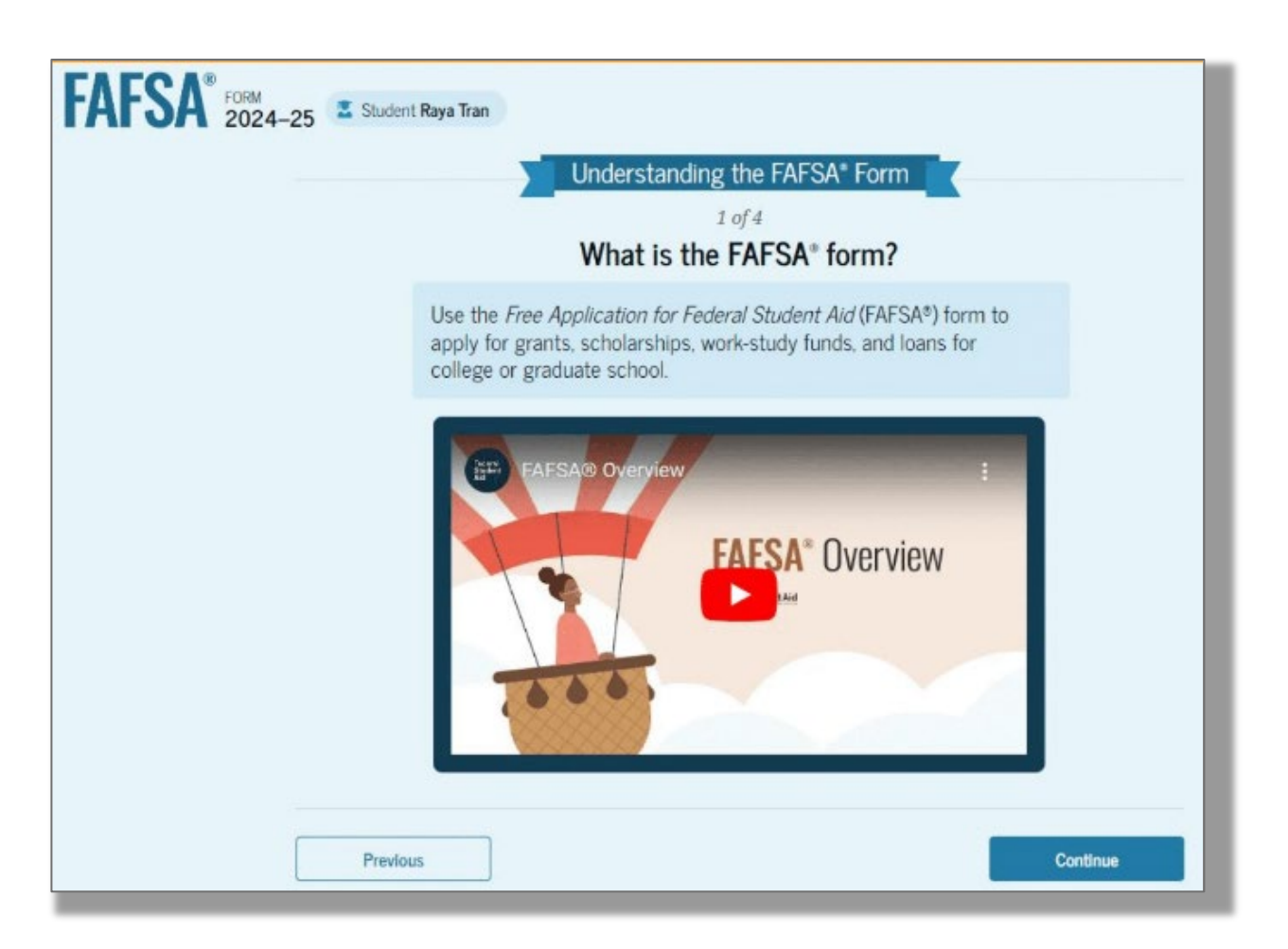

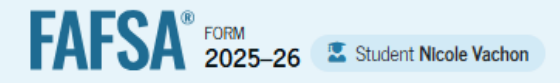

🕲 Save 🕴 FAFSA Menu 🗄

#### Student Identity Information

Review the information below and make changes if anything is incorrect.

Name Nicole R Vachon

Date of Birth 10/31/1971

Social Security Number •••-2963

Email Address nvachon@famemaine.com

Mobile Phone Number (207) 735-3558

To update this information for all U.S. Department of Education communications, go to Account Settings.

Permanent Mailing Address Include apartment number. PO BOX 949

City AUGUSTA

State ME

Zip Code 04432

Country 🕐

United States (US)

If contact info needs to be changed you must leave the FAFSA and go to "Settings" to update

**Student Identity** 

Info

Continue

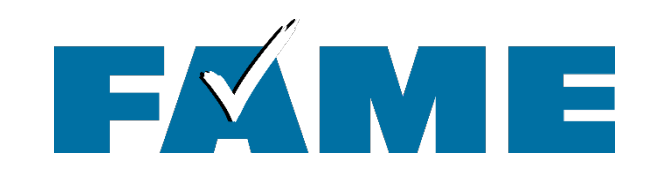

| FAFSA® FORM 2025 | 5–26 Student Jenny Price                                                                                                    | 🕲 Save 🛛 FAFSA Menu 🗄 |
|------------------|----------------------------------------------------------------------------------------------------|-----------------------|
|                  | State ①         Georgia (GA)         Date the Student Became a Legal Resident of Georgia (GA)         Month       Year         01       2008 | _                     |
|                  | Previous Continue                                                                                                    |                       |

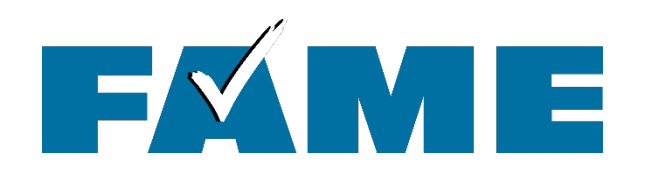

- This page informs the contributor about consent and their federal tax information.
- ★ By providing consent, the contributor's federal tax information is transferred directly into the FAFSA from the IRS to help complete the Student Financials section.
- EVERYONE MUST APPROVE or not eligible for financial aid
- If no taxes on file for that year, that is what will import "no taxes filed"
- This page is very long!

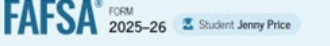

#### Provide Consent and Approval or You Won't Be Eligible for Federal Student Aid $\ensuremath{{}^{\odot}}$

#### Summary

Your consent and approval are needed to retrieve and disclose federal tax information. With your consent and approval, we can obtain tax return information automatically from the IRS to help you complete the FAFSA<sup>®</sup> form. If you don't provide consent and approval, you will not be eligible for federal student aid, including grants and loans. You must provide consent and approval even if you didn't file a U.S. federal tax return or any tax return.

- → Get your 2023 tax return information for the 2025-26 FAFSA form.
  → Federal tax information is used to determine your eligibility for federal student aid.
- Tax return information is required to complete the FAFSA form.

By accepting below, I consent to the disclosure of information about me, as described below, and further affirmatively approve of the receipt and use of my federal tax information and to the U.S. Department of Education (ED)'s redisclosure of my federal tax information, as described below. By accepting below, I consent to and affirmatively approve of, as applicable, the following:

- 1. ED may disclose my Social Security number/Individual Taxpayer Identification Number, last name, date of birth, unique identifier, the tax year for which federal tax information is required, and the date and timestamp of my approval for the use of my federal tax information in determining eligibility by ED for which approval is provided to the U.S. Department of the Treasury. Internal Revenue Service (IRS). I understand that in response to such a request from ED, the IRS shall then disclose my federal tax information to "authorized persons" (i.e., specifically designated officers and employees of ED and its contractors [as defined in 26 U.S.C. § 61030(13)(ED)] for the purpose of determining eligibility for and the amount of federal student aid under a program authorized under subpart 1 of part A, part C, or part D of *Title IV of the Higher Education Act of 1965*, as amended, for myself or an applicant for federal student aid Student *i* di (GARSA<sup>®</sup>) form.
- 2. Authorized persons at ED and its contractors (as defined in 26 U.S.C. § 6103(I)(13)(E)) may use my federal tax information for the purpose of determining the eligibility for and amount of federal student aid under a program authorized under subpart 1 of part A, part C, or part D of Title IV of the Higher Education Act of 1965, as amended, for myself or a FAFSA applicant who has requested that I share my federal tax information on the FAFSA form.
- 3. ED may redisclose my federal tax information received from the IRS pursuant to 26 U.S.C. § 6103(I)(13)(D)(iii) to the following entities solely for the use in the application, award, and administration of financial aid:
  - Institutions of higher education participating in the federal student aid programs authorized under subpart 1 of part A., part C, or part D of Title IV of the Higher Education Act of 1965, as amended
  - State higher education agencies
  - Scholarship organizations designated prior to Dec. 19, 2019, by the secretary of education
  - Contractors of institutions of higher education and state higher education agencies to administer aspects of the institution's or state agency's activities for the application.

4. ED may redisclose my federal tax information to another FAFSA applicant's FAFSA form(s) for which I elect to participate. By accepting an invitation and affirmation to participate in another individual's FAFSA form, my federal tax information will be redisclosed to the additional application. I understand that I may decline an invitation to participate, which will prevent the transfer of my federal tax information to that FAFSA form.

By consenting and providing my affirmative approval, I further understand the following:

- 1. My consent and affirmative approval are required, as a condition of my eligibility or the eligibility of a FAFSA applicant who has requested that I share my federal tax information on their FAFSA form, for federal student aid under a program authorized under subpart 1 of part A, part C, or part D of *Title IV of the Higher Education Act of 1965*, as amended, even if I did not file a U.S. federal tax return.
- 2. I am providing my written consent for the redisclosure of my federal tax information by ED to include, but not limited to, institutions of higher education, state higher education agencies, designated scholarship organizations, their respective contractors and auditors, other family members participating in the FAFSA form, Office of Inspector General, under 26 U.S.C. § 6103(1)

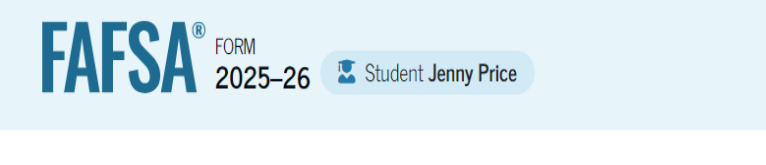

## **Importing Tax Info**

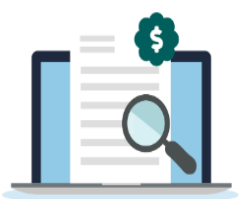

#### We're securely importing your information.

Do not leave this page while your information is being imported into your application.

Loading...

Federal tax information is transferred directly into the FAFSA from the IRS.

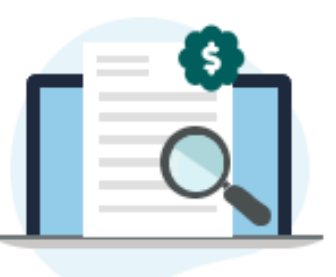

We're securely importing your information.

#### Success!

We have confirmed your information with the IRS, but you may have to answer additional questions in the Finances section. Select "Continue" to proceed.

No tax information will show in the

FAFSA or on the FAFSA Submission Summary – schools do receive the tax information.

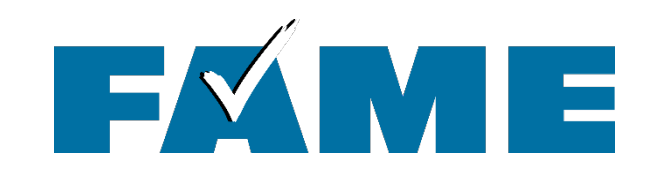

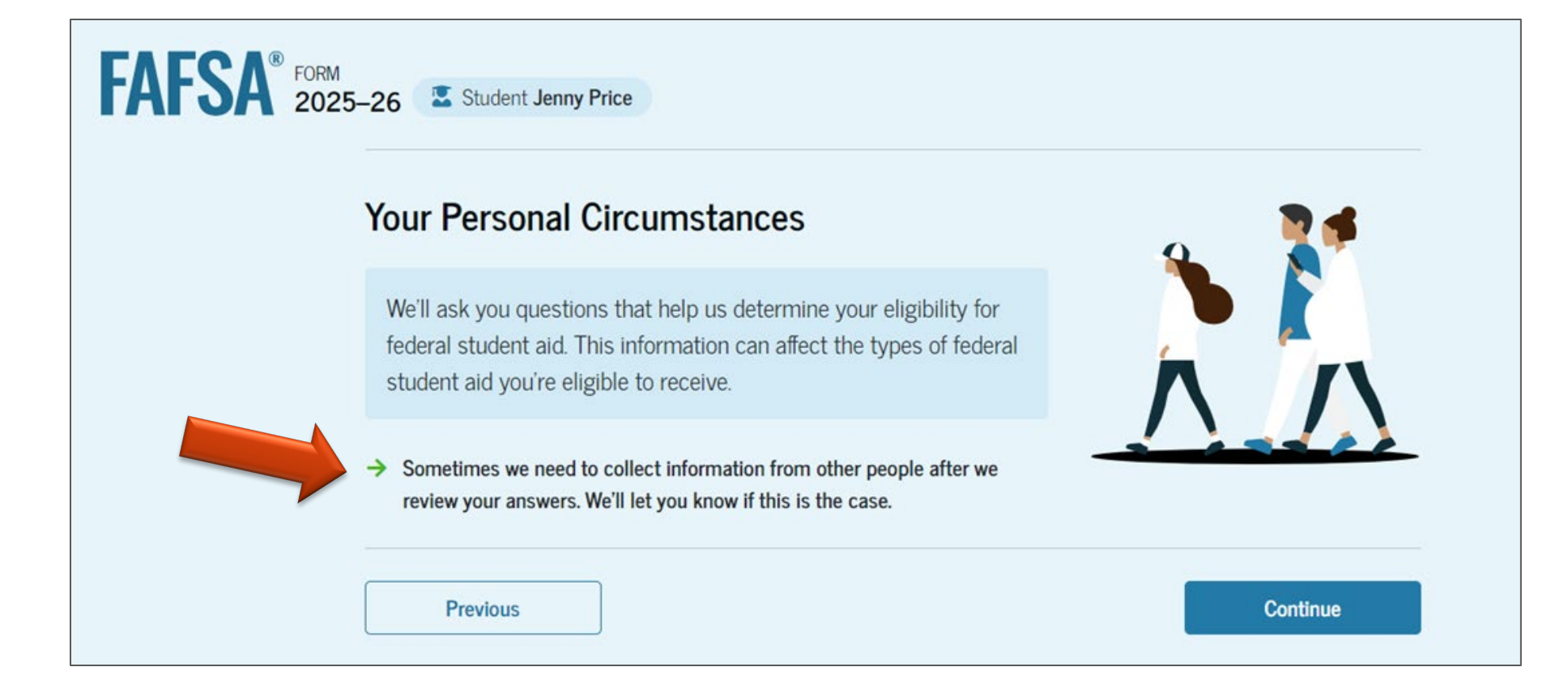

These questions will determine if parent information is needed **Dependent** = Parent info needed **Independent** = No parent info needed

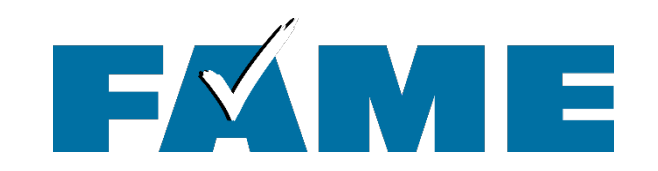

| FAFSA® FORM 2025-2 | 6 Student Jenny Price                                             | 🕲 Save 🛛 FAFSA Menu 🔃 |
|--------------------|-------------------------------------------------------------------|-----------------------|
| Pe                 | 1 2 3 4<br>ersonal Circumstances Demographics Financials Colleges | 5<br>Signature        |
| Si                 | Single (never married)                                            |                       |
|                    | Married (not separated)                                           |                       |
|                    | Remarried                                                         |                       |
|                    | ⊖ Separated                                                       |                       |
|                    | Divorced                                                          |                       |
| 2                  | ○ Widowed                                                         |                       |
|                    | Previous                                                          | Continue              |

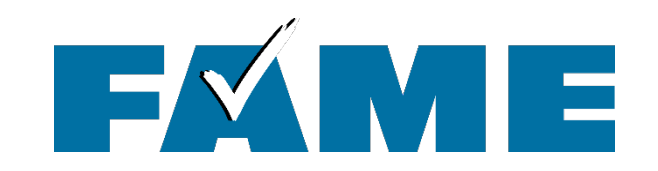

| FAFSA <sup>®</sup> FORM 2025–26 Parent of Becky Jones                                                                                | 窗 Save FAFSA Menu : |
|----------------------------------------------------------------------------------------------------|---------------------|
| 1     2     3     4     5       Personal Circumstances     Demographics     Financials     Colleges     Signature                    | _                   |
| Student College or Career School Plans<br>When the student begins the 2025–26 school year, what will their college grade level be? ③ |                     |
| First year (freshman)                                                                                                    |                     |
| Second year (sophomore)                                                                                                    |                     |
| Other undergraduate (junior and beyond)                                                                                              |                     |
| Master's, doctorate, or graduate certificate<br>program (such as M.A., MBA, M.D., J.D.,<br>Ph.D., Ed.D., etc.)                       |                     |
| When the student begins the 2025–26 school year, will they already have their first bachelor's degree? ③                             |                     |
| ◯ Yes                                                                                                    |                     |
| Previous Continue                                                                                                    |                     |

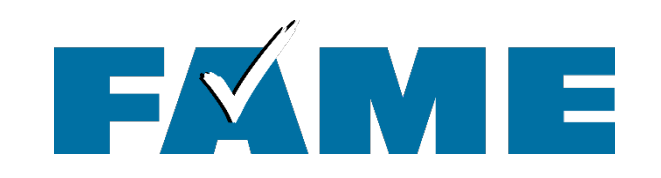

Wording is important here:

"At any time **since the student turned 13** were they ..."

|          | The student is c                                   | urrently serving on a                           | ctive duty in the U.S. a                          | armed forces for purpose                             | es other than      |
|----------|----------------------------------------------------|-------------------------------------------------|---------------------------------------------------|------------------------------------------------------|--------------------|
| u        | raining.                                           |                                                 |                                                   |                                                      |                    |
|          | he student is a                                    | veteran of the U.S. a                           | rmed forces.                                      |                                                      |                    |
| Tn<br>J  | he student has<br>eceive more the<br>une 30, 2026. | children or other peo<br>an half of their suppo | ople (excluding their s<br>rt from the student no | pouse) who live with the<br>ow and between July 1, 2 | m and<br>2025, and |
| L A<br>P | at any time sinc<br>parent).                       | e the student turned                            | 13, they were an orph                             | nan (no living biological o                          | or adoptive        |
| <u> </u> | t any time sinc                                    | e the student turned                            | 13, they were a ward                              | of the court.                                        |                    |
|          | t any time sinc                                    | e the student turned                            | 13, they were in foste                            | er care.                                             |                    |
| ד<br>מ   | 'he student is o<br>esidence.                      | r was a legally eman                            | cipated minor, as dete                            | ermined by a court in the                            | ir state of        |
| □ T<br>s | he student is o<br>tepparent, as d                 | r was in a legal guard<br>letermined by a court | lianship with someon<br>in their state of resid   | e other than their parent<br>lence.                  | or                 |
|          | one of these a                                     | pply.                                           |                                                   |                                                      |                    |

| 1 2 3<br>Personal Circumstances Demographics Financials                         | 4 5<br>Colleges Signature                                                                                                    |
|---------------------------------------------------------------------------------|----------------------------------------------------------------------------------------------------|
| Student Homelessness<br>At any time on or after July 1, 2024, was the student u | unaccompanied and either (1) homeless or                                                                                                    |
| (2) self-supporting and at risk of being homeless? (1)                          | No                                                                                                    |
| Previous                                                                        | Continue                                                                                                    |
|                                                                                 | Did any of the following determine the student was homeless or at risk of becoming homeless?                                                                                   |
|                                                                                 | Select all that apply.                                                                                                    |
| Alf the student clicks "YES"                                                    | Director or designee of an emergency or transitional shelter, street outreach program, homeless youth drop-in center, or other program serving those experiencing homelessness |
| They will need documentation of their situation.                                | The student's high school or school district homeless liaison or designee                                                                                                    |
| These are some examples of who could                                            | Director or designee of a project supported by a federal TRIO or GEAR UP program grant                                                                                         |
| document                                                                        | Financial aid administrator                                                                                                    |
| Documentation could be a conversation with the financial aid office personnel   | None of these apply.                                                                                                    |

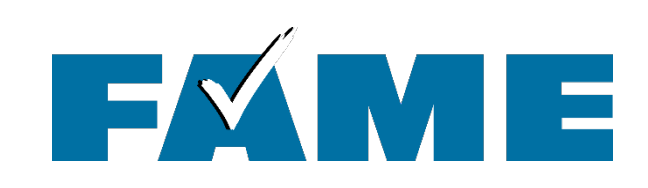

If the student clicks "YES"

Considered Independent for FAFSA purposes. No parent info needed

Student will need documentation of their situation.

Documentation does not need to be "why", just that they meet the criteria

### Student Unusual Circumstances

This information will help us evaluate the student's ability to pay for school.

Do unusual circumstances prevent the student from contacting their parents or would contacting their parents pose a risk to the student? ①

A student may be experiencing unusual circumstances if they

- left home due to an abusive or threatening environment;
- are abandoned by or estranged from their parents;
- have refugee or asylee status and are separated from their parents, or their parents are displaced in a foreign country;
- are a victim of human trafficking;
- are incarcerated, or their parents are incarcerated and contact with the parents would pose a risk to the student; or
- are otherwise unable to contact or locate their parents.

If the student's circumstances resulted in not having a safe and stable place to live, they may be considered a homeless youth and should review the answer to the previous question about being unaccompanied and homeless.

O Yes

O No

#### Student Dependency Status

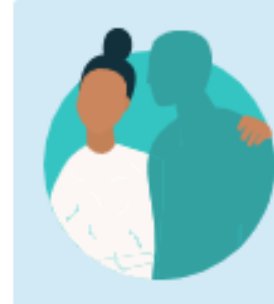

#### Dependent Student

The student is a dependent student. This means information about the student's parent(s) must be provided on the FAFSA<sup>®</sup> form. This information helps determine how much federal student aid the student is eligible to receive.

### Direct Unsubsidized Loan Only

Are the student's parents refusing to provide their information on this FAFSA® form? ①

This response must be "No" for the student to be considered for Federal Pell Grant eligibility and most other types of federal student aid.

| O Yes    | No No    |
|----------|----------|
|          |          |
| Previous | Continue |

### If the student clicks "YES"

Student will only be eligible for Unsubsidized Direct Loan

The parent will need to document that they refuse to provide their information on the FAFSA form or that they no longer financially support the student to receive the Unsub loan.

A financial aid administrator will make the final determination

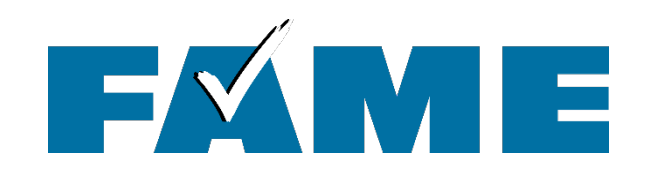

## **Parent Wizard**

Continue

| FAFSA® FORM 2025-26 Student Jenny Price                                                                                                    | Save FAFSA Menu                                                                                                    |
|----------------------------------------------------------------------------------------------------|----------------------------------------------------------------------------------------------------|
| Image: Second Circumstances     Demographics     Financials     Colleges     Signature       Tell Us About the Student's Parents                                                                                                    | Personal Circumstances         Demographics         Financials         Colleges         Signature           Tell Us About the Student's Parents                                                                       |
| On the FAFSA $^{\circledast}$ form, the "parent" is the student's legal (biological or adoptive) parent.                                                                                                    | On the FAFSA <sup>®</sup> form, the "parent" is the student's legal (biological or adoptive) parent.                                                                                                    |
| Are the parents married to each other?            Yes                                                                                                    | Yes                                                                                                    |
| Provide Information for Both Parents<br>Based on your answers in the previous section, you'll need to provide information<br>about both parents on the FAFSA* form. You can invite the parents to the form and<br>have them complete their required sections. | Do the parents live together? Yes No Provide Information for Path Parents                                                                                                    |
| Previous Continue                                                                                                    | Based on your answers in the previous section, you'll need to provide information<br>about both parents on the FAFSA* form. You can invite the parents to the form and<br>have them complete their required sections. |
|                                                                                                    |                                                                                                    |

Previous

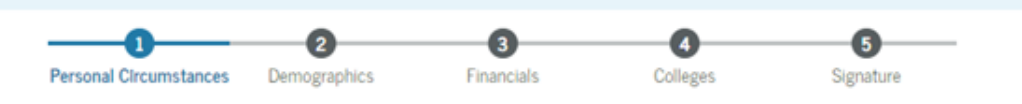

#### Invite Parent(s) to This FAFSA® Form

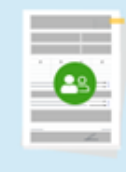

#### We Need Information for Your Parent(s) Now

Based on your answers in the previous section, you'll need to provide information about both of your parents on your FAFSA® form. This doesn't make them financially responsible for your education. You can invite one or both of your parents to your form now and have them complete their required sections.

Enter information about your parent(s) identified on the prior page, and we'll send an email on your behalf.

If they already have a StudentAid.gov account username and password (FSA ID), the information entered here must exactly match that account.

IMPORTANT: If your contributor doesn't have a Social Security number, you may encounter an issue that impacts your ability to add them to your form. If you receive this error, review the guidance and recommended workaround and try again.

Use the email address that is most likely to reach your contributor. Unlike the other information provided, the email address doesn't need to match the email associated with their StudentAid.gov account.

| <u>es</u>    |                          |
|--------------|--------------------------|
| Parent       | Parent Spouse or Partner |
| First Name ① | First Name ①             |
| Mark         |                          |
| Last Name ①  | Last Name ①              |
| Price        |                          |

- Parent invite **must match** legal name, date of birth, and SSN.
- The email address provided for contributors does not need to match the one used for the StudentAid.gov account.

| Date of Birth ③                                   | Date of Birth ⑦                                                       |
|---------------------------------------------------|-----------------------------------------------------------------------|
| donth Day Year                                    | Month Day Year                                                        |
| ocial Security Number (SSN) ③                     | Social Security Number (SSN) ③                                        |
|                                                   |                                                                       |
| My parent doesn't have an SSN<br>Email Address ③  | My parent doesn't have an SSN<br>Email Address ③                      |
| My parent doesn't have an SSN.<br>Email Address ③ | My parent doesn't have an SSN Email Address ③ Confirm Email Address ③ |

## **Parent Invitation**

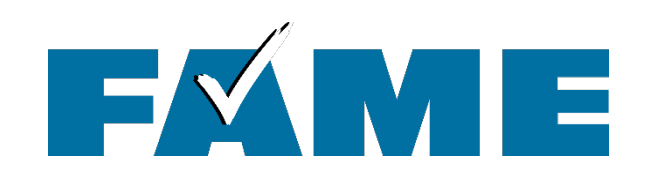

- Parent info must match what is listed in their StudentAid.gov account EXACTLY
  - Legal name
  - Date of birth
  - Social Security Number

 Email address does not need to match. This is only used to send an invitation email to the parent

| and Circumstance:                                                                                                    | 2<br>Demographics                                                                           | 3<br>Financials                                                | Colleges                                       | Signature                      |  |
|----------------------------------------------------------------------------------------------------|---------------------------------------------------------------------------------------------|----------------------------------------------------------------|------------------------------------------------|--------------------------------|--|
| _                                                                                                    |                                                                                             |                                                                | -                                              | -                              |  |
| vite Parent(s                                                                                                    | s) to This FAFSA                                                                            | A <sup>®</sup> Form                                            |                                                |                                |  |
|                                                                                                    | We Need Informat                                                                            | tion for Your Pare                                             | nt(s) Now                                      |                                |  |
| -8                                                                                                    | Based on your answers i<br>both of your parents on y                                        | in the previous section,<br>your FAFSA <sup>®</sup> form. This | you'll need to provide<br>doesn't make them fi | information about<br>nancially |  |
| - x <sup>-</sup>                                                                                                    | responsible for your edu<br>now and have them com                                           | ication. You can invite o<br>uplete their required se          | ne or both of your par<br>tions.               | ents to your form              |  |
| Enter information                                                                                                    | about your parent(s)                                                                        | identified on the pric                                         | r page, and we'll se                           | nd an email on your            |  |
| behalf.                                                                                                    |                                                                                             |                                                                |                                                |                                |  |
| If they already has<br>entered here mus                                                                                                    | ve a StudentAid.gov as<br>t exactly match that a                                            | ccount username an<br>account.                                 | d password (FSA ID                             | ), the information             |  |
| IMPORTANT: If yo                                                                                                    | our contributor doesn't                                                                     | t have a Social Secur                                          | ity number, you ma                             | y encounter an                 |  |
| issue that impact<br>guidance and rec                                                                                                    | s your ability to add th<br>ommended workarour                                              | hem to your form. If y<br>nd and try again.                    | ou receive this erro                           | r, review the                  |  |
| e the email addres                                                                                                    | ss that is most likely to                                                                   | reach your contribut                                           | or. Unlike the other i                         | nformation                     |  |
| CONDER THE EMONY                                                                                                    | address doesn't need to                                                                     | match the email ass                                            | winted with their Str                          | identAid any                   |  |
| count.                                                                                                    | address doesn't need to                                                                     | match the email asso                                           | ciated with their Sti                          | ıdentAid.gov                   |  |
| count.                                                                                                    | address doesn't need to                                                                     | o match the email asso                                         | ciated with their Sti                          | ıdentAid.gov                   |  |
| Parent                                                                                                    | address doesn't need to                                                                     | o match the email asso                                         | ciated with their Sti                          | ıdentAid.gov                   |  |
| Parent                                                                                                    | address doesn't need to                                                                     | o match the email ass                                          | ciated with their Sti                          | identAid.gov                   |  |
| Parent                                                                                                    | address doesn't need to                                                                     | o match the email asso                                         | cuated with their St                           | dentAid.gov                    |  |
| Parent First Name Last Name                                                                                                    | address doesn't need to                                                                     | o match the email assu                                         | ciated with their St                           | dentAid.gov                    |  |
| First Name                                                                                                    | address doesn't need to                                                                     | match the email ass                                            | ciated with their Sti                          | dentAid.gov                    |  |
| Parent First Name Last Name Date of Birth Month Day                                                                                         | nddress doesn't need to                                                                     | match the email assu                                           | cuted with their St                            | dentAid.gov                    |  |
| Parent First Name Last Name Date of Birth Month Day                                                                                         | Near                                                                                        | match the email ass                                            | cuted with their St                            | dentAid.gov                    |  |
| Parent First Name Last Name Date of Birth Month Day Social Security 1                                                                       | Number (SSN)                                                                                | match the email ass                                            | cuted with their St                            | dentAid.gov                    |  |
| Parent First Name Last Name Date of Birth Month Day Social Security 1                                                                       | Number (SSN)                                                                                | match the email ass                                            | cuted with their St                            |                                |  |
| Parent     First Name     Last Name     Date of Birth     Month    Day     Social Security 1     My parent d     have an SSI                | Near<br>Number (SSN)<br>Hds<br>loesn't have an SSN. Cl<br>N may delay processin             | e match the email ass                                          | en your parent doo<br>m.                       | s                              |  |
| Parent First Name Last Name Date of Birth Month Day Social Security 1 My parent d have an SSI Email Address                                 | Ner<br>Per<br>Number (SSN)<br>Hds<br>Noesn't have an SSN. CM                                | hecking this box wh                                            | en your parent doo                             | s                              |  |
| Parent     First Name     Last Name     Date of Birth     Month Day     Social Security 1     My parent d     have an SS1     Email Address | Near<br>Number (SSN)<br>Has<br>loesn't have an SSN. Ch<br>N may delay processin             | hecking this box wh                                            | en your parent doe<br>m.                       | s                              |  |
| Parent First Name Last Name Last Name Social Security 1 My parent d have an SSI Email Address Confirm Email 1                               | Number (SSN)<br>Hds<br>Number SSN Cl<br>Nay delay processin<br>Address                      | hecking this box wh                                            | en your parent doe<br>rm.                      | s                              |  |
| Viaca, the email is count.  Parent  First Name  Last Name  Date of Birth Menth Day  My parent d have an SSI  Email Address  Confirm Email.  | Near<br>Number (SSN)<br>Hds<br>loesn't have an SSN. Cl<br>N may delay procession<br>Address | hecking this box wh                                            | en your parent doe                             | s                              |  |

FAI

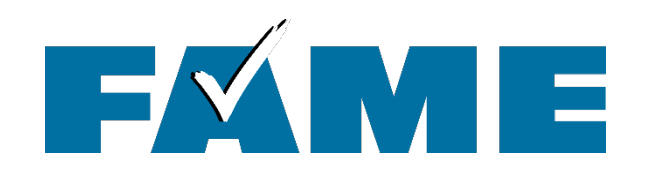

## **Determining Parent Contributors**

## **Determining Parent Contributors**

- If parents are married and filed a joint tax return, information for both parents will be required but only one parent will need a StudentAid.gov account.
- If parents are married and filed taxes separately, or if parents live together but aren't married, information for both parents will be required and both parents will need their own StudentAid.gov account.

The tax year filed jointly or separately depends on the FAFSA year filing:

For example. The **2026-27 FAFSA** will ask if parents filed a joint tax return in **2024**.

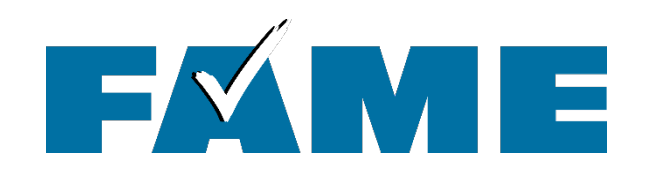

## **Determining Parent Contributors**

- If parents are divorced, separated, or never married and don't live in the same household, the parent who provides the most financial support will be required to provide information on the FAFSA and will need a StudentAid.gov account.
- If that parent is remarried on the day the FAFSA is filed, information for their spouse will also be required and their spouse will need their own StudentAid.gov account unless they filed a joint tax return.

## **Get Ready to File Checklist**

#### When Is Parent Information Required?

Students are considered dependent and required to provide parent information unless they can answer YES to one of the following questions:

- □ Were you born before January 1, 2002?
- □ As of today, are you married?

- □ At the beginning of the 2025-2026 school year, will you be working on a graduate program?
- Are you currently serving on active duty in the U.S. Armed Forces for purposes other than training, or are you a veteran of the U.S. Armed Forces?
- □ Do you have children or dependents who will receive more than half of their support from you between July 1, 2025 and June 30, 2026?
- □ At any time since you turned 13, were both your parents deceased, were you in foster care or were you a dependent or ward of the court?
- □ As determined by a court in your state of legal residence, are you or were you an emancipated minor or in a legal guardianship?
- □ At any time on or after July 1, 2024, were you homeless or at risk of being homeless?

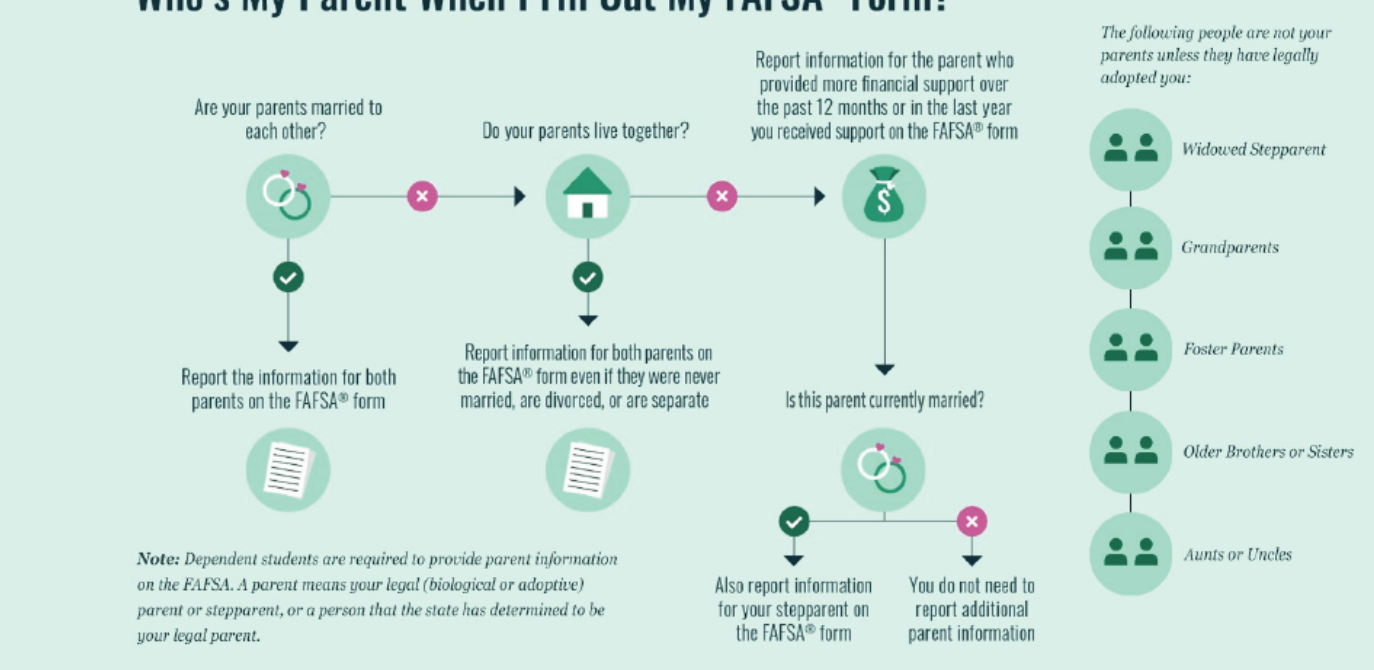

#### Who's My Parent When I Fill Out My FAFSA® Form?

| Parent                        |               |
|-------------------------------|---------------|
|                               |               |
| First Namo                    |               |
| Nikki                         |               |
|                               |               |
| Last Name                     |               |
| Vachon                        |               |
| Date of Birth                 |               |
| 01 01 1975                    |               |
|                               |               |
| Social Security Number (SSN)  |               |
| Hide                          |               |
| My parent doesn't have an SSI | N. Checking   |
| have an SSN may delay proc    | essing of you |
| Address                       |               |
|                               |               |
| City                          |               |
|                               |               |
| State                         |               |
|                               | ~             |
|                               |               |
| Zip Code                      |               |
|                               |               |
| Country                       |               |
|                               | ~             |
| Email Address                 |               |
|                               |               |
| Confirm Email Address         |               |
|                               |               |
|                               |               |
| Send Invite                   |               |
| Send Invite                   |               |

## Invitation for parent without Social Security Number

- Parent does not <u>need</u> to have an SSN
- Be sure to enter their mailing address
   <u>exactly</u> as they entered it when they created their StudentAid.gov account

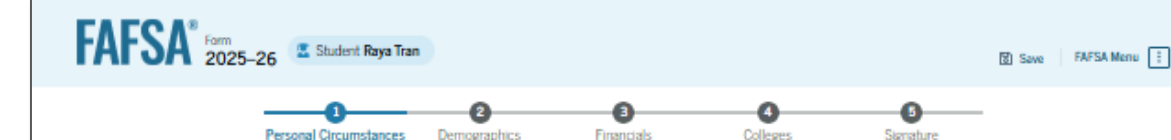

#### Invite Parent(s) to This FAFSA® Form

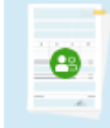

#### We Need Information for Your Parent(s) Now

Based on your answers in the previous section, you'll need to provide information about both of your parents on your FAFSA\* form. This doesn't make them financially responsible for your education. You can invite one or both of your parents to your form now and have them complete their required sections.

Enter information about your parent(s) identified on the prior page, and we'll send an email on your behalf.

If they already have a StudentAid.gov account username and password (FSA ID), the information entered here must exactly match that account.

IMPORTANT: If your contributor doesn't have a Social Security number, you may encounter an issue that impacts your ability to add them to your form. If you receive this error, review the guidance and recommended workaround and try again.

Use the email address that is most likely to reach your contributor. Unlike the other information provided, the email address doesn't need to match the email associated with their StudentAid.gov account.

| Name                         |                                                                   |  |
|------------------------------|-------------------------------------------------------------------|--|
| Nikki Vachon                 |                                                                   |  |
| Date of Birth                |                                                                   |  |
| 01/01/1971                   |                                                                   |  |
| Social Security Number (SSN) | )                                                                 |  |
| 546-45-6541                  |                                                                   |  |
| Email Address                |                                                                   |  |
| nvachon@famemaine.co         | om                                                                |  |
| -                            |                                                                   |  |
|                              | Divite sent to Nikki Vachon                                       |  |
|                              |                                                                   |  |
|                              |                                                                   |  |
|                              |                                                                   |  |
|                              |                                                                   |  |
|                              | O Add Invitation (Optional)                                       |  |
| Only invite anoth            | er parent spouse or partner if you're unsure who will participate |  |
| only mile alon               | er parent spouse of parents in you're ansare mio mir participate  |  |

## Invite a 2<sup>nd</sup> parent If unsure who will complete

Or if you know a 2<sup>nd</sup> parent will need to enter information:

- Parents are unmarried and living together
- Parents do not file a joint tax return
- Parent do not file a tax return

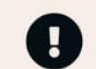

#### Unable to Complete This Action

Thanks for your patience. Currently, the system is unable to complete this action. Please exit the FAFSA form and try again.

#### Exit FAFSA Form

0

## Invite Parent(s) to Form

#### We Need Information Parent(s) Now

Based on your answers in you'll need to provide infor your parents on your FAFS make them financially resp education. Pight power your

| 26/invite-contributor?role= | student&transactionId=c | 340340b-ff3b-4815-8644 | f29cba31144e&flow=abbreviated | I_miss |
|-----------------------------|-------------------------|------------------------|-------------------------------|--------|
| FAFSA <sup>®</sup> Form ∽   | Loans and Grants ~      | Loan Repayment ~       | Loan Forgiveness 🗸            |        |

#### An Error Has Occurred

If you entered a Social Security number (SSN), it is already associated with a StudentAid.gov account. Except for email address, all information entered on this page must match that existing account. Please confirm this information with the person you are adding to your form to ensure accuracy.

If you did not enter an SSN, review <u>this guidance</u> and recommended workaround and try again.

#### Invite Parent to the FAFSA® Form

#### We Need Information About the Parent Now

This may be because the Parent wasn't invited to the form, or they rejected the invitation when they received it.

When inviting the Parent, help them understand the following:

- Their participation is necessary for the student to be eligible for federal student aid.
   Providing information doesn't make them financially responsible for the student's
  - Ication

# Parent or student invitation not working

- Have the contributor log in to StudentAid.gov
- Go to "Settings"
- Click on "personal info"
  - Does all the info you listed on the invitation EXACTLY match the personal info in the account? If not, edit the invitation.
- If parent has no SSN, click on "Contact Info"
  - Does the address EXACTLY match what is listed in the invitation? If not, change the invitation
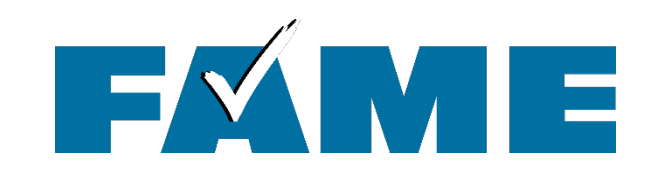

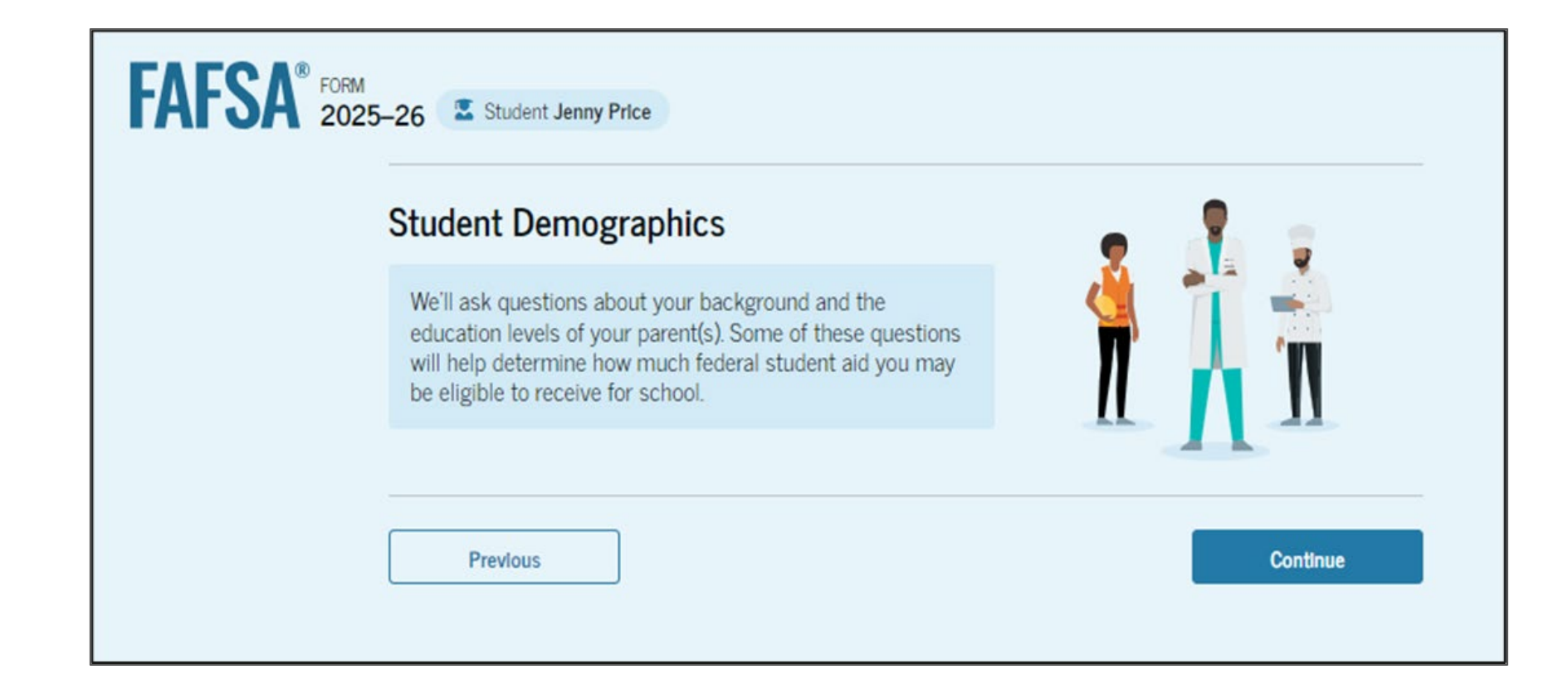

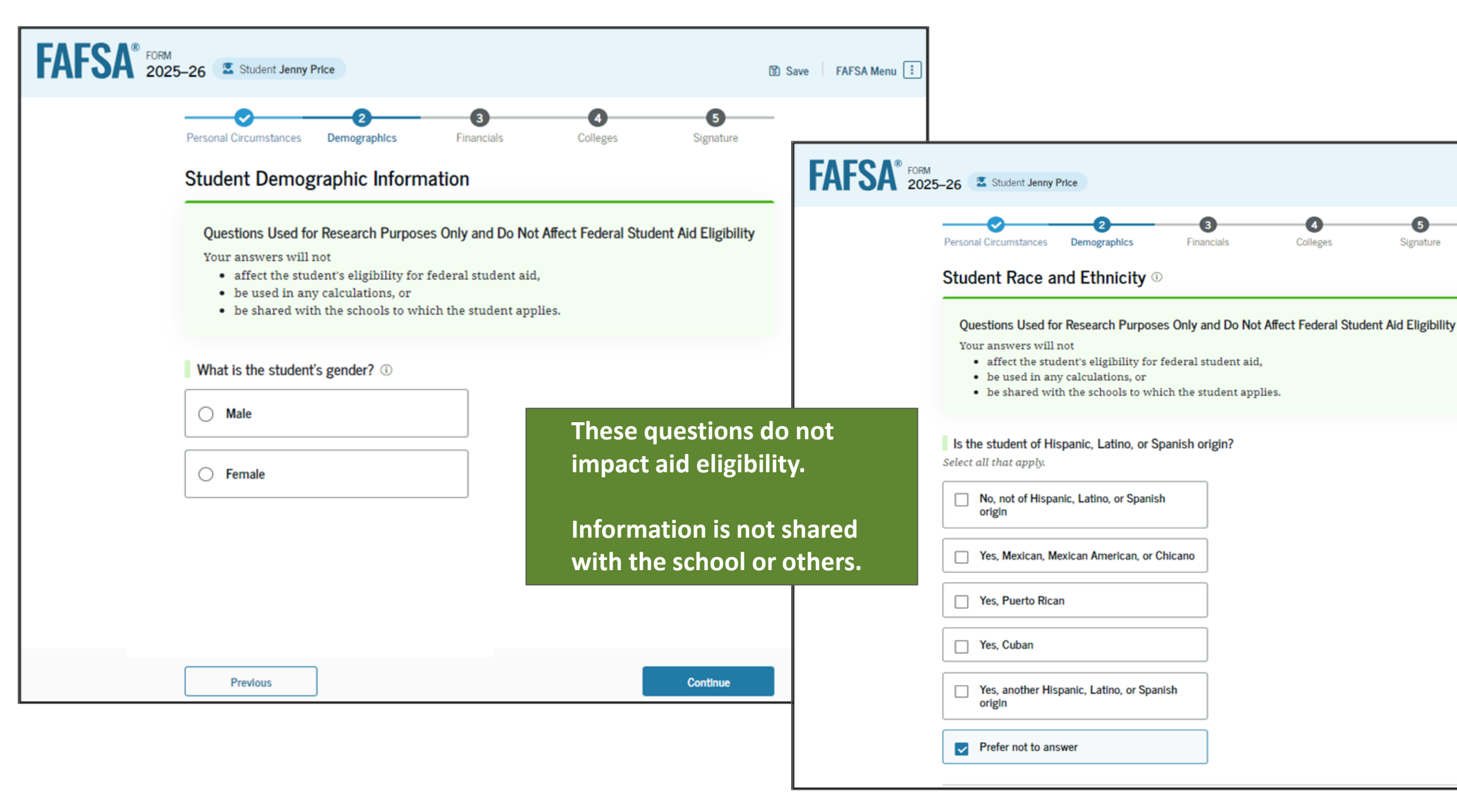

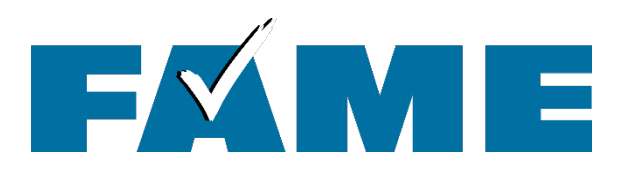

## **Citizenship Status**

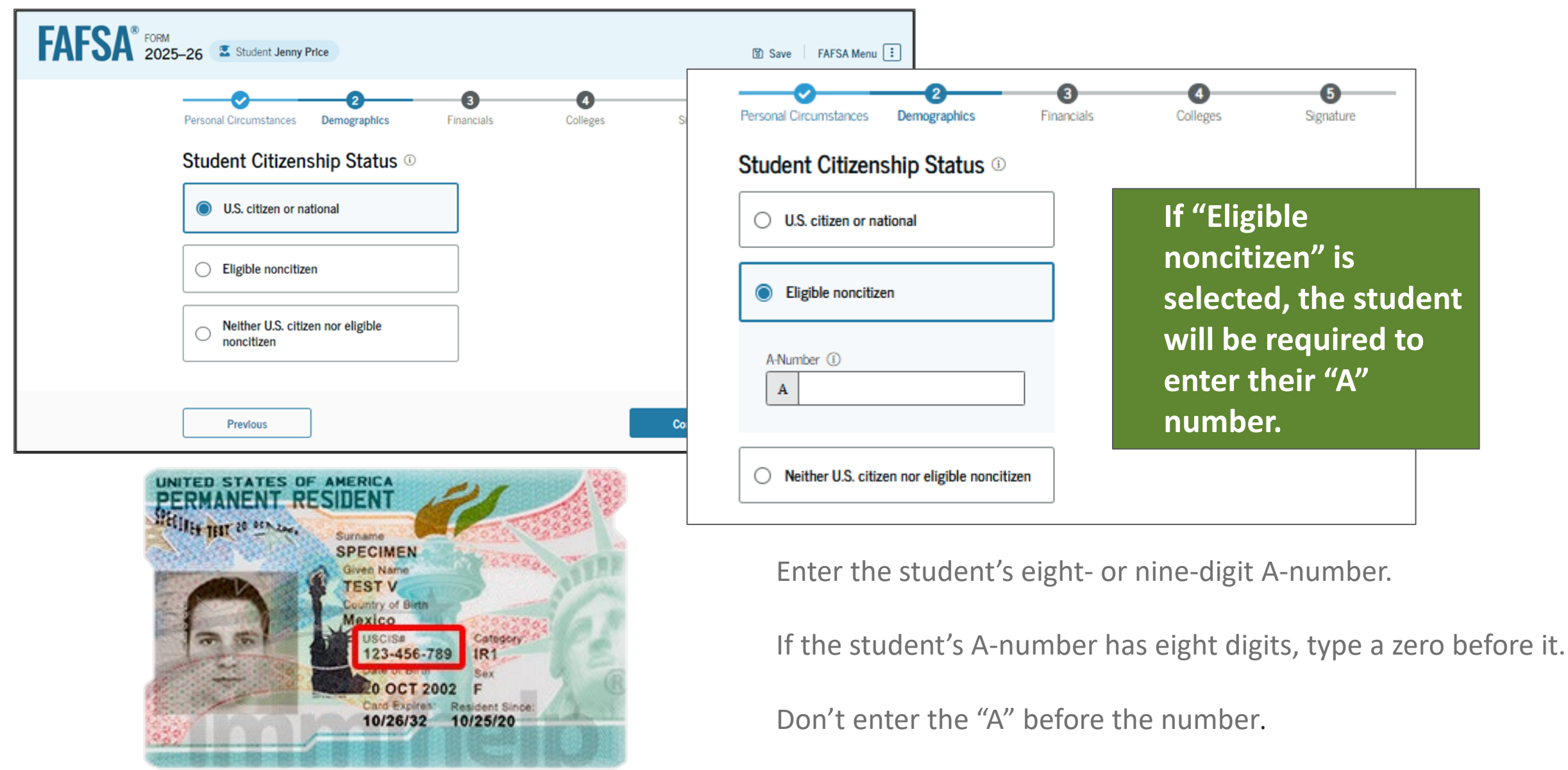

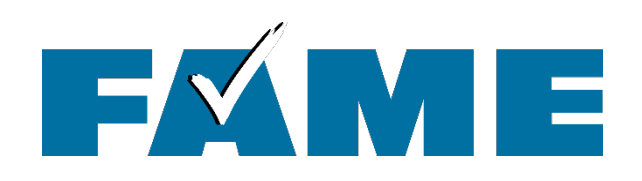

## FAMEmaine.com/NewMainers

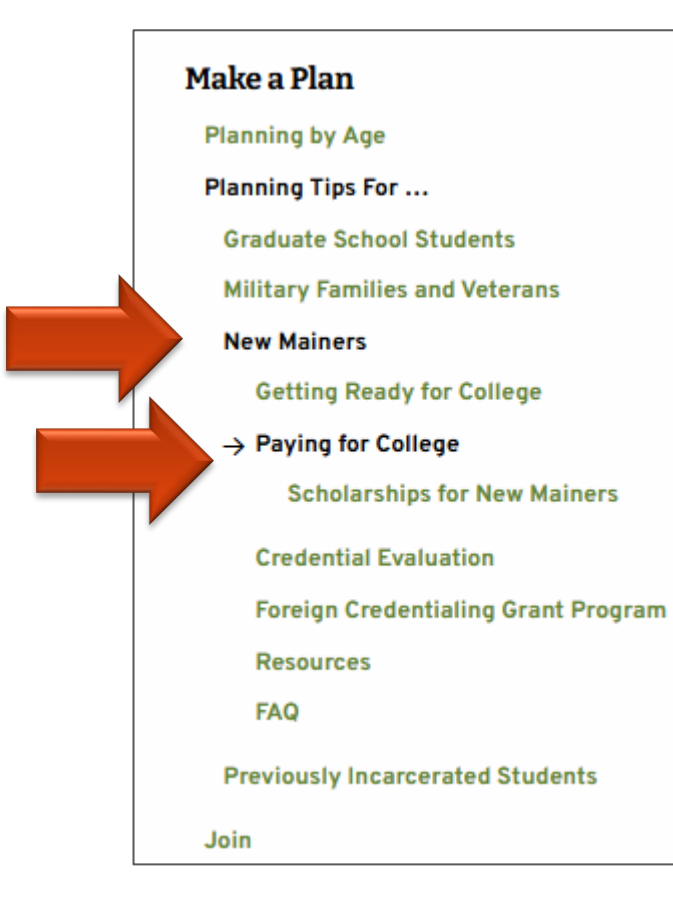

#### Are you eligible for Federal Student Aid?

To be eligible for federal student aid, you must be a U.S. citizen OR an eligible noncitizen. If you already know you're eligible for federal student aid, your next step is to file the Free Application for Federal Student Aid (FAFSA). Use FAME's <u>FAFSA 1-2-3 for New Mainers</u> to make filing the FAFSA easier.

#### Yes, I'm eligible. $\rightarrow$

Generally, you are *not* eligible for federal student aid if:

- You have a Social Security Number that is for work purposes only.
- You have been granted DACA (Deferred Action for Childhood Arrivals) status.
- You have only a "Notice of Approval to Apply for Permanent Residence" (I-171 or I-464).
- You are in the U.S. on an F-1 or F-2 nonimmigrant student visa, or on a J-1 or J-2 nonimmigrant exchange visitor visa.
- You hold a G series visa (pertaining to international organizations).

If you know you are not eligible for federal student aid at this time, you still have options.

#### No, I'm not eligible at this time. $\rightarrow$

#### Not sure if you're eligible?

If you're not sure of your eligibility, you can use our interactive eligibility questionnaire to help you determine your status:

#### Interactive Eligibility Questionnaire:

#### 1.) Are you a US Citizen?

○ Yes

No

You indicated you are not a U.S. citizen, but you may be an eligible noncitizen. We'll ask a few more questions to help you find out.

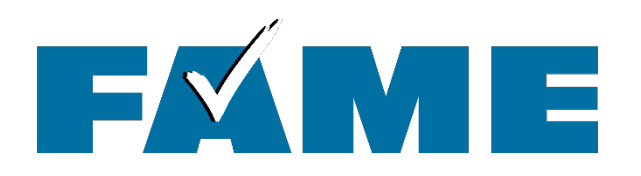

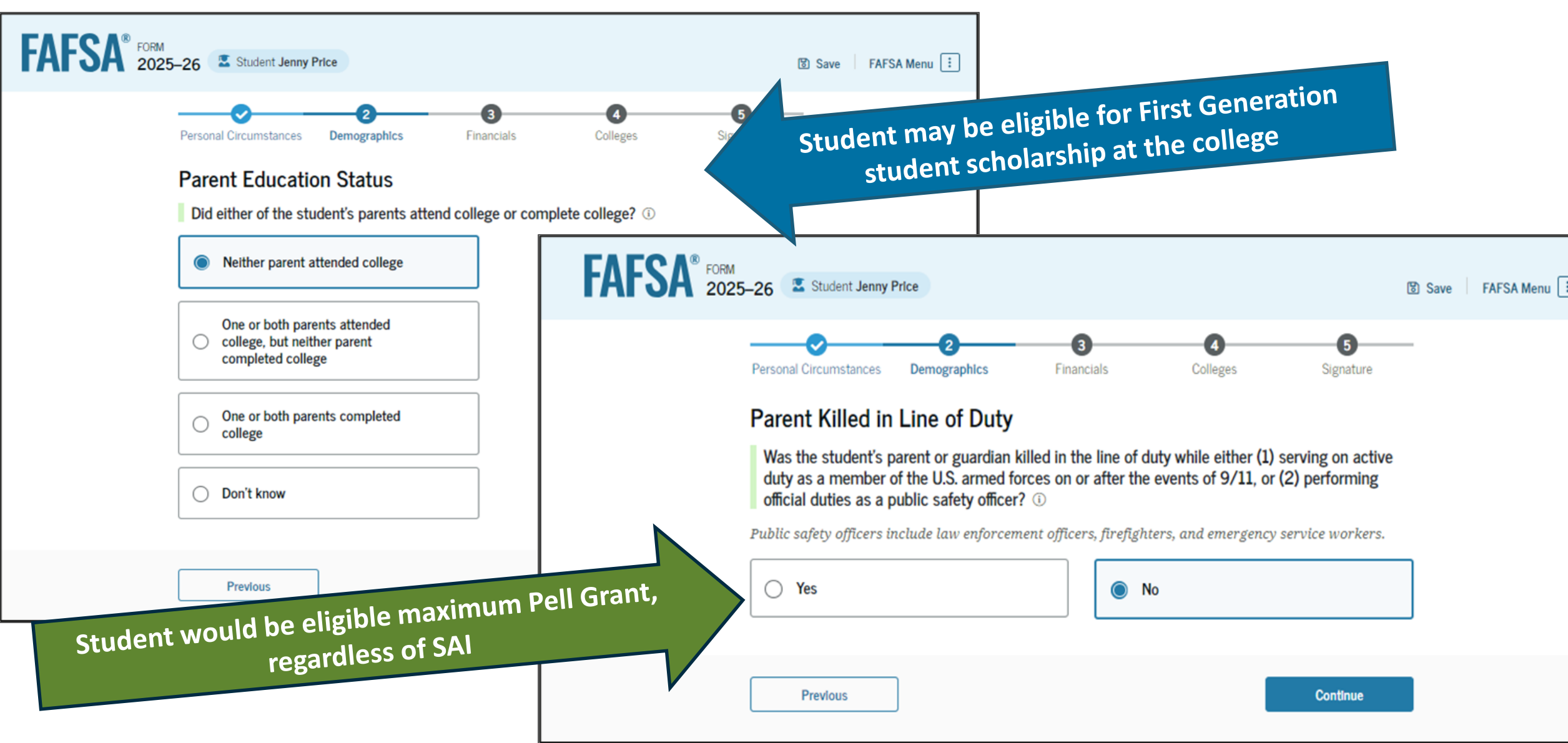

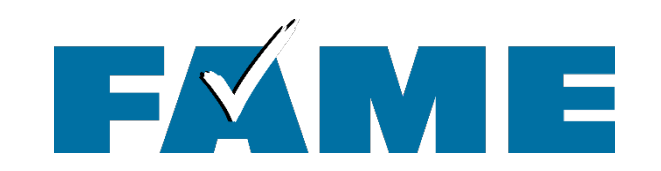

| FAFSA FORM 2025 | -26 Student Jenny Price                                                                                                    | 영 Save FAFSA Menu : |
|-----------------|----------------------------------------------------------------------------------------------------|---------------------|
|                 | Image: Personal Circumstances     Image: Demographics     Image: Financials     Colleges     Signature       Student High School Completion Status |                     |
|                 | What will the student's high school completion status be at the beginning of the 2025–26 school year? ()                                           |                     |
|                 | High school diploma                                                                                                    |                     |
|                 | Homeschooled                                                                                                    |                     |
|                 | None of the above                                                                                                    |                     |
|                 |                                                                                                    |                     |
|                 | Previous Continue                                                                                                    |                     |

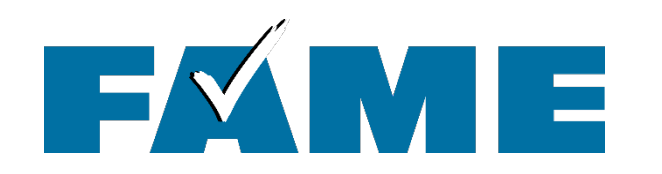

# **Confirming High School Completion Status**

| AFSA <sup>®</sup> FORM<br>2025-26 Student Jenny Price                                        | Save FAFSA Menu                                                                          |
|----------------------------------------------------------------------------------------------|------------------------------------------------------------------------------------------|
| 2     3     4     Personal Circumstances     Demographics     Financials     Colleges     Si | G 2 3 4 5                                                                                |
| Student High School Information                                                              | rersonal circumstances Demographics Financiais Colleges Signature                        |
| From what high school did or will the student graduate? ①                                    | Student High School Completion Status                                                    |
| State                                                                                        |                                                                                          |
| Georgia (GA)                                                                                 | What will the student's high school completion status be at the beginning of the 2025–26 |
| City                                                                                         | school year?                                                                             |
| Suwanee                                                                                      |                                                                                          |
| High School Name - optional                                                                  | High school diploma                                                                      |
|                                                                                              |                                                                                          |
| North Gwinnett High School                                                                   | State-recognized high school equivalent                                                  |
|                                                                                              | (e.g., GED certificate)                                                                  |
| Previous Con                                                                                 | ntinu                                                                                    |
|                                                                                              | Туре                                                                                     |
|                                                                                              |                                                                                          |
|                                                                                              |                                                                                          |
|                                                                                              | GED                                                                                      |
|                                                                                              | HISET                                                                                    |
|                                                                                              |                                                                                          |
|                                                                                              | TASC                                                                                     |
|                                                                                              | Other                                                                                    |
|                                                                                              |                                                                                          |
|                                                                                              |                                                                                          |
|                                                                                              | None of the above                                                                        |

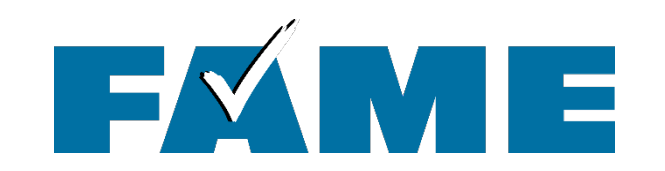

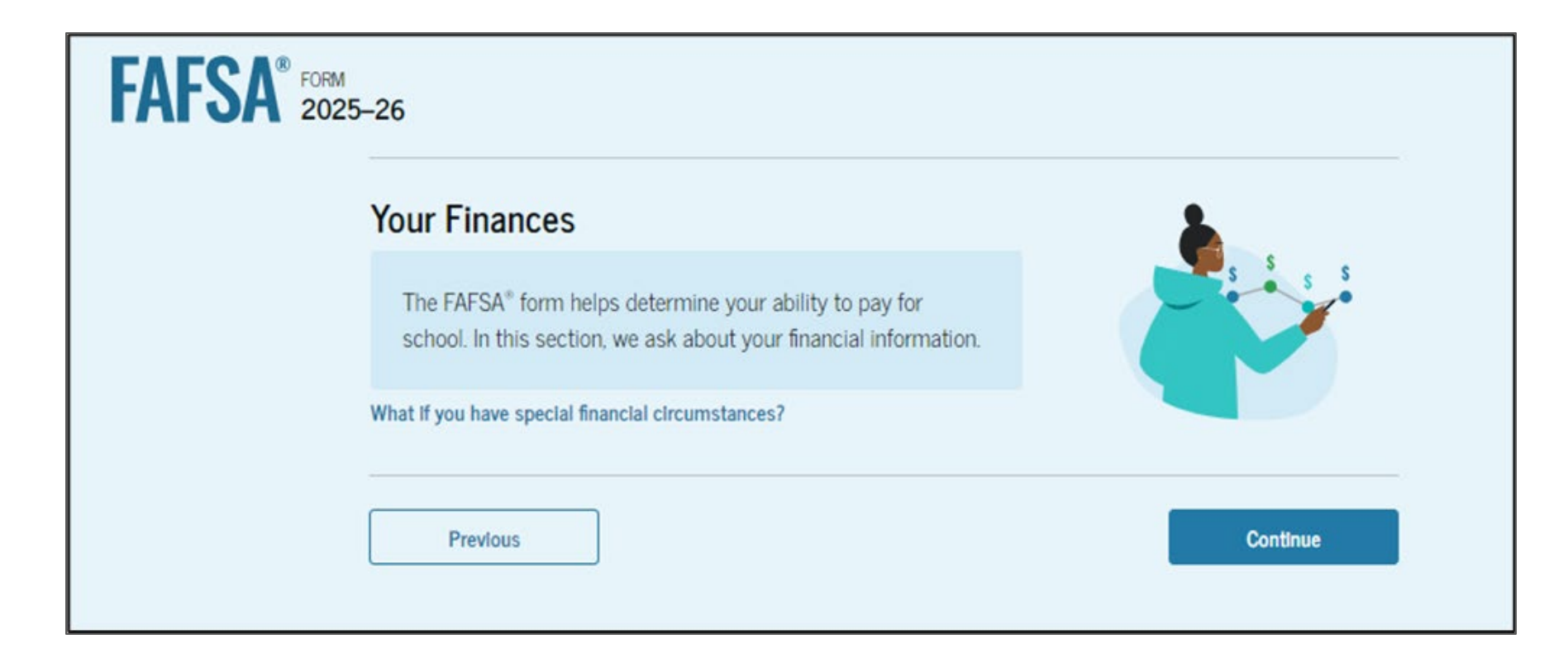

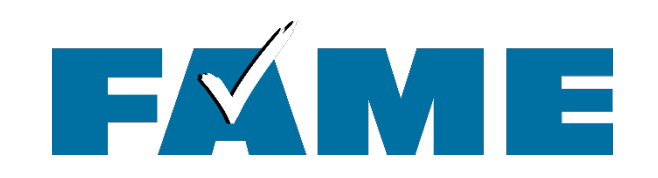

- Earnings from work will not be asked, even for non-tax filers.
- If StudentAid.gov account not authenticated, tax info will have to be entered manually. (gross)

| FAFSA <sup>®</sup> FORM<br>2025–26 Student Jenny Price        | 图 Save FAFSA Menu :                    |
|---------------------------------------------------------------|----------------------------------------|
| Personal Circumstances Demographics Student Tax Filing Status | 3 4 5<br>Financials Colleges Signature |
| Did or will the student file a 2023 IRS For<br>Yes            | m 1040 or 1040-NR? <sup>(i)</sup>      |
| Previous                                                      | Continue                               |

Students and parents will never see any federal tax information that was shared by the Direct Data Exchange (DDX) in the FAFSA or on the FAFSA Submission Summary.

| Your Finances   To KAPSA's form helps delormine your addity to pay for solution information.   We try you how special function deconstrates?   Mark   Mark <th>FAFSA FORM 2025-26</th> <th>FAFSA<sup>®</sup> FORM<br/>2025–26 Student Jenny Price</th> <th>😰 Save 🔰 FAFSA Menu 🗄</th>                                                                                                    | FAFSA FORM 2025-26                                                                                                    | FAFSA <sup>®</sup> FORM<br>2025–26 Student Jenny Price         | 😰 Save 🔰 FAFSA Menu 🗄                                                                                                    |
|----------------------------------------------------------------------------------------------------|----------------------------------------------------------------------------------------------------|----------------------------------------------------------------|----------------------------------------------------------------------------------------------------|
| bracks from helps determine your ability to pay for school in this section, we ask about your franceal information.   With fyou have special function flast you franceal information.   With fyou have special function flast you franceal information.   With fyou have special function flast you franceal information.   With fyou have special function flast you franceal information.   With fyou have special function flast you franceal information.   With fyou have special function flast you franceal information.   With fyou have special function.   With fyou have special function.   With fyou have sp                                                                                                    | Your Finances                                                                                                    | Personal Circumstances Demographics Financials                 | Colleges Signature                                                                                                    |
| With you have special function documentations?   We Recommend That You Return Later to Complete This Section Drevour FSA ID is fully matched, we may be able to prepopulate more of your data and save you time completing the FAFSA* form. Previour Control If manual tax entry is required, students & contributors can click on a link to show them where to find the data on the 10400 tax return. In the 10400 tax return. The return the end from Work In the end from Work them where to find the data on the 10400 tax return. The return the end from Work In the end from Work the end from Work and the context of the standard of the standard of t                                                                                                    | The FAFSA* form helps determine your ability to pay for school. In this section, we ask about your financial information.                    | Student 2023 Tax Return Information                            | Where To Find My 2023 Tax Information (2025–26)                                                                                                    |
| <ul> <li>We recommend That You Return Later to Complete This Section<br/>Once your FSA ID is fully matched, we may be able to prepopulate more of your<br/>data and save you time completing the FAFSA® form.</li> <li>Previous</li> <li>Continue</li> <li>If manual tax entry is required,<br/>students &amp; contributors can click on a<br/>link to show them where to find the<br/>data on the 10400 tax return</li> <li>Income Earned from Work</li> <li>Income Earned from Work</li> <li>Income Earned from Work</li> <li>Income Teamed from Work</li> <li>Income Teamed from Work</li> <li>Income</li></ul> | What if you have special financial circumstances?                                                                                            | If the answer is zero or the question does not apply, enter 0. | If you are a U.S. tax filer, you may be asked to manually enter financial information from your 2023 tax return. The information we request will                                                                                                    |
| <ul> <li>It migrates</li> <li>It migrates</li> <li>It migr</li></ul>                                                                                                    | We Recommend That You Return Later to Complete This Section<br>Once your FSA ID is fully matched, we may be able to prepopulate more of your | C <sup>®</sup> Where to find this information on the tax form  | vary based on your responses.<br>The list shows information you may be asked to provide, and where to<br>find it on the 2023 IRS Form 1040.                                                                                                    |
| Previous       Continue <ul> <li>Head of household</li> <li>Married filing jointly</li> <li>Married filing jointly</li> <li>Married filing separately</li> <li>Income Earned From Work</li> <li>Income Earned From Work</li> <li>Income Earned From Work</li> <li>Income Earned From Work</li> <li>Income Earned From Work</li> <li>Foreign earned income Credit (or Earned Income</li> <li>Creditude 1: Line 8d)</li> </ul> <ul> <li>Income Earned From Work</li> <li>Income Earned From Work</li> <li>Toreign earned income Credit (or Earned Income</li> <li>Creditude IS Schedule 4: Line 8d)</li> <li>Detailing light for the Earned Income Credit (or Earned Income</li> <li>Creditude IRS Schedules 4: B.D. E.F. or H.</li> </ul> <ul> <li>Income</li> <li>Income</li> <li>In</li></ul>                                                                                                    | data and save you time completing the FAFSA® form.                                                                                           | <ul> <li>Single</li> </ul>                                     | <ol> <li>Filing Status</li> <li>Income Earned from Work (Line 1z plus Schedule 1; Lines 3 + 6)</li> </ol>                                                                                                    |
| <ul> <li>Married filing jointly</li> <li>Married filing separately</li> <li>Married filing separately</li> <li>Married</li></ul>                                                                                                    | Previous                                                                                                    | Head of household                                              | <ol> <li>Tax Exempt Interest Income (Line 2a)</li> <li>Untaxed Portions of IRA Distributions (Line 4a minus 4b)</li> </ol>                                                                                                    |
| <ul> <li>Married filing separately</li> <li>Married filing separately</li> <li>Qualifying surviving spouse</li> <li>Income Earned From Work</li> <li>Income Earned From Work</li> <li>Income Earned From Work</li> <li>Income Earned From Work</li> <li>Income Earned From Work</li> <li>Income Earned From Work</li> <li>Income Earned From Work</li> <li>Income Earned From Work</li> <li>Income Earned From Work</li> <li>Income Earned From Work</li> <li>Income Earned Income Credit (or Earned Income Credit (or Earned Incom</li></ul>                                                                                |                                                                                                    | Married filing jointly                                         | 5. Untaxed Portions of Pensions (Line 5a minus 5b)                                                                                                    |
| <ul> <li>C Qualifying surviving spouse</li> <li>S Deductible Fayments to RARRedgirouter (Schedule 1: total 16 + 20)</li> <li>S Education Credits (Schedule 3: Line 3 + 1040 Line 29)</li> <li>Net Profit or Loss From Schedule C (Schedule C: Line 31)</li> <li>Note: You will also be asked to indicate if your IRS 1040 form sh you were eligible for the Earned Income Credit (or Earned Income Credit (or Ear</li></ul>                                            |                                                                                                    | O Married filing separately                                    | 7. Income Tax Paid (Line 24)                                                                                                    |
| 10. Net Profit or Loss From Schedule C (Schedule C: Line 31)<br>11. Foreign earned income exclusion (Schedule 1: Line 8d)<br>11. Foreign earned income exclusion (Schedule 1: Line 8d)<br>Note: You will also be asked to indicate if your IRS 1040 form sh<br>you were eligible for the Earned Income Credit (or Earned Income Credit (or Earned Income Credit (o                          | ★ If manual tax entry is required                                                                                                    | Qualifying surviving spouse                                    | 9. Education Credits (Schedule 3: Line 3 + 1040 Line 29)                                                                                                    |
| link to show them where to find the<br>data on the 1040 tax return                                                                                                    | students & contributors can click on a                                                                                                    | Income Earned From Work                                        | 10. Net Profit or Loss From Schedule C (Schedule C: Line 31)<br>11. Foreign earned income exclusion (Schedule 1: Line 8d)                                                                                                    |
|                                                                                                    | link to show them where to find the data on the 1040 tax return                                                                              | s .00<br>Tax Exempt Interest Income                            | Note: You will also be asked to indicate if your IRS 1040 form shows that<br>you were eligible for the Earned Income Credit (or Earned Income Tax<br>Credit), or if you filed IRS Schedules A, B, D, E, F, or H.                                                                                                    |
| S         .00           5         .00                                                                                                    |                                                                                                    | s .00                                                          | 10400     10      10      10      10      10      10      10      10      10      10      10      10      10      10      10      10      10      10      10      10      10      10      10      10      10      10      10      10      10      10      10      10      10      10      10      10      10      10      10      10      10      10      10      10      10      10      10      10      10      10      10      10      10      10      10      10      10      10      10      10      10      10      10      10      10      10      10      10      10      10      10      10      10      10      10      10      10      10      10      10      10      10      10      10      10      10      10      10      10      10      10      10      10      10      10      10      10      10      10      10      10      10      10      10      10      10      10      10      10      10      10      10      10      10      10      10      10      10      10      10      10      10      10      10      10      10      10      10      10      10      10      10      10      10      10      10      10      10      10      10      10      10      10      10      10      10      10      10      10      10      10      10      10      10      10      10      10      10      10      10      10      10      10      10      10      10      10      10      10      10      10      10      10      10      10      10      10      10      10      10      10      10      10      10      10      10      10      10      10      10      10      10      10      10      10      10      10      10      10      10      10      10      10      10      10      10      10      10      10      10      10      10      10      10      10      10      10      10      10      10      10      10      10      10      10      10      10      10      10      10      10      10      10      10      10      10      10      10      10      10      10      10      10      10      10      10      10      10      10      10      10      10      10      10 |
| Untaxed Portions of IRA Distributions       s     .00         Manual flag public for any output flag public for any output flag public for any output flag public for any output flag public for any output flag public for any output flag public for any output flag public flag public for any output flag public flag public flag public for any output flag public flag public flag public for any output flag public flag public                                                                                      |                                                                                                    | Untaxed Portions of IRA Distributions          s       .00     | Home address (sumber and simed), if you have a P.O. box, see Individing.     Apl. rtl.     Period and if Backing Companying       Oth, box, or pred diffic. Hyou have a thereign address, also compare spaces takes.     Back     2P code       Oth, box, or pred diffic. Hyou have a thereign address, also compare spaces takes.     Back     2P code       Fining Status     Fining Status     Fining Status     Fining Status       Filing Status     Bingle     Hand of boxambold (HOB)       Own box     Marrine filing jointly jown if only one had incomed<br>over the or effort.     Oxallifying surviving spower biols       Marrine filing point (Status the Mith Obschult)     Oxallifying surviving spower biols     Doxallifying surviving spower biols       Marrine filing point (Status the Mith Stock and the comed)<br>over box.     Oxallifying surviving spower biols     Doxallifying surviving spower biols                                                                                                    |

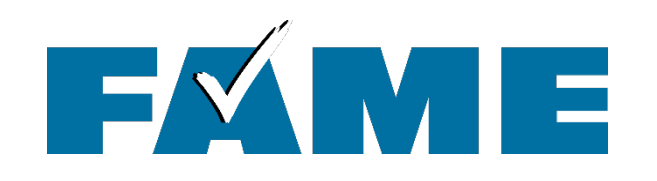

- Total child support received for the last complete calendar year
- Current Net Worth of Investments
  - **Do NOT include** home of parents, retirement accounts, cars, etc.
- Net worth = Value minus debt

#### FAFSA<sup>®</sup> FORM 2025–26 S Parent of Becky Jones Save FAFSA Menu 3 Demographics Financials Signature Report Combined Assets and Child Support Received A Report the combined assets and child support received for both parents. Annual Child Support Received Enter the total amount of child support the parent received for the last complete calendar year. 0 .00 (i) \$ Parent Assets Current Total of Cash, Savings, and Checking Accounts Don't include student aid, retirement accounts, or investments. .00 ① \$ Current Net Worth of Investments, Including Real Estate Don't include the home the parent lives in. Net worth is the value of the investments minus any debts owed against them. .00 ① \$ Current Net Worth of Businesses and Investment Farms Enter the net worth of the parent's businesses and for-profit agricultural operations. Net worth is the value of the businesses and farms minus any debts owed against them. .00 (i) Previous Continue

Assets

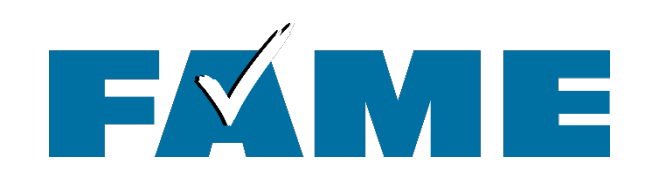

# ★ The "Get Ready to File" FAFSA checklist includes:

- Assets you DO report
- Assets you DO NOT report

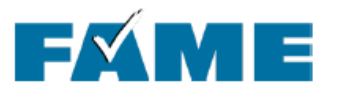

### Get Ready to File the 2026-2027 FAFSA

The 2026-2027 FAFSA will be available by October 1, 2025. Get prepared by gathering the necessary information.

#### What you need to file the 2026-2027 FAFSA

CREATE YOUR STUDENTAID.GOV ACCOUNT NOW!

- When you create your StudentAid.gov account you'll set up a username and password. You'll need to provide your
  username and password every time you log in to the Federal Student Aid website, which is where the FAFSA is located. It
  takes about 10 minutes to create an account. Your information must be matched with the Social Security Administration
  (which takes 1-3 days) before you can file the FAFSA. If you're a dependent student, your parent(s) will need to create their
  own StudentAid.gov account so they can access and sign their section of the FAFSA.
- To create an account, go to StudentAid.gov and click on "Create Account." Get tips, step-by-step instructions, and keep track of your account information using FAME's StudentAid.gov Account Information Sheet.

If you are a dependent student, you will need the following information for both you and your parent(s):

- StudentAid.gov username and password
- Social Security number, legal name, date of birth, and email address
- 2024 federal income tax returns (including all applicable schedules)
- Current bank statements

#### If you aren't a U.S. citizen, you'll also need...

Your U.S. Permanent Resident Card (Form I-151 or I-551C) or Arrival-Departure Record (I-94) with an eligible status

See reverse to learn more about parent information on the FAFSA.

#### Assets on the FAFSA

Many students and parents aren't required to report assets. If anyone in your family receives any federal means tested benefits (TANF, SNAP, Free and Reduced Lunch, WIC, MaineCare, etc.) or if your family earns less than \$60,000 (depending on the tax schedules filed) you and your parents will not be required to provide any asset information. If you are, be sure you only include assets that are required to be reported.

REPORTABLE ASSETS ON THE FAFSA:

- Cash, checking and savings
- Real estate (other than home you live in)
- Financial assets, such as stocks, bonds, certificates of deposit, mutual funds and money market accounts
- UGMA/UTMA accounts NO
   Coverdell and 529 plans
   (List as a parent asset and only
  - include the amount where the student on the FAFSA is the beneficiary.)
- Virtual currency (i.e. Bitcoin)

- NON-REPORTABLE ASSETS:
  - The home you live in
  - Retirement plans
  - Life insurance policies
  - Personal possessions, such as cars and boats

#### HAVE QUESTIONS ABOUT THE FAFSA?

Get help from FAME. Explore our online FAFSA help at FAMEmaine.com/FAFSA

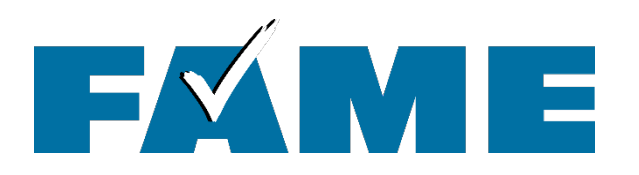

# List up to 20 colleges

| FORM 2025–26 Student Jenny Price                                                                           | FAFS                                                            | SA®     FORM       2025-26     Student Jenny Price       Personal Circumstances     Demographics       Financials     Colleges       Signature                                                                                                    |
|----------------------------------------------------------------------------------------------------|-----------------------------------------------------------------|----------------------------------------------------------------------------------------------------|
| Select Colleges and Care<br>Search for and select colleges and ca<br>considering so they automatically rec | er Schools<br>reer schools you're<br>eive an electronic copy of | Where should we send the FAFSA <sup>®</sup> information?<br>Search and select colleges and career schools.<br>If you can't find your school when searching by school name or state, try searching by<br>School Code.                                                                                                    |
| the FAFSA® form.                                                                                           |                                                                 | You must add at least one college or career school to the FAFSA® form. You can add up to 20 schools.<br>Make sure to list all the schools you're considering, even if you're not certain you'll apply to all of them.<br>You can add or delete schools on your FAFSA form later. <u>Find tips for searching for colleges or career</u><br><u>schools</u> . |
|                                                                                                    |                                                                 | State California (CA) School Name - optional                                                                                                    |
|                                                                                                    |                                                                 | Q Search Previous Continue                                                                                                    |

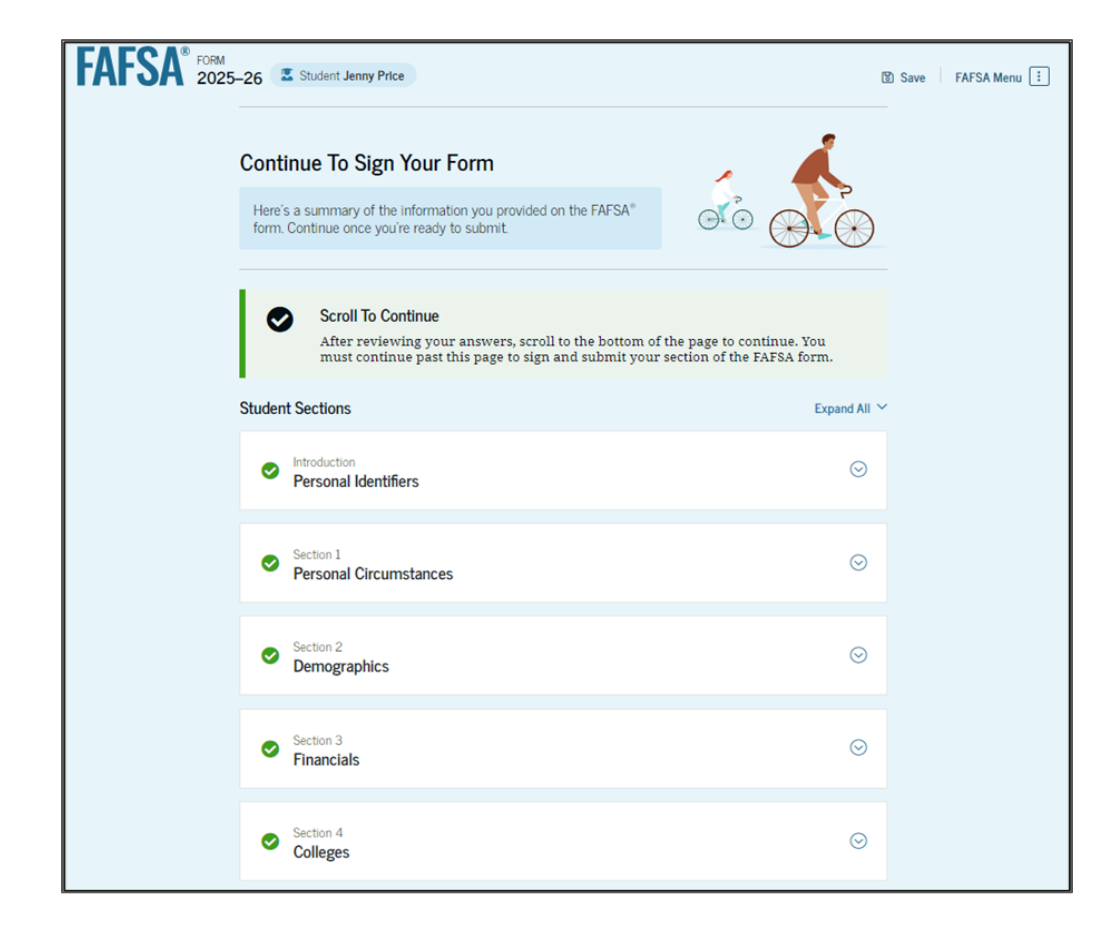

Will show if contributor has not yet completed their section

## **Summary Page**

Expand all to review all responses or expand each section individually. Click on question hyperlink to be taken to that page.

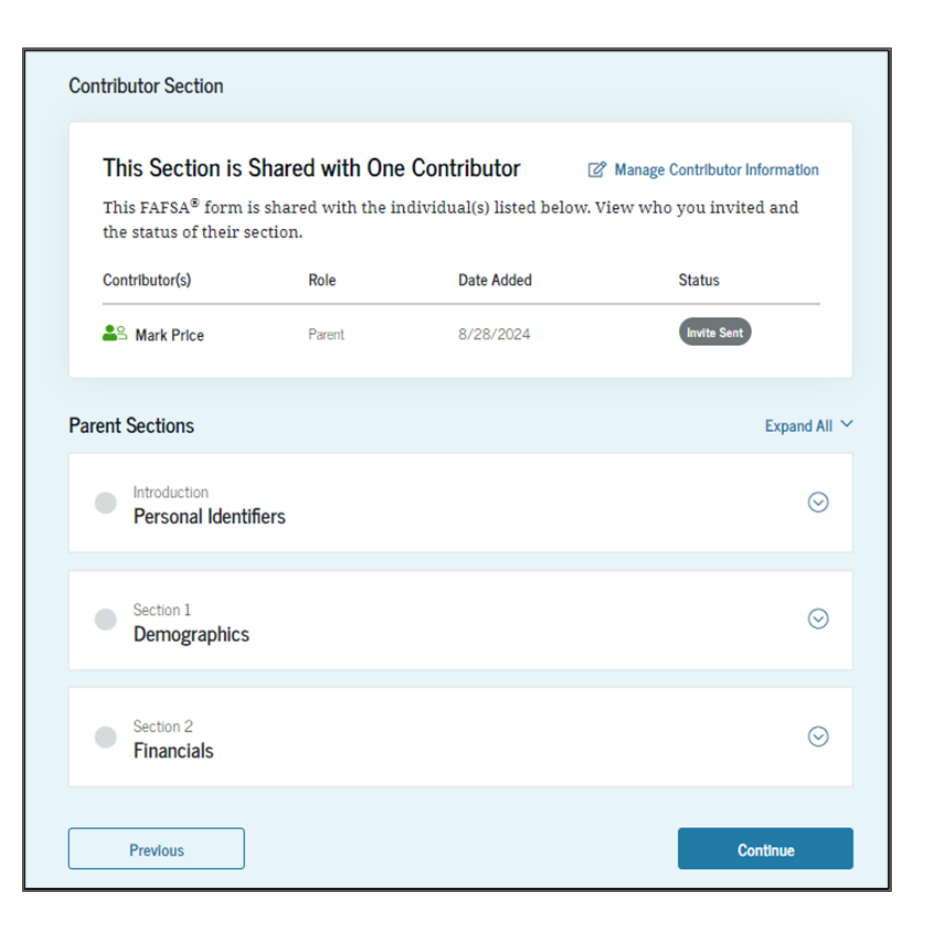

## FAFSA FORM 2025-26 Student Jenny Price

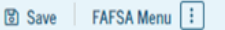

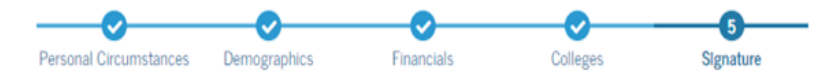

#### Sign and Complete Your Section <sup>(1)</sup>

#### Summary

This page confirms that you understand the terms and conditions of the FAFSA® form and filled out the form accurately to the best of your ability.

The FAFSA form is a legal document you will electronically sign with your account username and password (FSA ID). Because your FSA ID is associated with your personal information, do not share it with anyone.

By signing this application electronically using your FSA ID, YOU, THE STUDENT, certify that you

- will use federal and/or state student aid only to pay the cost of attending an institution of higher education,
- are not in default on a federal student loan or have made satisfactory arrangements to repay it,
- do not owe money back on a federal student grant or have made satisfactory arrangements to repay it,
- will notify your school if you default on a federal student loan, and
- will not receive a Federal Pell Grant from more than one school for the same period of time.

★ Student can sign but option to **submit** won't exist until all sections are complete. By signing this application electronically using your account username and password, you certify that all of the information you provided is true and complete to the best of your knowledge and you agree, if asked, to provide

- information that will verify the accuracy of your completed form, and
- U.S. or foreign income tax forms that you filed or are required to file.

You also certify that you understand that the secretary of education has the authority to verify information reported on your application.

If you sign this application or any document related to the federal student aid programs electronically using a username and password, and/or any other credential, you certify that you are the person identified by the username and password, and/or any other credential and have not disclosed that username and password, and/or any other credential to anyone else. If you purposefully give false or misleading information, including applying as an independent student without meeting the unusual circumstances required to qualify for such a status, you may be subject to criminal penalties under 20 U.S.C. 1097, which may include a fine up to \$20,000, imprisonment, or both.

Additionally, by signing this application electronically using your FSA ID, you authorize the U.S. Department of Education to disclose all information provided on this application, as required under Section 483(a)(2)(D)(i) of the *Higher Education Act of 1965*, as amended, to the institutions you have identified herein, state higher education agencies (in your state of residence and the states in which the institutions identified herein are located), and designated scholarship organizations to assist with the application, award, and administration of federal, state, or institutional financial aid programs and designated scholarship programs. Notwithstanding this authorization, the name of an institution that you select to authorize such disclosure shall not be shared with any other institution.

#### Sign Your FAFSA® Form

I, Jenny Price, agree to the terms outlined above.

Previous

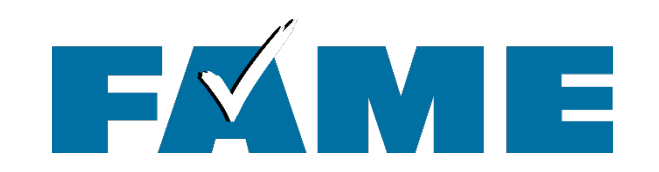

| FAFSA FORM 2025-26                                                                                                    | Student Jenny Price                                                                                                    | )                       |                                                       |             | 🕄 Save 🛛 FAFSA Menu 🗄 |
|----------------------------------------------------------------------------------------------------|----------------------------------------------------------------------------------------------------|-------------------------|-------------------------------------------------------|-------------|-----------------------|
|                                                                                                    | • •                                                                                                    | You're A<br>The student | Vimost There<br>section is comple<br>ent Contributors | e!<br>te!   |                       |
|                                                                                                    | <b>Requirements for Dependent Students</b><br>Your FAFSA <sup>®</sup> form is not complete until your parent(s) fill in the contributor<br>section of the form and sign it. Once completed, your FAFSA form will be<br>submitted for processing. |                         |                                                       |             |                       |
|                                                                                                    | Contributor(s)                                                                                                    | Role                    | Date Added                                            | Status      |                       |
|                                                                                                    | Source Mark Price                                                                                                    | Parent                  | 8/28/2024                                             | Invite Sent |                       |
| Track and Manage Your FAFSA* Form and Contributors       View Status         Your application has been added to the "My Activity" page in your       StudentAid.gov account. Visit this page to keep track of your FAFSA status;         review, edit, or delete information on your form; and monitor the status of your contributor(s).       View Status |                                                                                                    |                         |                                                       |             |                       |

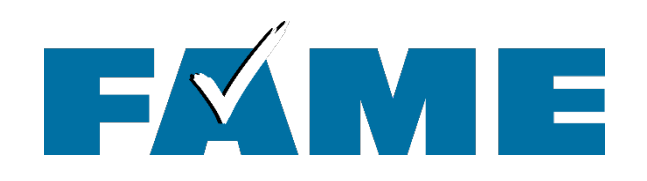

- This is the bottom half of the submission screen.
- Information about the FAFSA
   Submission Summary timing and location availability is provided.
- Not recommended but note the link at the bottom.

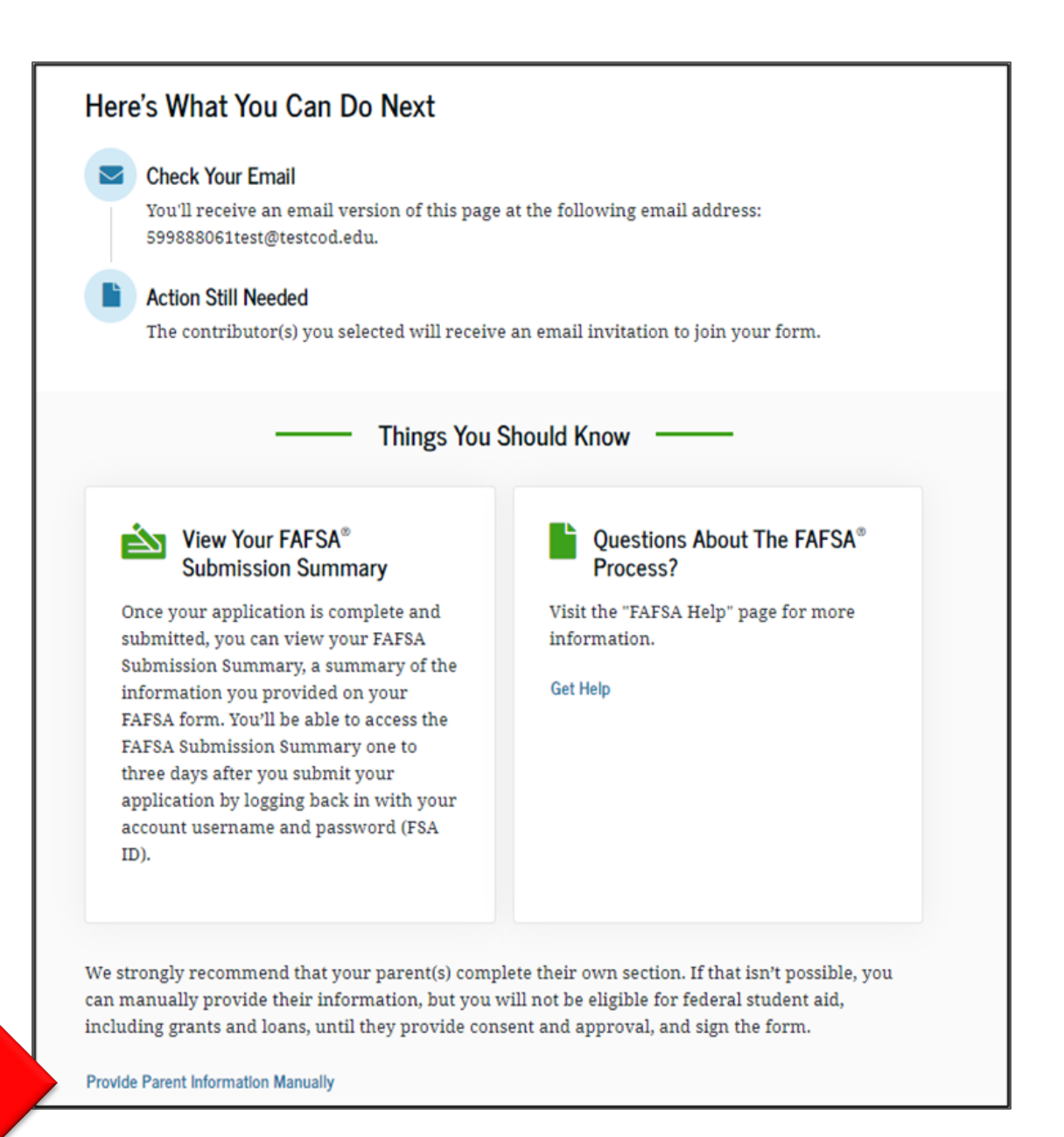

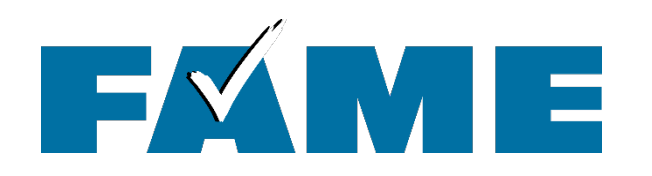

| He    | elp Complete Jenny's Form                                          |
|-------|--------------------------------------------------------------------|
|       |                                                                    |
|       |                                                                    |
| -     |                                                                    |
|       |                                                                    |
|       |                                                                    |
|       | A                                                                  |
|       |                                                                    |
| Mar   | k                                                                  |
| N' GI | n.                                                                 |
|       | _                                                                  |
| Jenr  | ny P won't be eligible for federal student aid without your input. |
| Help  | them complete the Free Application for Federal Student Aid         |
| (FAF  | FSA®) form.                                                        |
| Pro   | viding information as a contributor does not make you              |
| fina  | ncially responsible for Jenny's education costs. Completing        |
| the i | FAFSA form is how they qualify for the following student aid:      |
|       | Federal Pell Grants                                                |
| • 1   | ederal student loans                                               |
| • •   | state financial aid                                                |
| • •   | school financial aid                                               |
| Crea  | ate a StudentAid.gov account or log in with your existing FSA ID   |
| (acc  | ount username and password) to access and complete your            |
| sect  | ion of the form. Creating a new StudentAid.gov account takes       |
| 10-   | 15 minutes, but it can take up to three days for approval.         |
| We    | recommend that you wait to log in and complete your section of     |
| the f | form until the person who invited you to participate has           |
| com   | pleted, signed, and submitted their section.                       |
| if yo | u los in and can't enter the form because it's already been        |
| e yo  | witted you may not be needed as a contributor                      |
| 5001  | niteo, you may not be needed as a contributor.                     |
| Don   | 't recognize Jenny? Read about what to do if you got an invite     |
| and   | don't recognize the sender.                                        |

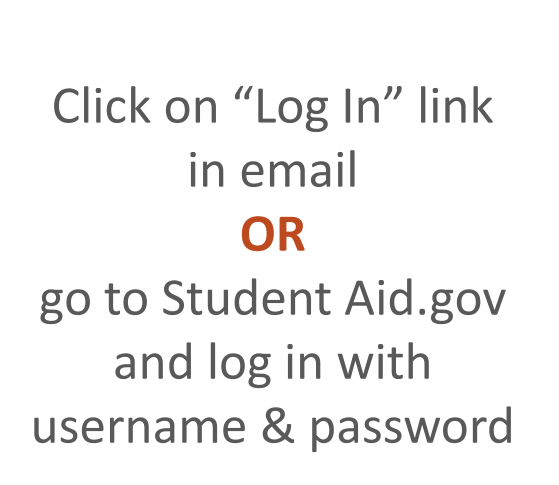

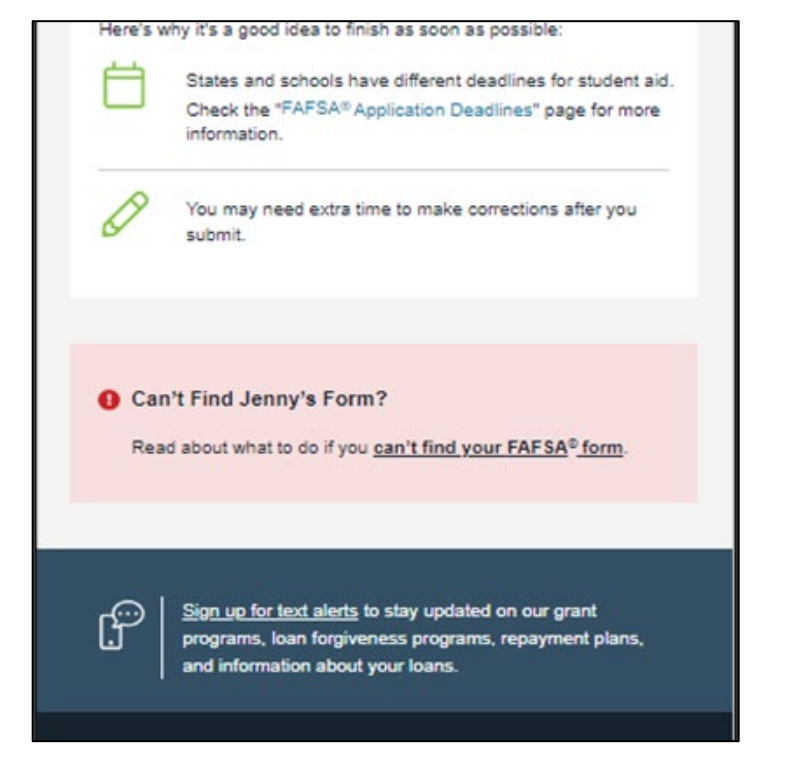

Reminders will be sent 7 and 14 days.

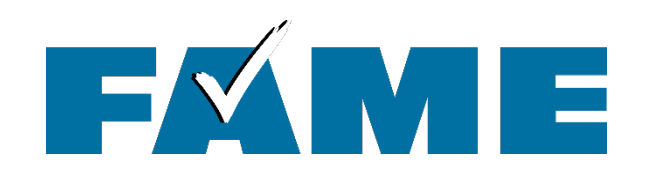

# Contributor logs in to StudentAid.gov

| Federal Student Aid FAFSA® Form y Loans and Grants y Loan Repayment y Loan Foreiveness y            |                  |             |                                                                                                  |          |
|----------------------------------------------------------------------------------------------------|------------------|-------------|--------------------------------------------------------------------------------------------------|----------|
| As office of the U.S. DEPARTMENT of EDUCATION                                                       |                  | States gove | rnment                                                                                           | Help Cen |
| Dashboard                                                                                           |                  |             | <code>FAFSA®</code> Form $\sim$ Loans and Grants $\sim$ Loan Repayment $\sim$ Loan Forgi         | veness ∨ |
| Pending Invitation(s)<br>You have one or more invitations. Go to "My Activity" to view invitations. | View My Activity | Му          | / Activity                                                                                       |          |
|                                                                                                    |                  |             | Jenny Price Wants Your Help on a FAFSA®<br>Form<br>Jenny Price has identified you as a parent on |          |

- Invitation to complete their section will be on dashboard
- If no invitation showing, go to "My Activity"
- If no invitation in "My Activity" the invitation in the FAFSA did not have matching name, DOB or SSN of contributor's StudentAid.gov "Settings"

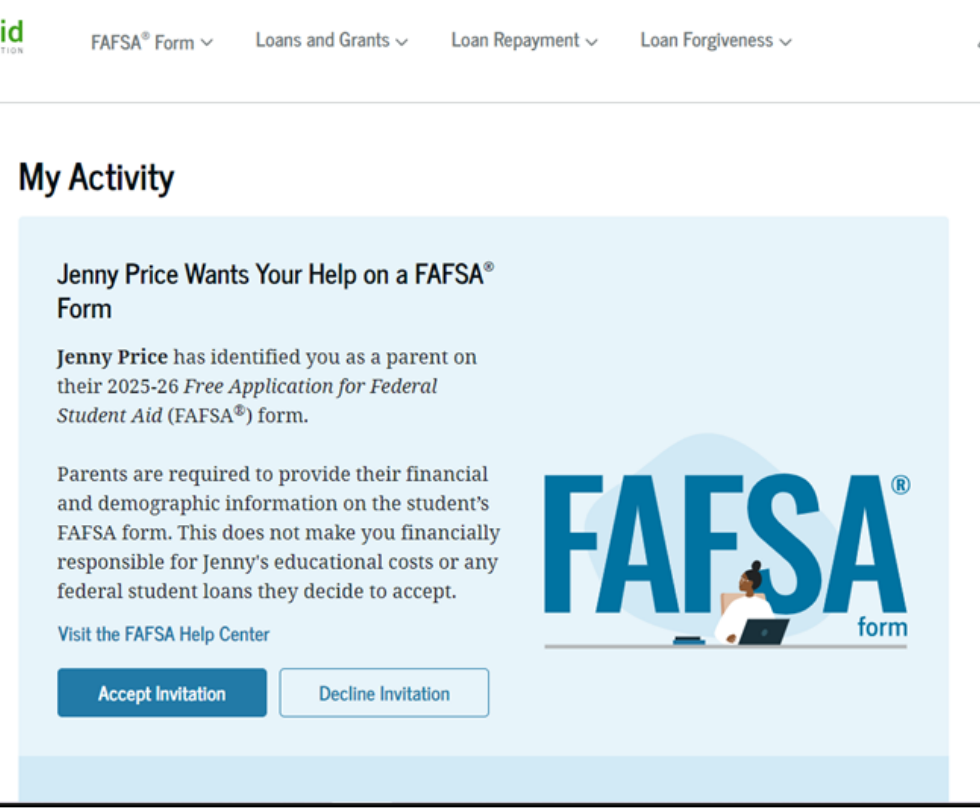

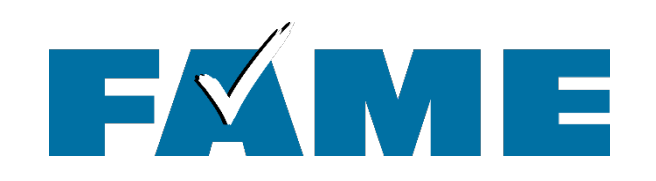

When the parent selects "Accept Invitation," a pop-up window appears to remind the parent that their personal information is needed to fill out the student's FAFSA® form.

The parent selects "Continue" to agree to sharing their information and enters the FAFSA form.

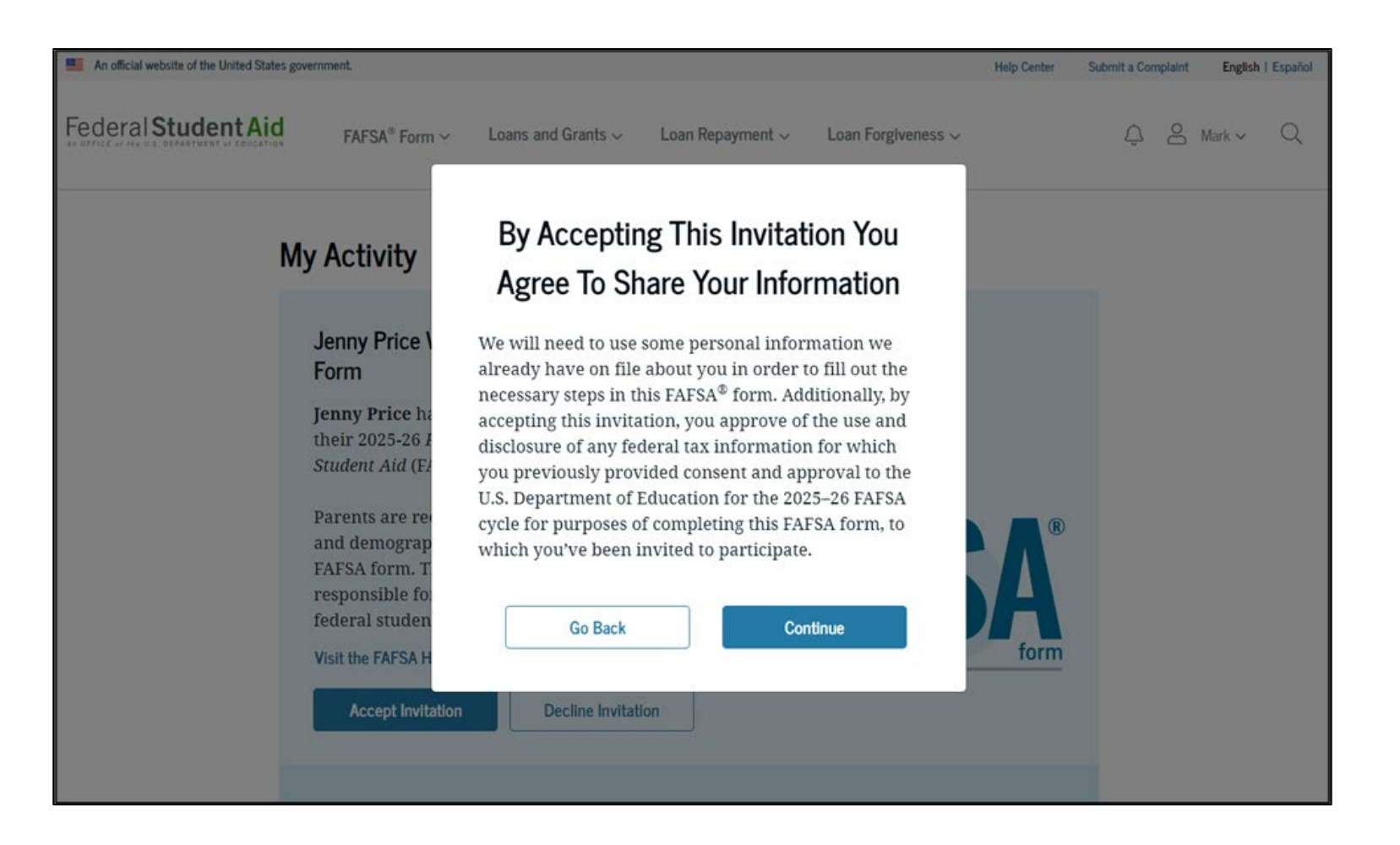

| FAFSA <sup>®</sup> FORM<br>2025–26 Parent of Jenny Price                                                                                                    | Save FAFSA Men | u :::                                    |                                 |
|----------------------------------------------------------------------------------------------------|----------------|------------------------------------------|---------------------------------|
| Parent Identity Information<br>Review the Information below and verify that it's correct before moving forward.                                                   |                |                                          |                                 |
| Name<br>Mark P Price<br>Date of Birth<br>02/15/2006<br>Social Security Number<br>*******8046<br>Email Address<br>599888046test@testcod.edu<br>Mobile Phone Number |                |                                          |                                 |
| To update this information for all U.S. Department of Education communications, go to <u>Account Settings</u> .                                                   |                | Permanent M<br>Include apart<br>123 Test | Mailing Address<br>ment number. |
| This is the first page within the parent section.                                                                                                    |                | City<br>Test                             |                                 |
| The parent can verify that their personal information is correct.                                                                                                 |                | State<br>CA<br>Zip Code<br>12345         |                                 |

To update any of the personal information, the parent must access their Account Settings on StudentAid.gov.

| Permanent Mailing Address<br>Include apartment number.<br>123 Test |          |
|--------------------------------------------------------------------|----------|
| City                                                               |          |
| Test                                                               |          |
| State                                                              |          |
| CA                                                                 |          |
| Zip Code                                                           |          |
| 12345                                                              |          |
| Country                                                            |          |
| United States (US)                                                 |          |
|                                                                    |          |
|                                                                    |          |
|                                                                    |          |
|                                                                    | Continue |

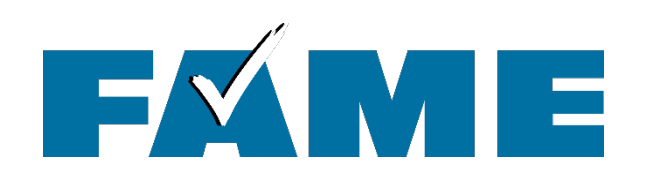

- This page informs the parent about consent and their federal tax information.
- By providing consent, the parents' federal tax information is transferred directly into the FAFSA from the IRS to help complete the Parent Financials section.

FAFSA\* FORM 2025-26 SParent of Jenny Price

Save FAFSA Menu

Provide Consent and Approval or the Student Won't Be Eligible for Federal Student Aid  $\ensuremath{\textcircled{O}}$ 

#### Summary

Your consent and approval are needed to retrieve and disclose federal tax information. With your consent and approval, we can obtain tax return information automatically from the IRS to help you complete your section of the student's FAFSA<sup>®</sup> form. If you don't provide consent and approval, the student will not be eligible for federal student aid, including grants and loans. You must provide consent and approval even if you didn't file a U.S. federal tax return or any tax return.

- → Get your 2023 tax return information for the 2025-26 FAFSA form.
- Federal tax information is used to determine the student's eligibility for federal student aid.
- Tax return information is required to complete the FAFSA form.

By accepting below, I consent to the disclosure of information about me, as described below, and further affirmatively approve of the receipt and use of my federal tax information and to the U.S. Department of Education (ED)'s redisclosure of my federal tax information, as described below. By accepting below, I consent to and affirmatively approve of, as applicable, the following:

- 1. ED may disclose my Social Security number/Individual Taxpayer Identification Number, last name, date of birth, unique identifier, the tax year for which federal tax information is required, and the date and timestamp of my approval for the use of my federal tax information in determining eligibility by ED for which approval is provided to the U.S. Department of the Treasury. Internal Revenue Service (IRS). I understand that in response to such a request from ED, the IRS shall then disclose my federal tax information to "authorized persons" (i.e., specifically designated officers and employees of ED and its contractors [as defined in 26 U.S.C. § \$103(1)(13)(E)]) for the purpose of determining eligibility for and the amount of federal student aid under a program authorized under subpart 1 of part A, part C, or part D of Title IV of the Higher Education Act of 1965, as amended, for myself or an applicant for federal student aid (FAFSA®) form.
- 2. Authorized persons at ED and its contractors (as defined in 26 U.S.C. § 6103(I)(13)(E)) may use my federal tax information for the purpose of determining the eligibility for and amount of federal student aid under a program authorized under subpart 1 of part A, part C, or part D of Title IV of the Higher Education Act of 1965, as amended, for myself or a FAFSA applicant who has requested that I share my federal tax information on the FAFSA form.
- 3. ED may redisclose my federal tax information received from the IRS pursuant to 26 U.S.C. § 6103(I)(13)(D)(iii) to the following entities solely for the use in the application, award, and administration of financial aid:
  - Institutions of higher education participating in the federal student aid programs authorized under subpart 1 of part A, part C, or part D of Title IV of the Higher Education Act of 1965, as amended

#### State higher education agencies

Scholarship organizations designated prior to Dec. 19, 2019, by the secretary of education

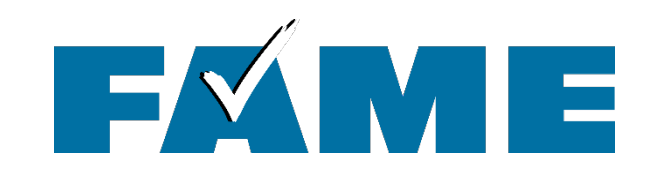

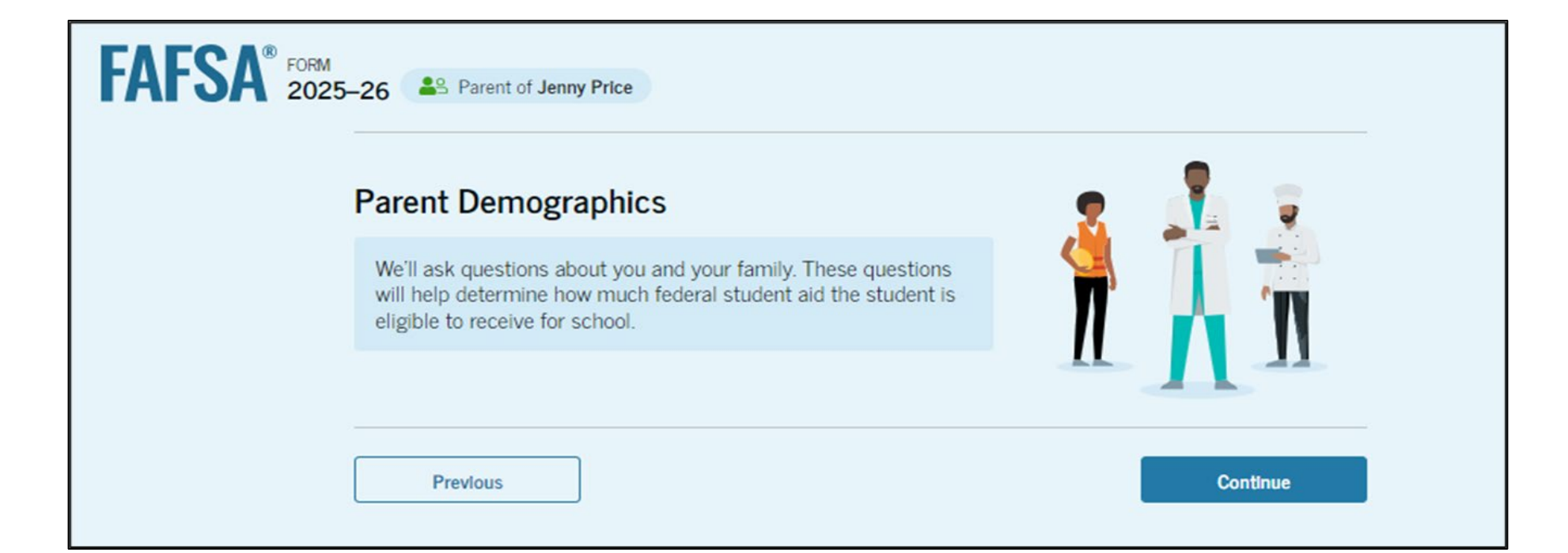

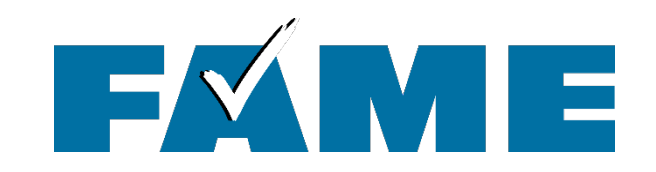

| LAL2A | 2025–26 SParent of Jenny Price                      |            |                | 명 Save FAFSA Menu 🗄 |
|-------|-----------------------------------------------------|------------|----------------|---------------------|
|       | Demographics                                        | Financials | 3<br>Signature |                     |
|       | Parent Current Marital Sta                          | tus 🛈      |                |                     |
|       | Single (never married)                              |            |                |                     |
|       | Unmarried and both legal parents<br>living together | s          |                |                     |
|       | Married (not separated)                             |            |                |                     |
|       | O Remarried                                         |            |                |                     |
|       | Separated                                           |            |                |                     |
|       | O Divorced                                          |            |                |                     |
|       | O Widowed                                           |            |                |                     |
|       | Previous                                            |            | Continue       |                     |

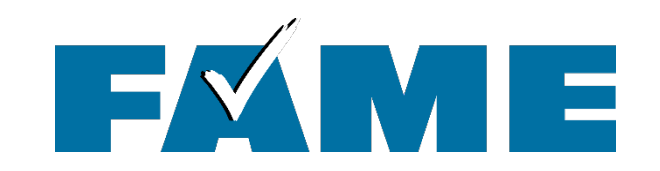

| FAFSA FORM 2025–26 Parent of Jenny Price                                                          | Save FAFSA Menu 🗄 |
|---------------------------------------------------------------------------------------------------|-------------------|
| Demographics Financials                                                                           | 3<br>Signature    |
| Parent State of Legal Residence<br>State (i)<br>Georgia (GA)                                      |                   |
| Date the Parent Became a Legal Resident of Georgia (GA) Month Year          01       1985       i |                   |
| Previous                                                                                          | Continue          |

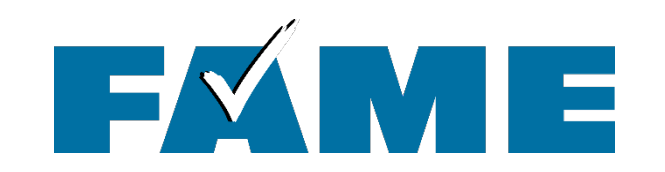

# FAFSA® FORM 2025-26

### Parent Finances

The FAFSA<sup>®</sup> form helps determine the student's eligibility for federal student aid. We ask about your financial information in this section.

What If you have special financial circumstances?

Previous

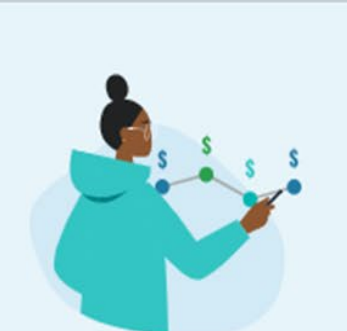

Continue

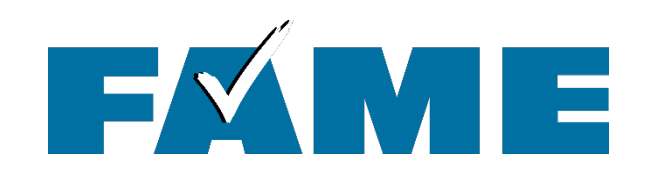

If parent's AGI is less than or equal to \$60,000 AND someone in the household qualifies for one of these "federally means tested benefits", **assets will be EXCLUDED** from the FAFSA formula.

\*Must financially qualify for "Free or Reduced Lunch"

| FAFSA 2025-26 AN Parent of Jenny P                                         | Yice                                                        |                                                     |                       | 🖲 Save   FAFSA Menu 🚺 |
|----------------------------------------------------------------------------|-------------------------------------------------------------|-----------------------------------------------------|-----------------------|-----------------------|
| Demographics                                                               |                                                             | 2<br>Financials                                     | 3<br>Signature        | -                     |
| Federal Benefits I                                                         | Received                                                    |                                                     |                       |                       |
| Questions Don't Affec<br>Your answers to these<br>or these federal bene    | :t Federal Student Ald<br>e questions will not aff<br>fits. | Eligibility<br>fect the student's eligibility for f | èderal student ald    |                       |
| At any time during 20<br>any of the following fe<br>Select all that apply. | 23 or 2024, did the p<br>deral programs? ①                  | parent or anyone in their family                    | receive benefits from |                       |
| Earned Income Cre                                                          | dt (EIC)                                                    | 0                                                   |                       |                       |
| Federal Housing As                                                         | sistance                                                    | 0                                                   |                       |                       |
| Free or Reduced Pr                                                         | ice School Lunch                                            | 0                                                   |                       |                       |
| Medicaid                                                                   |                                                             | 0                                                   |                       |                       |
| Refundable Credit<br>Qualified Health Pi                                   | for Coverage Under a<br>an (QHP)                            | 0                                                   |                       |                       |
| Supplemental Nutr<br>Program (SNAP)                                        | ition Assistance                                            | ] ©                                                 |                       |                       |
| Supplemental Secu                                                          | utty Income (SSI)                                           | 0                                                   |                       |                       |
| Temporary Assista<br>Families (TANF)                                       | nce for Needy                                               | ] 👁                                                 |                       |                       |
| Special Supplement<br>for Women, Infants                                   | tal Nutrition Program<br>, and Children (WIC)               | O                                                   |                       |                       |
| None of these appl                                                         | y.                                                          |                                                     |                       |                       |
| Previous                                                                   |                                                             |                                                     | Continue              |                       |

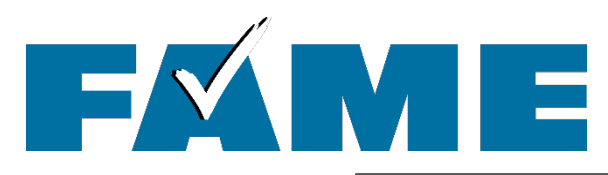

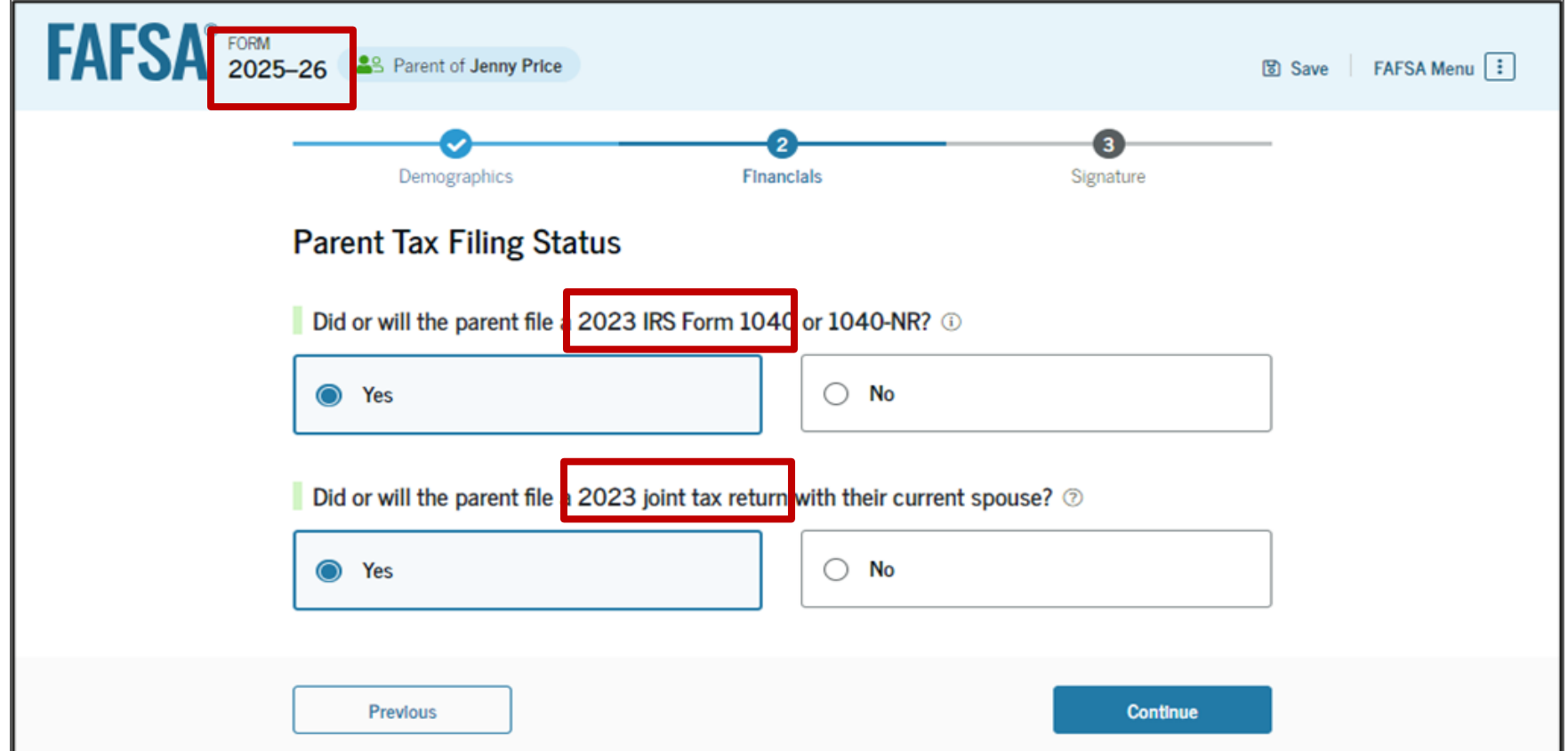

2023 income tax info is required for the 2025-26 FAFSA

The 2026-27 FAFSA will ask for 2024 income tax info

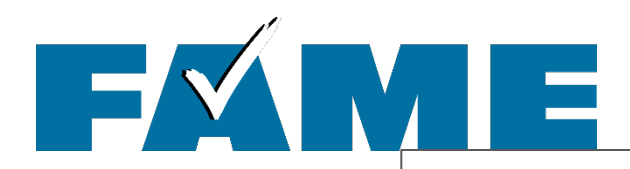

# Parent Didn't File Income Tax Return

Indicate which one of the following situations applies to the parent

The parent filed or will file a tax return with Puerto Rico or another U.S. territory.

The parent filed or will file a foreign tax return.

Either the parent earned income in a foreign country but did not and will not file a foreign tax return,
 or they were an employee of an international organization but not required to report their income on any tax return.

The parent, even though they earned income in the U.S., did not and will not file a U.S. tax return because their income was below the tax filing threshold.

) The parent did not and will not file a U.S. tax return for reasons other than low income.

The parent did not and will not file any tax return because they did not earn any income.

Demographics

Financials

### Family Size

Is the parent's family size different from the number of individuals claimed on their 20 return?

Family size includes the parent (and their spouse), the student, and other people, if they now parent and the parent will provide more than half of their support between July 1, 2025, and 2026. This includes dependent children who meet these criteria, even if they live apart becau enrollment.

| 0 | Yes      | ۲ | No |  |
|---|----------|---|----|--|
|   |          |   |    |  |
|   | Previous |   | I  |  |

**Always click "yes"** here to make sure the family size is correct.

If not correct, enter the number of children or other dependents who live with the parents and will receive more than half of their support from the parent between July 1, 2025 & June 30, 2026

## Family Size

 $\odot$ Yes

3 Signatu

#### Is the parent's family size different from the number of individuals claimed on their 2023 tax return?

Family size includes the parent (and their spouse), the student, and other people, if they now live with the parent and the parent will provide more than half of their support between July 1, 2025, and June 30, 2026. This includes dependent children who meet these criteria, even if they live apart because of college enrollment.

> No )

Based on answers to previous questions, we've made some assumptions about your family. The student and the student's parent (and parent's spouse, if married) are always included in the family size. The box below shows your family size based on our assumptions and the number of children or other dependents you report.

The parent's family size is 3 1п

Parent: 1 Parent Spouse or Partner: 1 Student: 1 Parent's Children and Other Dependents: 0

Enter the number of children or other dependents who live with the parent and will receive more than half of their support from the parent between July 1, 2025 and June 30, 2026.

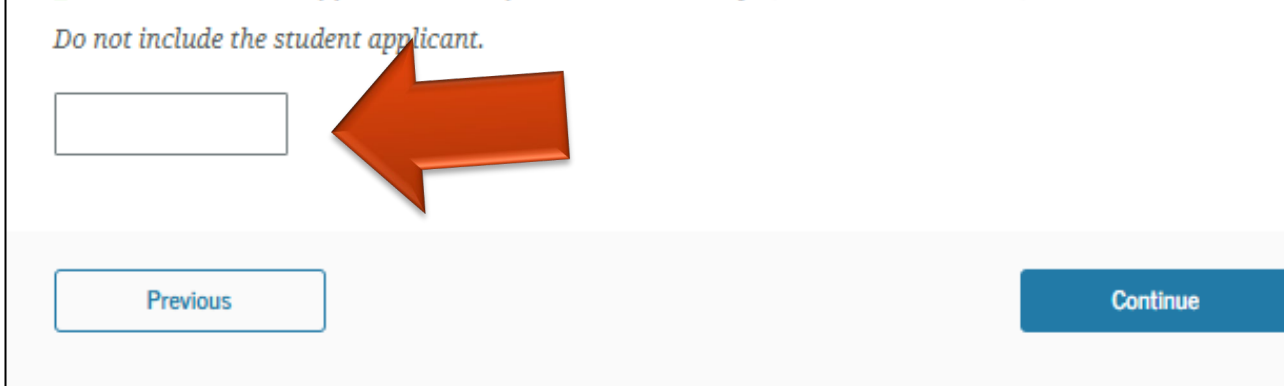

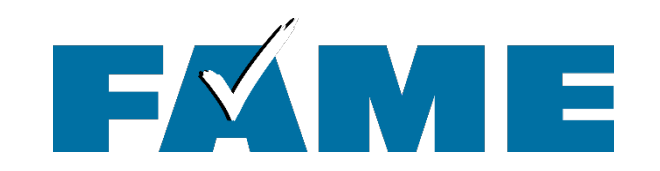

| FAFSA <sup>®</sup> FORM<br>2025–26 Parent of Jenny Price                                             |                                     | 图 Save FAFSA Menu :           |
|----------------------------------------------------------------------------------------------------|-------------------------------------|-------------------------------|
| Demographics                                                                                         | 2<br>Financials                     | 3<br>Signature                |
| Number in College<br>Out of the 4 people in the p<br>and June 30, 2026?<br>Do not include parent(s). | arent's family, how many will be in | college between July 1, 2025, |
| Previous                                                                                             |                                     | Continue                      |

# FXME

Manual pathway will appear when:

- Tax filing status doesn't reflect current marital status.
  - Example: filed a "marriedfiling-joint" tax return but are now divorced
- Contributor hasn't allowed for Social Security Administration match time to happen (recommend to wait until matched)
- Foreign income

★ Click on "Where to find this information on the tax form"

| Demographics Financials                                                                                                    | Senter                                                                                                    |
|----------------------------------------------------------------------------------------------------|----------------------------------------------------------------------------------------------------|
| Parent 2023 Tax Return Information                                                                                                    |                                                                                                    |
| Refer to the parent's 2023 tax return to answer the following que<br>(f the answer is zero or the question does not apply, enter 0.                                                                                                    | estions.                                                                                                    |
| Report Combined Taxes     Report the combined tax information                                                                                                    | E1040 Department of the Treasury-Internal Reveaus Service<br>U.S. Individual Income Tax Return 2023 OMB No. 1545-0074 INS Use Drey-Do not write or steple                                                                                                    |
| C When h first the left matter on the large                                                                                                    | For the year Jan. 1–Dec. 31, 2023, or other tax year beginning2023, ending20 See separate inst<br>Your first name and middle initial Last name Your social security                                                                                                    |
| Contraction of the second second second                                                                                                    | If joint return, spouse's first name and middle initial Last name Spouse's social sec                                                                                                    |
| Fring Status                                                                                                    | Home address (number and street). If you have a P.O. box, see instructions. Apt. no. Presidential Electric                                                                                                    |
| O Single                                                                                                    | Check here if you,<br>City, town, or post office. If you have a foreign address, also complete spaces below. State ZIP code spouse if filing journey for this fund.                                                                                                    |
| O Head of household                                                                                                    | Foreign country name Foreign province/state/country Foreign postal code your tax or refund.                                                                                                    |
| O Married filing secarately                                                                                                    |                                                                                                    |
| Qualitying surviving spouse                                                                                                    | At any time during 2023, did you: (a) receive (as a reward, award, or payment for property or services); or (b) sell, exchange, or otherwise dispose of a digital asset (or a financial interest in a digital asset)? (See instructions.)       Yes         Form 1040 (2023)       Tax and       16       Tax (see instructions). Check if any from Form(s): 1       8814       2       4972       3       16         Credits       17       Amount from Schedule 2, line 3       17       18                                                                                                    |
| Qualitying surviving spouse Income Earned From Work                                                                                                    | Digital<br>Assets       At any time during 2023, did you: (a) receive (as a reward, award, or payment for property or services); or (b) sel,<br>exchange, or otherwise dispose of a digital asset (or a financial interest in a digital asset)? (See instructions.)       Yes         Form 1040 (2023)       16       Tax and<br>Credits       17       16       17         Image: See instructions.       18       17       18       Add lines 16 and 17       18         19       Credits       16       17       18       20       20         20       Amount from Schedule 2, line 3       19       19       20         20       Amount from Schedule 3, line 8       20       21       20         21       Add lines 16 and 20       20       21       21         22       Subbract line 21 from line 18. If zero or less, enter -0-       22       22                                                                                                    |
| Qualifying surviving spouse Income Earned From Work  Source Tax Exempt Interest Income  Source Output Description Description | At any time during 2023, did you: (a) receive (as a reward, award, or payment for property or services); or (b) sel, exchange, or otherwise dispose of a digital asset (or a financial interest in a digital asset)? (See instructions.)       Yes         Form 1040 (2023)       Tax and       16       Tax (see instructions). Check if any from Form(s): 1       8814       2       4972       3       16         Credits       17       Amount from Schedule 2, line 3       17       18       Add lines 16 and 17       18         19       Child tax credit or credit for other dependents from Schedule 8812       19       20       20       20         21       Add lines 16 and 17       20       20       21       20       20         22       Subbract line 21 from line 18. If zero or less, enter -0-       21       22       22         23       Other taxes, inskuling self-employment tax, from Schedule 2, line 21       23       24         Payments       25       Foderal income tax withheld from:       25       25       25         24       Add lines 22 and 23. Tris is your total tax       25       25       25       25         25       Foderal income tax withheld from:       25       25       25       25       25         3       Chter forms (see instructions)       255       25                                                                                                    |
| Qualitying surviving spouse Income Earned From Work                                                                                                    | Digital<br>Asset       At any time during 2023, did you: (a) receive (as a neward, award, or payment for property or service); or (b) sel,<br>exchange, or otherwise dispose of a digital asset (or a financial interest in a digital asset)? (See instructions.)       Yes         Ferm 1040 (2023)       Tax and<br>Credits       16       Tax (see instructions). Check if any from Form(s): 1       8814       2       4972       3       16       17         18       Add lines 16 and 17       18       Add lines 16 and 17       18       18       19       18       19         20       Amount from Schedule 2, line 3       17       18       Add lines 16 and 17       18         19       Chicit tax credit or credit for other dependents from Schedule 8812       19       20       20         21       Add lines 21 and 20                                                                                                    |
| Qualitying surviving spouse Income Earned From Work  E S S S S C O O O O O O O O O O O O O O O                                                                                                    | Digital<br>Asset       At any time during 2023, did you: (a) receive (as a neward, award, or payment for property or service); or (b) est,<br>exchange, or otherwise dispose of a digital asset (or a financial interest in a digital asset)? (See instructions.)       Image: Control of the set (asset)         Ferm 1040 (2023)       Tax and<br>Credits       16       Tax (see       16       16         If an another from Schedule 2, line 3       16       17       18       16       17         18       Add lines 16 and 17       18       18       19       18       19         20       Amount from Schedule 3, line 8       20       20       20       20         21       Add lines 16 and 17       18       20       20       20         24       Add lines 16 and 17       18       20       20       20       20         24       Add lines 21 from line 18. If zero or less, enter -0       22       20       20       20       20       20       20       20       20       20       20       20       20       20       20       20       20       20       20       20       20       20       20       20       20       20       20       20       20       20       20       20       20       20       20       20                                                                                                    |
| Qualitying surviving spasse Income Earned From Work  E S S S S O O O O O O O O O O O O O O                                                                                                    | At any time during 2023, did you: (a) receive (as a neward, award, or payment for property or service); or (b) sel, exchange, or otherwise dispose of a digital asset (or a financial interest in a digital asset()? (See instructions.)       Image: Construction of the set of the set of the se |
| Qualitying surviving spouse      Income Earned From Work     I                                                                                                    | At any time during 2023, did you: (a) receive (as a reward, award, award, or payment for property or services); or (b) sel, exchange, or otherwise dispose of a digital asset (or a financial interest in a digital asset)? (See instructions.)         Form 1040 (2023)         Tax and       16         17       Amount from Schedule 2, line 3         18       Add lines 16 and 17         19       Add lines 16 and 17         18       Add lines 16 and 17         19       Add line 16 and 17         19       Add line 16 and 17         19       Add line 19 and 20         21       Add line 19 and 20         22       Subtract line 21 from line 18. If zero or less, enter -0-         22       Subtract line 21 from line 18. If zero or less, enter -0-         22       Subtract line 21 from line 18. If zero or less, enter -0-         23       Other taxes, inclusion self-emoleument tax. from Scheckule 2-line 21         24       Add lines 22 and 23. This is your total tax         25       Default 10000         26       2023 estimated tax payments and amount applied from 2022 return         25       250         26       223         27       Zefault 2         28       Add lines 22 and 23. This is your total tax         29       Add lines 20 and 20.                                                                                                    |

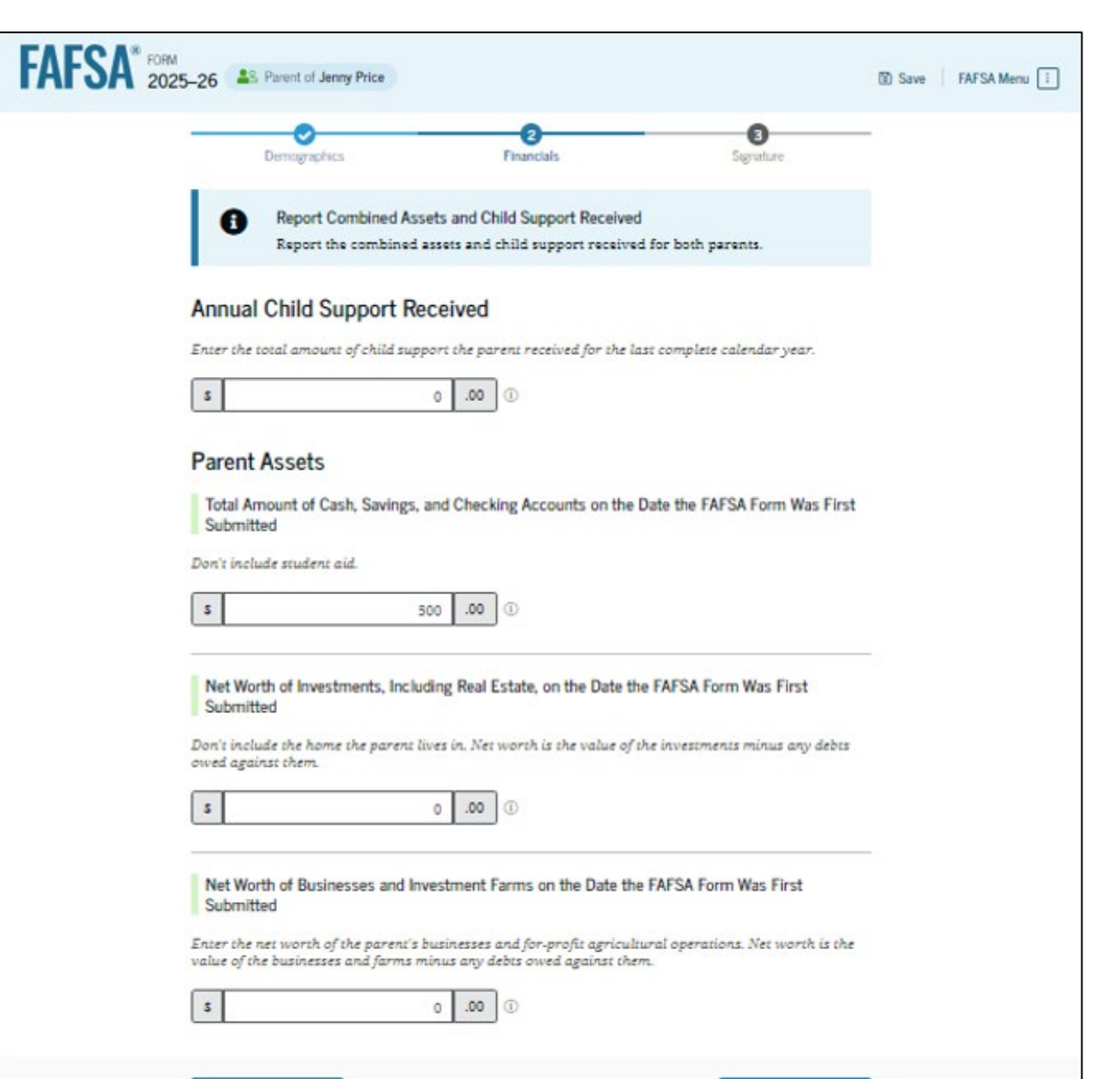

Continue

Previous

## **Parent Assets**

- "Child support for received for the last complete calendar year"
- List amounts "on the date the FAFSA form was first submitted"
- Investments **do** include:
  - 2<sup>nd</sup> properties
  - non-retirement investments
- Investments **do not** include:
  - The home you live in
  - Retirement accounts
  - Cars/boats/etc.
- Net worth = market value minus debt

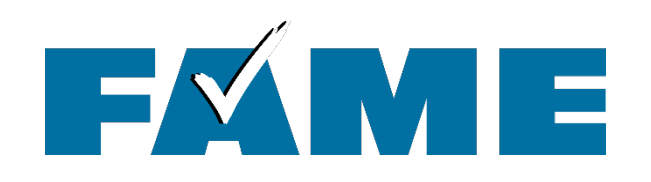

- When parents are married, demographic information for the parent's spouse or partner (student's other biological parent) is required.
- If parents filed a joint tax return, do not enter an email address. This will send an invitation for the other parent to complete a section that they don't need to complete

|                                                                                                    | 0                                                                                          | 0                                                                       |
|----------------------------------------------------------------------------------------------------|--------------------------------------------------------------------------------------------|-------------------------------------------------------------------------|
| Demographics                                                                                         | Financials                                                                                 | Signature                                                               |
| Parent Spouse's or Partne                                                                            | r's Information                                                                            |                                                                         |
| Enter the following information ab                                                                   | out the parent spouse or part                                                              | iner.                                                                   |
| If they already have a StudentAid.g<br>entered here must exactly match t                             | ov account username and pa<br>that account. Only the email a                               | ssword (FSA ID), the information<br>address doesn't need to match.      |
| We highly recommend you provide<br>"Continue" or "Save" before exiting                               | the necessary information o<br>the form.                                                   | n this page, and select either                                          |
| IMPORTANT: If your contributor do<br>issue that impacts your ability to a<br>guidance and recommende | esn't have a Social Security r<br>add them to your form. If you<br>ad workaround and try a | number, you may encounter an<br>receive this error, review the<br>gain. |
|                                                                                                    |                                                                                            |                                                                         |
|                                                                                                    |                                                                                            |                                                                         |
| Parent Spourse or Partner                                                                            |                                                                                            |                                                                         |
| First Name ()                                                                                        |                                                                                            |                                                                         |
| Ally                                                                                                 |                                                                                            |                                                                         |
| Last Name ①                                                                                          |                                                                                            |                                                                         |
| Price                                                                                                |                                                                                            |                                                                         |
| Date of Birth (7)                                                                                    | _                                                                                          |                                                                         |
| Month Day Near                                                                                       |                                                                                            |                                                                         |
| 02 13 1981                                                                                           |                                                                                            |                                                                         |
| Social Security Number (SSN) ③                                                                       | 1                                                                                          |                                                                         |
|                                                                                                    | 228                                                                                        |                                                                         |
| The parent spouse or partner<br>doesn't have an SSN.                                                 | r                                                                                          |                                                                         |
| Email Address ③                                                                                      |                                                                                            |                                                                         |
| allyp@gmail.com                                                                                      |                                                                                            |                                                                         |
| Confirm Email Address ③                                                                              |                                                                                            |                                                                         |
| allyp@gmail.com                                                                                      |                                                                                            |                                                                         |
|                                                                                                    |                                                                                            |                                                                         |
|                                                                                                    |                                                                                            |                                                                         |

FA

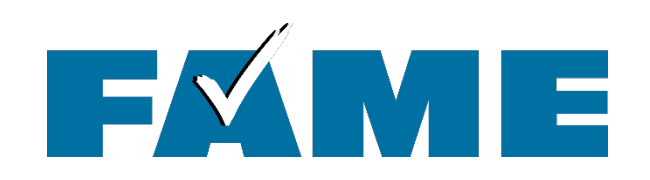

Imported income information is not visible

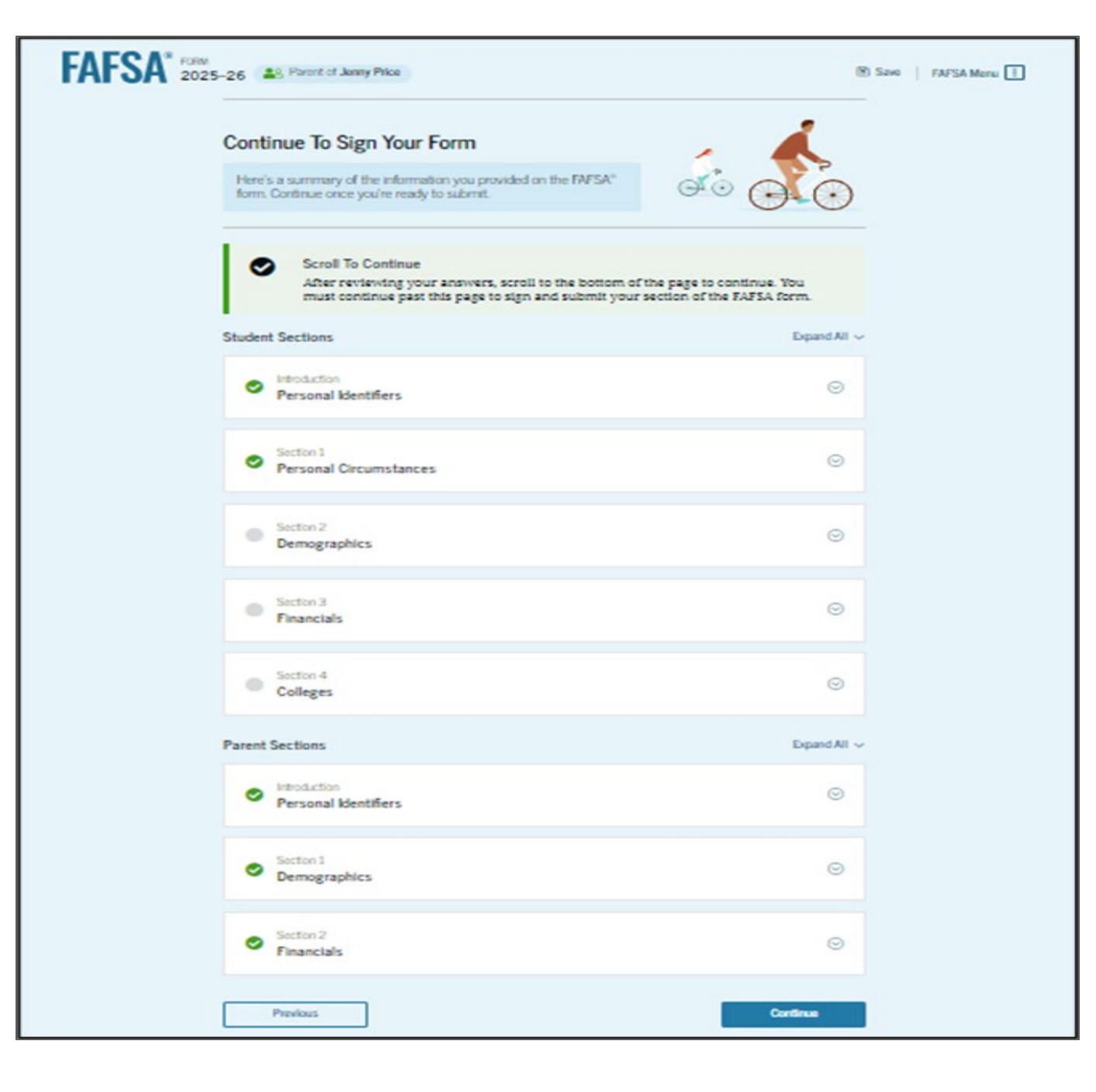

# 

## ★The last contributor to complete their section will have the opportunity to submit the FAFSA.

#### FAFSA\* FORM 2025-26 S Parent of Jenny Price Save | FAFSA Menu | Demographics. Financials Signature Sign and Submit the FAFSA® Form ③ Summary This page confirms that you understand the terms and conditions of the FAF5A® form and filled out the form accurately to the best of your ability. The FAFSA form is a legal document you will electronically sign with your account username and password (FSA ID). Because your FSA ID is associated with your personal information, do not share it with anyone. By signing the student's application electronically using your account username and password, YOU, THE PARENT, certify that all of the information you provided is true and complete to the best of your knowledge and you agree, if asked, to provide Information that will verify the accuracy of your completed form, and U.S. or foreign income tax forms that you filed or are required to file. You also certify that you understand that the secretary of education has the authority to verify information reported on your application. If you sign this application or any document related to the federal student aid programs electronically using a username and password, and/or any other credential, you certify that you are the person identified by the username and password, and/or any other credential and have not disclosed that username and password, and/or any other credential to anyone else. If you purposefully give false or misleading information, including applying as an independent student without meeting the unusual circumstances required to qualify for such a status, you may be subject to criminal penalties under 20 U.S.C. 1097, which may include a fine up to \$20,000, imprisonment, or both. Additionally, by signing this application electronically using your FSA ID, you authorize the U.S. Department of Education to disclose all information you provided on this application, as required. under Section 483(a)(2)(D)(1) of the Higher Education Act of 1965, as amended, to the institutions identified herein, state hither education agencies (in the student's state of residence and the states in which the institutions identified herein are located), and designated scholarship organizations to assist with the application, award, and administration of federal, state, or institutional financial aid. programs and designated scholarship programs. Notwithstanding this authorization, the name of an institution the student selected to authorize such disclosure shall not be shared with any other Institution Sign for yourself and submit the application for Jenny Price (Student). I. Mark Price, agree to the terms outlined above. Sign and Submit Previous
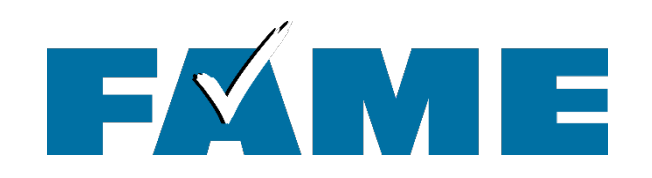

- When parent submits the FAFSA, they will see a congratulations page with limited information.
- Student will receive email confirmation with estimated SAI.

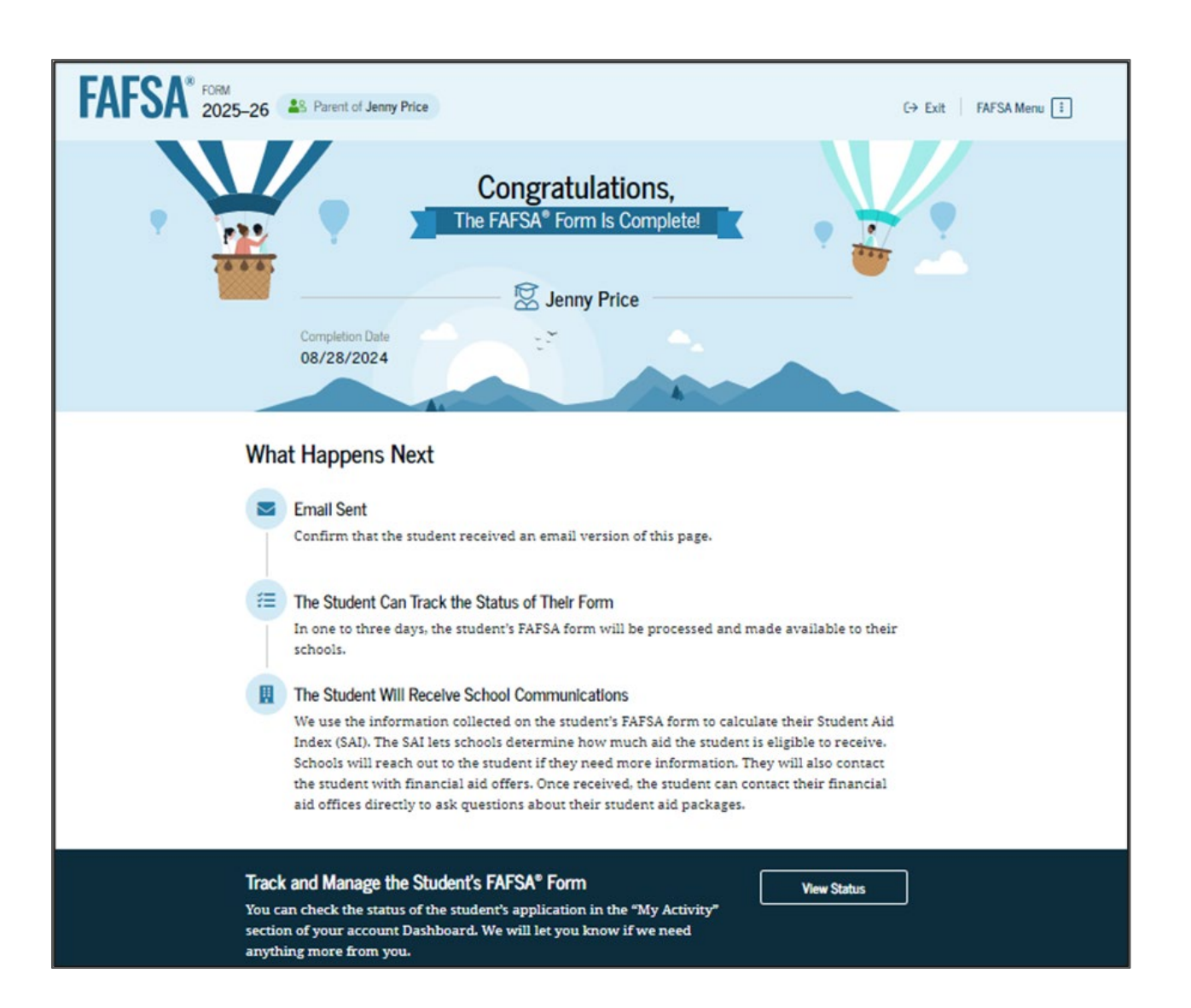

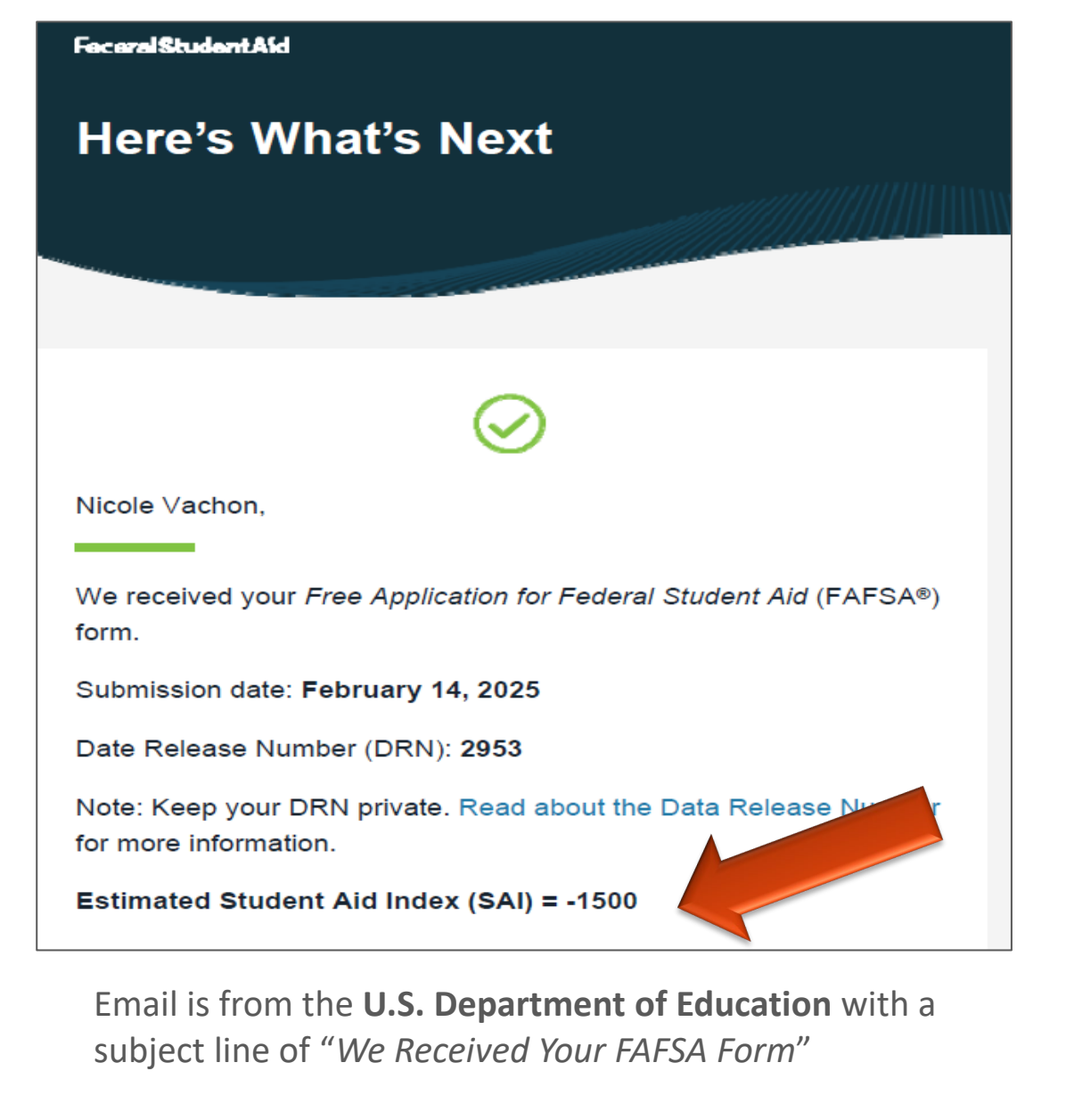

Includes info on federal aid ONLY – wait for the Financial Aid Offer from the College to get the whole picture.

# Email When Submitted Sent to Student ONLY

The SAI is **not** a measure of how much student aid you'll receive or how much you'll pay for college. Schools use your SAI to determine your federal student aid eligibility.

Based on the eligibility criteria, you may be eligible for a Federal Pell Grant of up to \$7,395. You may also be eligible for other federal, state, or institutional peters; scholarships; and/or work-study programs.

### What Happens Next

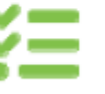

**Receive Notification of Processing** 

We will process your FAFSA® form within one to three days. You can view the status of your FAFSA form online.

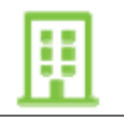

Watch for School Communications We use the information collected on your FAFSA® form to

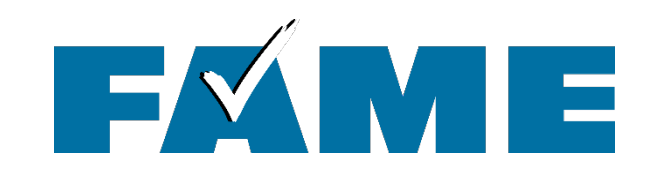

# Dependent Student Parent Starts the FAFSA

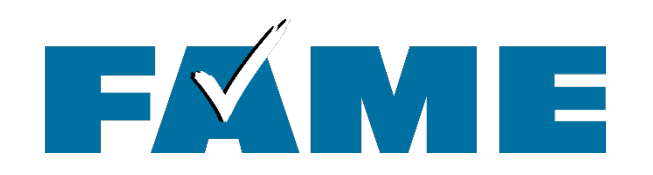

# **Filing the FAFSA**

# If Parent starts the FAFSA they will:

- provide student identifying information (results in invite being sent)
- see the onboarding screens; and
- answer questions that determine dependency:
  - Onboarding screens
  - Student personal circumstances
  - Student other circumstances (homelessness)
  - Student unusual circumstances

These questions determine student **dependency status**.

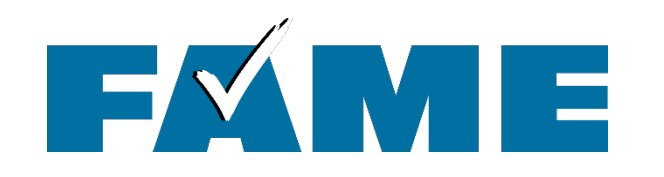

# **Filing the FAFSA**

Next, **Parent** will see the following sections:

- Review parent identity
- Consent and approval
- Demographics
- Parent Financials
- Parent spouse info (if applicable)
- Review and sign

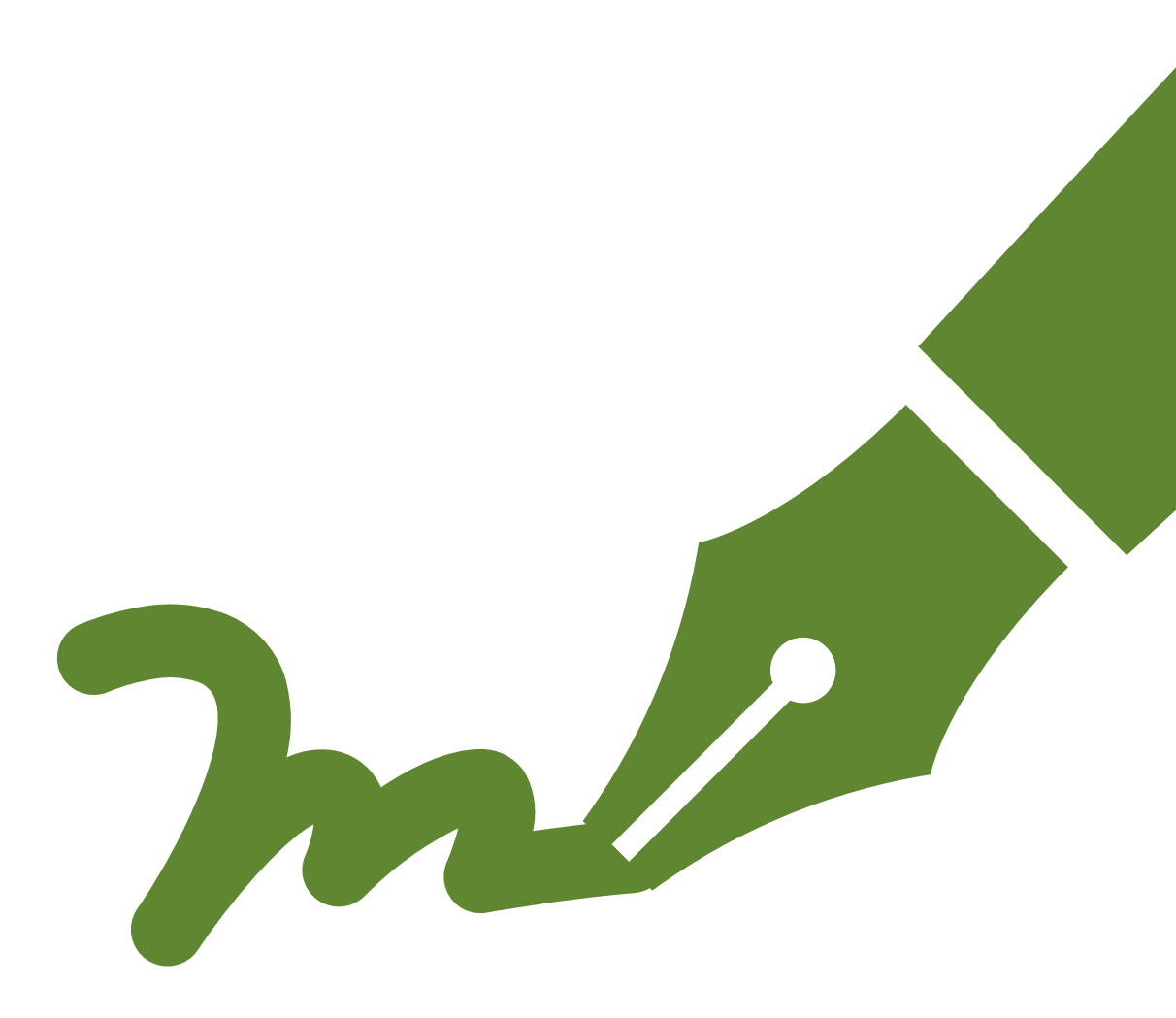

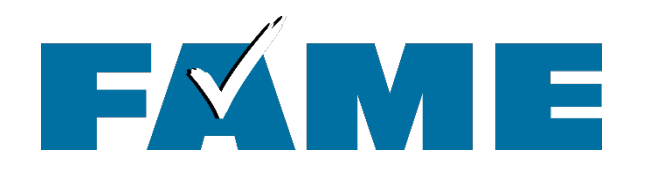

# Student "My Activity"

# **Student** will receive the email invitation with link or can go directly to **StudentAid.gov** and log in with StudentAid.gov account.

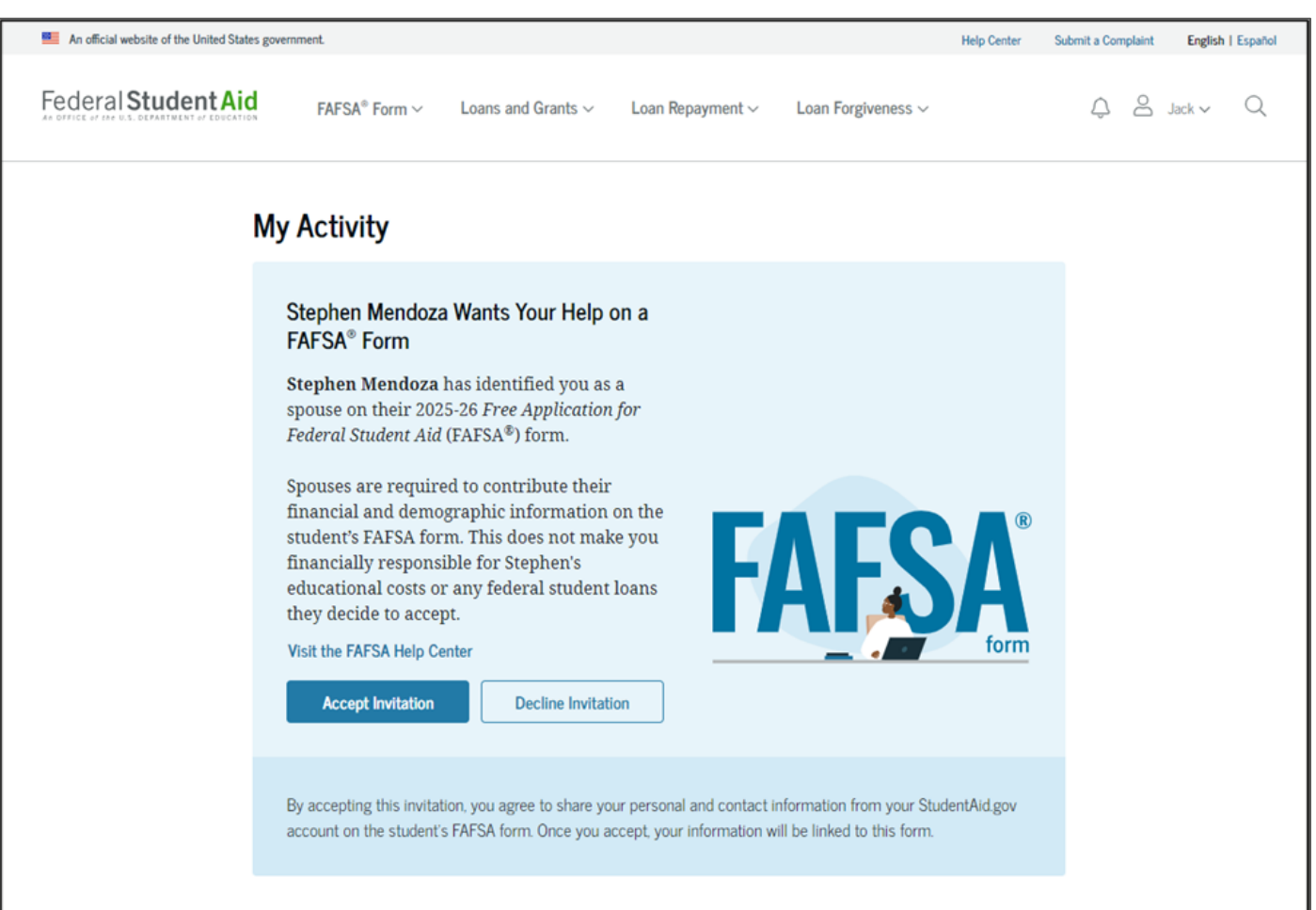

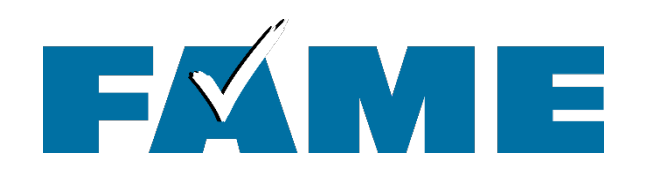

# **Filing the FAFSA**

**Regardless of who is completing**, the following sections must be completed:

- **Demographic** information (including gender, ethnicity, citizenship, student high school, etc.)
- Student financials (will need to be entered manually if parent is completing via confirmation page link)
- Colleges list all colleges they are considering (up to 20 colleges can be added)
- **STUDENT must** log in with <u>StudentAid.gov</u> account at some point to provide consent and sign.

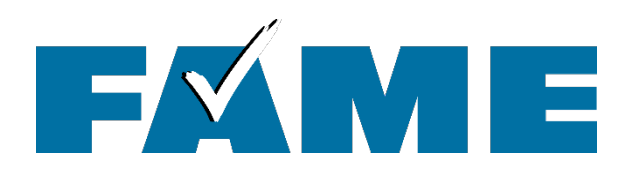

## **Independent Students**

### **Independent Students**

- Will see all questions that a dependent student sees.
- Will need to answer the following questions in the Independent Student Financials section:
  - Family size
  - Number in college
- If married:
  - Student will need to invite spouse if they didn't file a joint tax return for FAFSA filing year
    - $_{\odot}$   $\,$  Example: 2024 taxes for the 2026-27 FAFSA  $\,$
  - If joint tax return was filed, student will need to provide spouse's demographic information, but spouse will not need to sign in with <u>StudentAid.gov</u> account.

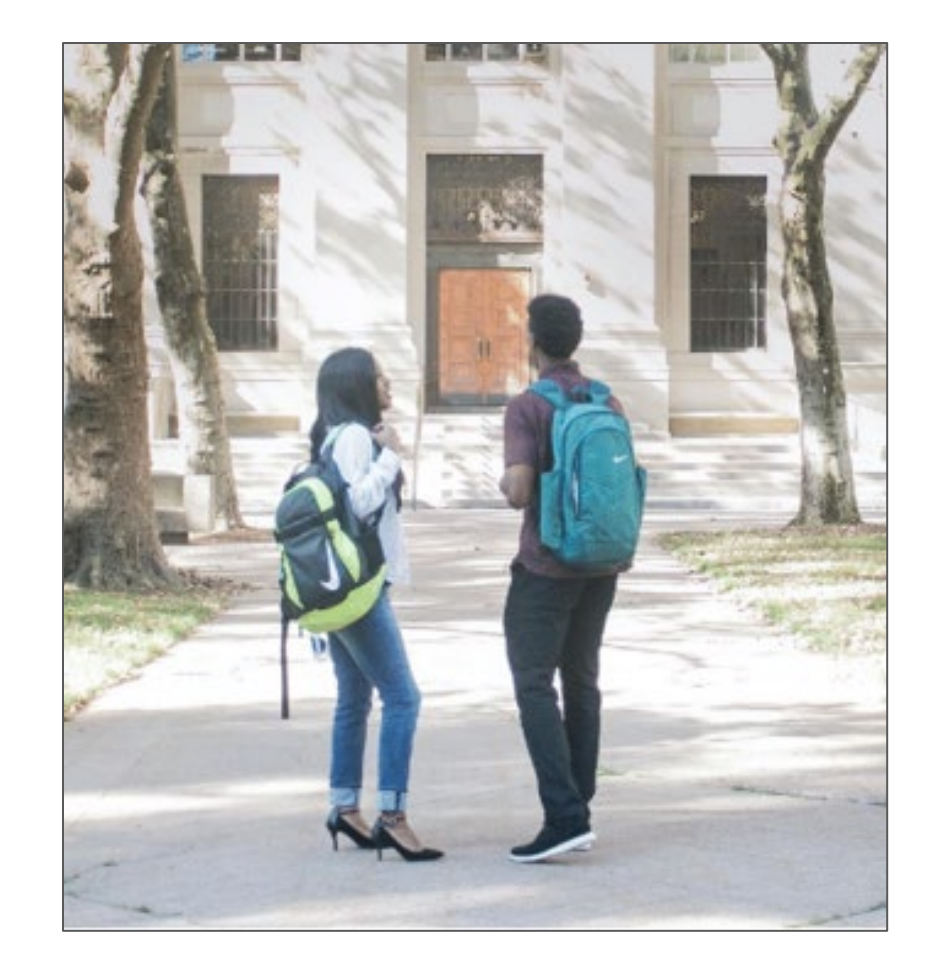

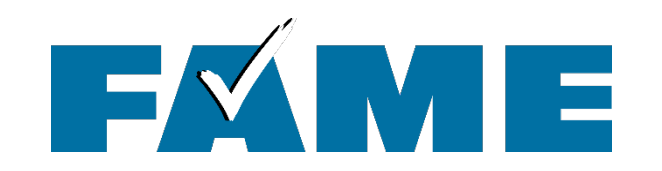

### A submitted FAFSA will show a status of "In Review" until FAFSA sections are processed

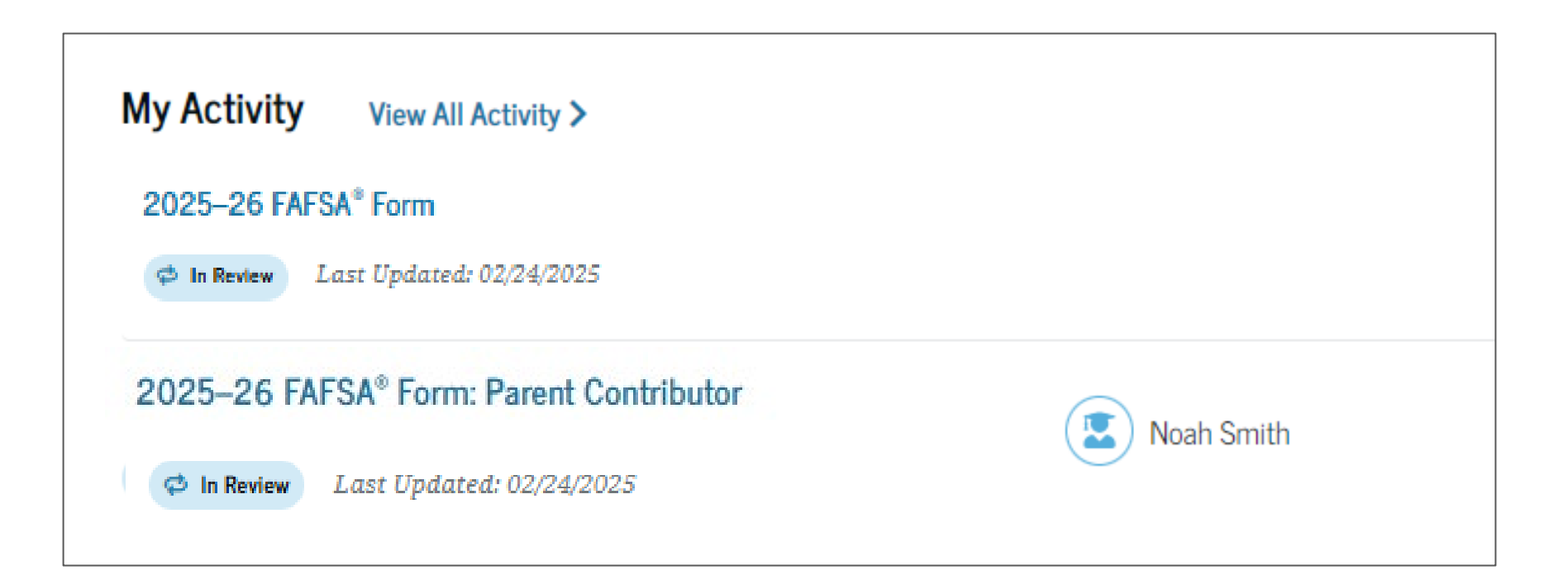

| ( Deals                                                                                                    |                                                                                                    |                       | Eligibility Overview  | FAFSA Form Answers S                                                                       | chool Information                                                                                                    | Next Ste                                                                                                    | ps                                                                                  |                                                                                          |                                          |
|----------------------------------------------------------------------------------------------------|----------------------------------------------------------------------------------------------------|-----------------------|-----------------------|--------------------------------------------------------------------------------------------|----------------------------------------------------------------------------------------------------|----------------------------------------------------------------------------------------------------|-------------------------------------------------------------------------------------|------------------------------------------------------------------------------------------|------------------------------------------|
| FAFSA <sup>®</sup> FORM<br>2025–26 FAFSA Submissio                                                                                                    | on Summary                                                                                                    |                       | Find an Affordabl     | e School<br>e opportunity to attend college affo                                           | rdably. Learn about th                                                                                                    | ne costs and bene                                                                                                  | fits associated wit                                                                 | h the schools you listed on your for                                                     | n.                                       |
| Application Received Application                                                                                                    | on Processed Data Release Number                                                                                                    | Viewing: Submission 2 | Learn More on Colleg  | e Scorecard 🖸                                                                              |                                                                                                    |                                                                                                    |                                                                                     | Showing results for family in                                                            | come between <b>\$0-\$30,000</b>         |
| Student     Kaya     Iran     Aug. 29, 2024     Aug. 29, 3       Eligibility Overview     FAFSA Form Answers     School Information                                                                                                    | 2024 4110<br>on • Next Steps                                                                                                    |                       | School Name           | araduation Rate                                                                            | Retention Rate                                                                                                    | Transfer Rate                                                                                                    | Default Rate                                                                        | Median Debt Upon Completion                                                              | Average Annual Cost                      |
|                                                                                                    |                                                                                                    |                       | Allen School - Bro    | oklyn 77.49%                                                                               | 66.41%                                                                                                    | N/A                                                                                                    | 3.1%                                                                                | \$9,500                                                                                  | \$22,666                                 |
| Eligibility Overview FAFSA Form Answers School Information • Next Steps                                                                                                    |                                                                                                    |                       | Genesee Commu         | nity College 30.95%                                                                        | 54.17%                                                                                                    | 29.86%                                                                                                    | 5.2%                                                                                | \$11.622                                                                                 | \$4,060                                  |
| Estimated Federal Student Aid                                                                                                    | Eligibility Overview FAFSA Form Answers Sch                                                                                                    | ool Information       | Suny at Purchase      | 65.93%                                                                                     | 78.57%                                                                                                    | 22.95%                                                                                                    | 2.9%                                                                                | \$21,067                                                                                 | \$14,327                                 |
| Federal Pell Grant       Up to       \$7,395         who have financial need and who have not earned a       degree or are in a teacher certification program. Federal       Pell Grants don't need to be repaid.                                                                                | Your FAFSA <sup>®</sup> Form Answers<br>Review your responses carefully and make sure all the<br>provided is correct. Start a correction to fix any errors | e information you Ma  | ke a Correction       | Federal Student Aid                                                                        | FAFSA <sup>®</sup> Form ∨ Lo                                                                                                    | ans and Grants $\checkmark$                                                                                        | Loan Repayment 🗸                                                                    | Loan Forgiveness 🗸 📿                                                                     | 3 & Nicole V Q                           |
| Federal Direct Loans       Up to       \$5,500         you that you must repay with interest.                                                                                                    | Student Sections                                                                                                    |                       | Expand All 🗡          | < Back                                                                                     |                                                                                                    |                                                                                                    |                                                                                     | 🖨 Print FA                                                                               | FSA Submission Summary                   |
| Federal Work-Study Federal Work-Study is a way for students to earn money to pay for school through part-time jobs on or off campus.                                                                                                    | Introduction<br>Personal Identifiers                                                                                                    |                       | $\overline{\bigcirc}$ | Student Student                                                                            | Application Receive<br>Feb. 14, 2025                                                                                                    | Application Pr<br>Feb. 18, 2025                                                                                    | ocessed Data                                                                        |                                                                                          | Newing Submission 1                      |
| Amounts shown here are only estimates of federal student aid based on full-time<br>enrollment and the average cost of attendance. Your school will determine how much<br>student aid to offer you, which may include additional aid from your school or state.<br>Learn more about financial aid | First Name                                                                                                    | → Raya                |                       | Eligibility Overview FAFSA                                                                 | Form Answers Schoo                                                                                                    | Information 0                                                                                                    | Next Steps                                                                          |                                                                                          |                                          |
| Keep in mind, this is only an estimate                                                                                                    | Middle Name                                                                                                    | $\rightarrow$ A       |                       | Next Steps                                                                                 | rs on your FAFSA® form                                                                                                    |                                                                                                    | 6                                                                                   | View All of Your Federa<br>In One Place<br>View detailed informat                        | I Student Ald                            |
| determination of financial aid available.                                                                                                    | Last Name                                                                                                    | → Tran                |                       | We can't succ<br>on this page.<br>• You didu                                               | essfully process your F<br>Review the list of error<br>n't report your family s                                                                                | AFSA form due to t<br>rs for instructions.<br>ize. Select "Make C                                                  | he errors listed                                                                    | your federal loan and<br>including your enrolln<br>payment history, and s<br>usage.      | grant aid,<br>ient history,<br>ubsidized |
|                                                                                                    | Suffix                                                                                                    | $\rightarrow$         |                       | update<br>• Critical<br>Correcti                                                           | your information.<br>tax information is miss<br>ons" to update your int                                                                                        | ing from your forn<br>formation.                                                                                   | n. Select "Make                                                                     | Visit My Ai                                                                              | ŝ                                        |
|                                                                                                    | Date of Birth Social Security Number                                                                                                    | → 5/5/2003 →1234      |                       | <ul> <li>If you n<br/>contact<br/>select "\<br/>contact<br/>Account<br/>informa</li> </ul> | eed additional help wit<br>your college's or career<br>'isit Help Center" from<br>information changes, u<br>Settings. Then, select "<br>tion on your FAFSA for | th your FAFSA Subr<br>r school's financial<br>the FAFSA home p<br>update your inform<br>'Make Corrections''<br>'m. | nission Summary,<br>aid office or<br>age. If your<br>ation in your<br>to update the | Find the Right College<br>School<br>Use College Scorecard i<br>schools by size, location | or Career<br>to compare<br>n. graduation |
|                                                                                                    | Individual Taxpayer Identification Number (ITIN)                                                                                                    | $\rightarrow$         |                       | 2 Make sure your                                                                           | schools have everything the                                                                                                    | ry need                                                                                                    | 0                                                                                   | Visit College Score                                                                      | card 🖸                                   |

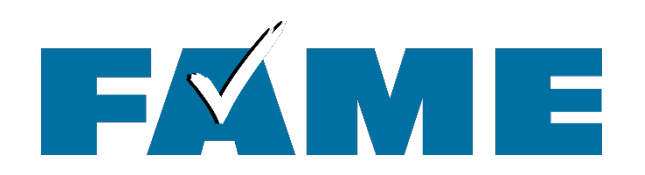

### **FAFSA Status**

# 🗹 Draft

Draft: Your section of the FAFSA form is incomplete.

### 🗭 In Progress

**In Progress**: You provided your consent, approval, and signature to your section of the FAFSA form, but it has not been submitted yet.

### 🕕 In Review

In Review: Your FAFSA form was submitted but hasn't been processed yet.

### Action Required

Action Required: You are missing your consent and approval or signature or the FAFSA form was processed, but a correction is required.

### Processed

**Processed**: Your application was processed successfully. No further action is needed.

### Closed

**Closed**: Your FAFSA form was never submitted and can no longer be submitted because the federal FAFSA deadline passed.

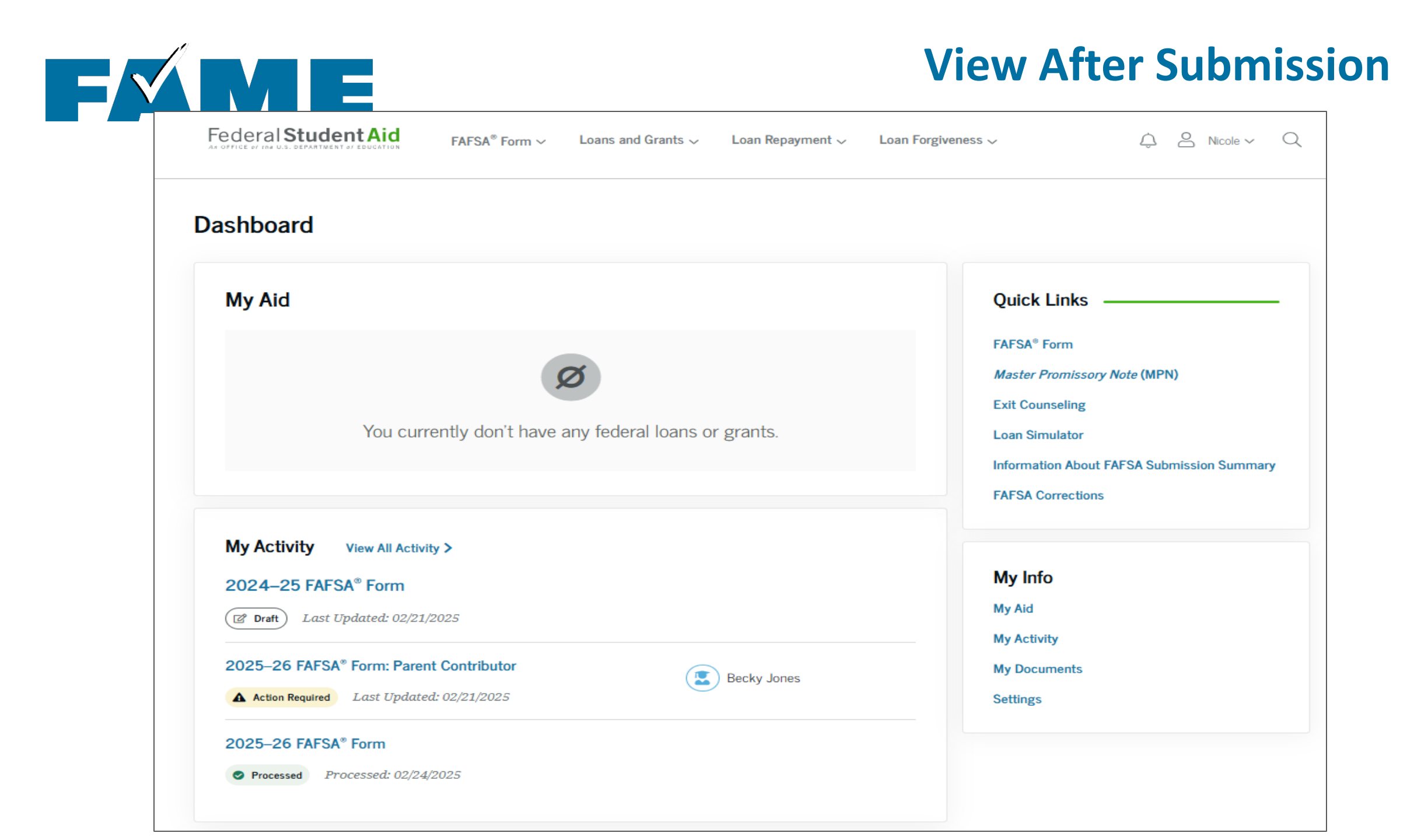

| Processed                                                                   |                                                         |                         |                                           | Actions :                    |  |
|-----------------------------------------------------------------------------|---------------------------------------------------------|-------------------------|-------------------------------------------|------------------------------|--|
| FAFSA <sup>®</sup> Information                                              |                                                         |                         | Add or Remove                             | Schools                      |  |
| Student<br>🔽 Nicole Vachon                                                  | Data Release Number (DRN)<br>2953                       | Submission Number<br>02 | Make Correctio                            | ns<br>bmission Summary       |  |
| Status Tracker                                                              |                                                         |                         | Started on<br>Feb 24, 2025                | Processed on<br>Feb 24, 2025 |  |
| FAFSA® Correction Sta<br>Started on Feb 24, 2025                            | rted                                                    | $\odot$                 |                                           |                              |  |
| FAFSA <sup>®</sup> Correction Sul<br>Submitted on Feb 24, 2025              | omitted                                                 | $\odot$                 | More Resources                            | l Aid                        |  |
| FAFSA® Correction Pro<br>Processed on Feb 24, 2025                          | ocessed                                                 | $\odot$                 | FAFSA Landing Page                        | •                            |  |
| Congratulations! Your FAFSA® form has been processed successfully! We       |                                                         |                         | Information on Federal Pell Grant Program |                              |  |
| recommend downloading a copy of your completed application to l<br>records. |                                                         | ion to keep for your    | Information on Feder<br>Program           | ral Work-Study (FWS)         |  |
| Your FAFSA Subm                                                             | ission Summary is ready!                                |                         | How Aid Is Calculate                      | d                            |  |
| Your FAFSA Submi<br>information about                                       | ssion Summary gives you<br>your eligibility for federal |                         |                                           |                              |  |

# **View after Processing**

Here you can

- Add/Remove Schools
- Make Corrections
- View/Print FAFSA Submission Summary (FSS)

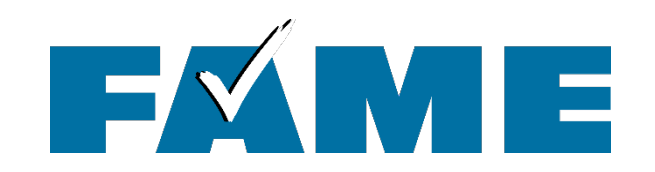

### **Make Corrections**

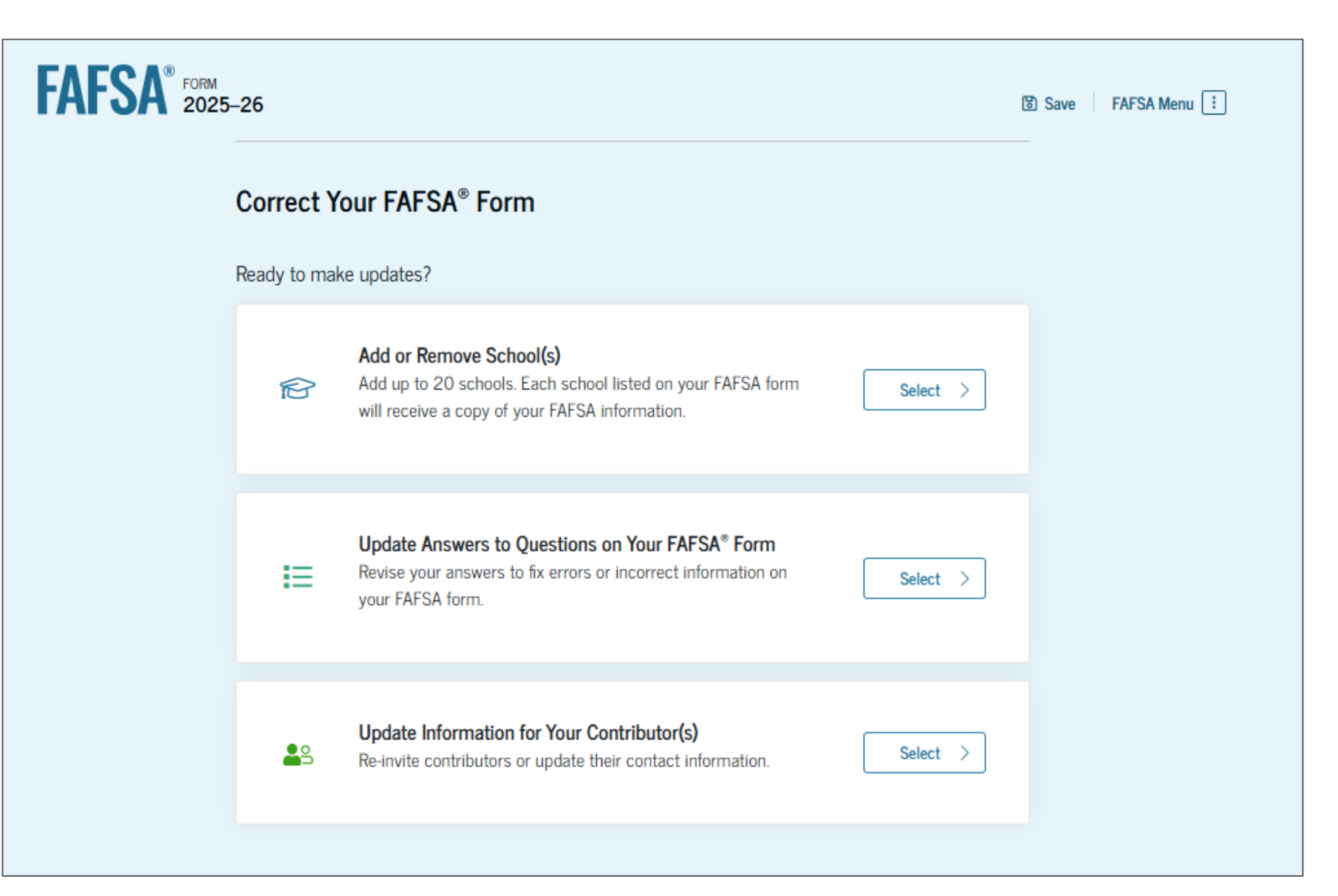

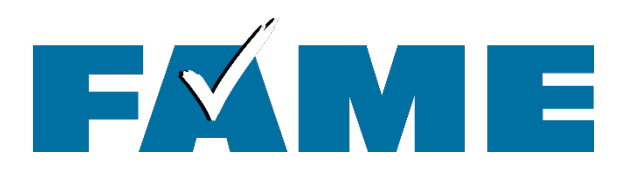

### Resources

### On the Financial Aid 101 webpage: FAMEmaine.com/FA101

| FAFSA_26-27_Incarc_en_2025-01-28 Incarcerated Appli                                                                                                    | cant Form                                                                                                    | Do not submit                                                |
|----------------------------------------------------------------------------------------------------|----------------------------------------------------------------------------------------------------|--------------------------------------------------------------|
| FAFSA®                                                                                                    | July 1, 2026 – Jur                                                                                                    | ne 30, 2027                                                  |
|                                                                                                    | Federal Stu                                                                                                    | dent Aid                                                     |
| Free Application for Federal Student Aid                                                                                                    | An OFFICE of the U.S. DEPAR                                                                                                    | TMENT of EDUCATION                                           |
| Use this form to apply free for federal and s<br>and loans. Or apply free online at <u>fafsa.gov</u>                                                                                                    | tate student grants, wor                                                                                                    | k-study,                                                     |
| Apply by the Deadlines                                                                                                    |                                                                                                    |                                                              |
| For federal aid, submit your application as early as possible, but n<br>application no later than June 30, 2027. Your college must have your co<br>n the 2026–27 school year.                                                                                                    | o earlier than October 1, 2025. We m<br>prrect, complete information by your last                                                                                                    | ust receive your<br>day of enrollment                        |
| For state or college aid, the deadline may be as early as October 1, 202<br>with your high school counselor or a financial aid administrator at you<br>applying close to a deadline, we recommend you submit your FAFSA for<br>apply for aid.                                                         | <ol> <li>and you may need to complete addition<br/>in college. See the state deadlines on p<br/>prm online at <u>fafsa.gov</u>. It's the fastest and<br/>additional sectors and the state of the state of the stat</li></ol> | nal forms. Check<br>age 2. If you are<br>nd easiest way to   |
| Fill Out the FAFSA* Form                                                                                                    |                                                                                                    |                                                              |
| The FAFSA form has five sections: Student, Student Spouse, Parent, P<br>needs to provide their information, consult " <u>Who must provide informat</u>                                                                                                    | arent Spouse or Partner, and Preparer. T<br>ion on the FAFSA form?", on page 3.                                                                                                    | To determine who                                             |
| You may fill the answer fields electronically and then print the form, or p<br>the form by hand, use dark ink and write clearly, as shown below. A co                                                                                                    | rint the form first and complete it by hand<br>mputer will process this form; therefore:                                                                                                    | i. If you complete                                           |
| Fill in both circle and square answer fields completely:     C                                                                                                    | orrect 🌑 🔳 🛛 Incorrect 🛞 🕅 🗵 [                                                                                                    | v 🖄                                                          |
| For circle answer fields, choose only one response;<br>for square answer fields, choose all that apply:                                                                                                    |                                                                                                    | 7 FA                                                         |
| Print in BLOCK CAPITAL letters and skip a box between words;<br>for multi-line responses, wrap any incomplete words onto next line:                                                                                                    | 1 4 1 6 P L U M S<br>T A P T 4                                                                                                    | Continue on Rext line.                                       |
| • Report dollar amounts such as \$12,356.41 without cents;<br>if negative, completely fill the circle (☉) before the answer box:                                                                                                    | Ð\$ 12356                                                                                                    | <b>₽</b>                                                     |
| Refer to the notes on pages 21-22 as instructed.                                                                                                    |                                                                                                    | 2                                                            |
| For help in filling out the FAFSA form, go to <u>StudentAid.gov/fafsahelp</u><br>assistance in another language, visit <u>StudentAid.gov/apply-for-aid/fafs</u>                                                                                                    | or call 1-800-4-FED-AID (1-800-433-3)<br>a/filling-out/request-interpreter.                                                                                                    | 243). If you need                                            |
| Special Circumstances                                                                                                    |                                                                                                    |                                                              |
| If you or your family experienced significant changes to your financial si<br>special inzumstances (such as tuition expenses at an elementary or s<br>xpensee), complete and submit this form as instructed. Once you sub<br>financial aid office at the college(s) you applied to or plan to attend. | tuation (such as loss of employment or p<br>econdary school or high unreimbursed<br>mit the form, discuss your special circum                                                                                                    | ay cuts), or other<br>medical or dental<br>istances with the |
| Mail Your FAFSA* Form                                                                                                    |                                                                                                    |                                                              |
| After you complete this application, make a copy of pages 7 through 20 for                                                                                                    | your records. Then mail the original of page                                                                                                    | es 7 through 20 to:                                          |
| Federal Student Aid Programs, P.O. Box 7                                                                                                    | 0205, London, KY 40742-0205                                                                                                    |                                                              |
| Extra postage will be required. When mailing, include pages 7 throu                                                                                                    | gh 20, even if some are blank. After y                                                                                                    | our application is                                           |

Extra polocage will be required, when mailing, include pages / infolgin 20, even if some are biank, Anter your application is processed, you will receive a summary of your information in your FARSA submission. Summary, if you provide a menial address, your summary will be sent by email within three to five days. If you do not provide an email address, your summary will be mailed to you within three weeks. If you would like to check the tatlus of your application, go to Sumericand, and or all =100-433-323-20

FAFSA is a registered trademark of Federal Student Aid, U.S. Department of Education

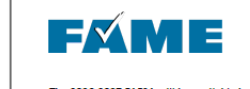

#### Get Ready to File the 2026-2027 FAFSA

The 2026-2027 FAFSA will be available by October 1, 2025. Get prepared by gathering the necessary information.

#### What you need to file the 2026-2027 FAFSA

#### CREATE YOUR STUDENTAID.GOV ACCOUNT NOW!

- When you create your StudentAid.gov account you'll set up a username and password. You'll need to provide your
- username and password every time you log in to the Federal Student Aid website, which is where the FAFSA is located. It takes about 10 minutes to create an account. Your information must be matched with the Social Security Administration (which takes 1-3 days) before you can file the FAFSA. If you're a dependent student, your parent(s) will need to create their own StudentLidge vaccount so they can access and sign their section of the FAFSA.
- To create an account, go to StudentAid.gov and click on "Create Account." Get tips, step-by-step instructions, and keep track of your account information using FAME's StudentAid.gov Account Information Sheet.

#### If you are a dependent student, you will need the following information for both you and your parent(s):

- StudentAid.gov username and password
- Social Security number, legal name, date of birth, and email address
- 2024 federal income tax returns (including all applicable schedules)
- Current bank statements

#### If you aren't a U.S. citizen, you'll also need...

Your U.S. Permanent Resident Card (Form I-151 or I-551C) or Arrival-Departure Record (I-94) with an eligible status

See reverse to learn more about parent information on the FAFSA.

#### Assets on the FAFSA

Many students and parents aren't required to report assets. If anyone in your family receives any federal means tested benefits (TAMF, SNAP, Free and Reduced Lunch, WIC, MaineCare, etc.) or if your family earns itess than 560,000 (depending on the tax schedules filed) you and your parents will not be required to provide any asset information. If you are, be sure you only include assets that are required to be reported.

#### REPORTABLE ASSETS ON THE FAFSA:

| Cash, checking and savings        | UGMA/UTMA accounts               | NON-R | EPORTABLE ASSETS:             |
|-----------------------------------|----------------------------------|-------|-------------------------------|
| Real estate (other than home you  | Coverdell and 529 plans          |       | The home you live in          |
| live in)                          | (List as a parent asset and only |       | Retirement plans              |
| Financial assets, such as stocks, | include the amount where the     |       | Life insurance policies       |
| bonds, certificates of deposit,   | student on the FAFSA is the      |       | Personal possessions, such as |
| mutual funds and money market     | beneficiary.)                    |       | cars and boats                |
| accounts                          | Virtual currency (i.e. Bitcoin)  |       |                               |

#### HAVE QUESTIONS ABOUT THE FAFSA?

Get help from FAME. Explore our online FAFSA help at FAMEmaine.com/FAFSA

PO Box 949, 5 Community Drive, Augusta, ME 04332-0949 207-623-3263 or 1-800-228-3734 Fax: 207-623-0095 - TTY: 207-626-2717

#### Challenge Questions and Answers (NOTE: Answers are case sensitive.)

Challenge Question/Answer 1: \_\_\_\_

Challenge Question/Answer 2: \_

Challenge Question/Answer 3:

FMME

FINANCE AUTHORITY OF MAIN

Student Information

Email Address: \_\_\_\_\_ Mobile Phone Number: Username: \_\_\_\_\_ Password:

Challenge Question/Answer 4:

Up Code.

When you set up the required two-step verification, you will be assigned a back your account if you can't use any other two-step verification method. A backup new backup code, log into your account at StudentAid.gov, click on Settings >T

#### Write your backup code here:

For tips and step-by-step instructions on creating

#### StudentAid.gov account scan he

Please see other side for important Contri

HAVE QUESTIONS ABOUT YOUR STUDENTAID.GOV O Get help from FAME: Education@FAMEmaine.cor

PO Box 949, 5 Community Drive, Augusta, ME 04332-0949 207-623-3263 or 1-800-228

#### 

StudentAid.gov Account Information Sheet

#### StudentAid.gov Account Information Sheet

#### Contributor Information (if required)

A contributor is someone who is required to sign into your FAFSA with their StudentAid.gov username and password. Who is required to sign in is determined by marital status at the time the FAFSA is filed and tax filing status for the year income is required on the FAFSA.

Go to <u>StudentAid.gov/dependency</u> to determine whether you're a dependent or independent student.

#### DEPENDENT STUDENTS

Parent information will be required on the FAFSA. Use the information below to determine who is a contributor.

#### When parents are:

 married and filed a joint tax return, information for both parents is required but only one parent will need to sign in with their StudentAid.gov username and password.

married and filed taxes separately, or if biological parents live together but aren't married, information for both
parents is required and both parents will need to sign in with their own StudentAid.gov username and password.

divorced, separated, or never married AND don't live together, the parent who provides the most financial support
must provide information and sign in with their StudentAid gov username and password. If that parent is married,
information for their spouse is required and the spouse must sign in with their StudentAid.gov username and password
unless a joint ax return was field.

#### INDEPENDENT STUDENTS

If married, your spouse's information will be required on the FAFSA. If you filed taxes jointly, only you will have to sign into the FAFSA

#### Contributor #1 Information (used to create StudentAid.gov account)

|                                | Mobile Phone Number:                  |  |  |  |  |
|--------------------------------|---------------------------------------|--|--|--|--|
| Username:                      | Password:                             |  |  |  |  |
| Challenge Questions Answers:   |                                       |  |  |  |  |
| Contributor #2 Information (us | sed to create StudentAid.gov account) |  |  |  |  |
| Legal First and Last Name:     |                                       |  |  |  |  |
| Email Address:                 | Mobile Phone Number:                  |  |  |  |  |
| Username:                      | Password:                             |  |  |  |  |
|                                |                                       |  |  |  |  |

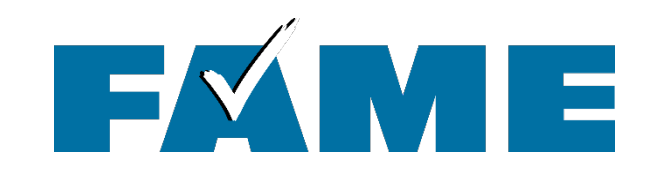

# **Questions?**

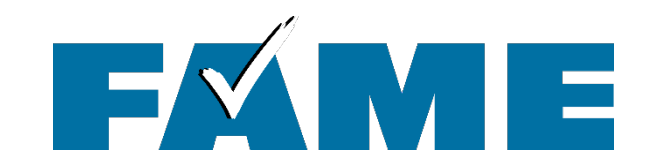

Thank you for joining us today!

# Find more FREE resources and information at **FAMEmaine.com/education**.

Follow Us:

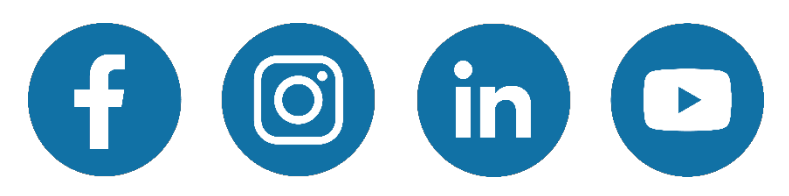

**Contact Us:** 

Education@FAMEmaine.com

PH: 207-623-3263 or 800-228-3734

**TTY:** 207-626-2717